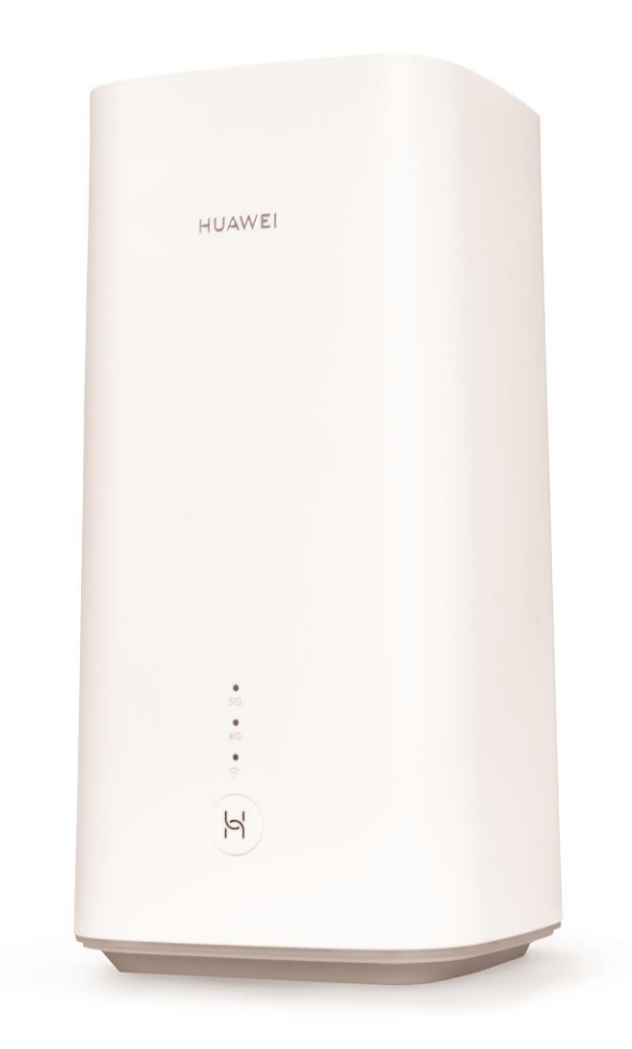

## Sunrise Internet Box 5G Benutzerhandbuch

## Hinweise zur Verwendung dieses Dokuments

- Kapitel 1 Präsentation der Sunrise Internet Box 5G
- Kapitel 2 Beschreibung der Sunrise Internet Box 5G und Geräteinstallation
- Kapitel 3 Konfiguration der Sunrise Internet Box 5G
- Kapitel 4 FAQ und Problemlösungen

## Inhaltsverzeichnis

| 1 Einleitung                                                                                  | 9             |
|-----------------------------------------------------------------------------------------------|---------------|
| 2 Beschreibung der Sunrise Internet Box 5G und Geräteinstallation                             | 11            |
| 2.1 Anschlüsse und Tasten                                                                     | 11            |
| 2.2 Installation der Sunrise Internet Box 5G                                                  | 13            |
| 2.2.1 Installation Ihrer Sunrise Internet Box 5G und Verbindung mit dem Wi-Fi-Netzwerk        | 13            |
| 2.2.2 SIM-Karte                                                                               | 15            |
| 3 Konfiguration                                                                               | 16            |
| 3.1 Einrichtungsassistent                                                                     | 16            |
| 3.2 Geräteverwaltung                                                                          |               |
| 3.3 Verbindung                                                                                | 19            |
| 3.3.1 Mobilnetzeinstellungen                                                                  | 19            |
| 3.4 VPN* (keine Unterstützung durch den Sunrise Kundenservice)                                |               |
| 3.4.1 Überprüfung des VPN-Status                                                              |               |
| 3.4.2 Aufbau einer VPN-Verbindung                                                             |               |
| 3.5 Traffic-Statistik                                                                         |               |
| 3.5.1 Abruf der Traffic-Statistik                                                             |               |
| 3.5.2 Zurücksetzen der Traffic-Statistik                                                      | 23            |
| 3.5.3 Einrichtung der monatlichen Traffic-Statistik-Funktion                                  | 23            |
| 3.6 Aktualisierung                                                                            | 24            |
| 3.6.1 Online-Aktualisierung* (keine Unterstützung durch den Sunrise Kundenservice)            | 24            |
| 3.6.2 Lokale Aktualisierung* (keine Unterstützung durch den Sunrise Kundenservice)            |               |
| 3.6.3 Einstellung der automatischen Aktualisierung* (keine Unterstützung durch den Sunrise Ku | Indenservice) |
| 3.7 PIN-Management* (nicht zutreffend für die von Sunrise bereitgestellte SIM-Karte)          |               |
| 3.7.1 Aktivierung und Deaktivierung der PIN-Verifizierung                                     |               |
| 3.7.2 Änderung der PIN                                                                        |               |
| 3.7.3 Aktivierung und Deaktivierung der automatischen PIN-Verifizierung                       |               |
| 3.8 Ethernet-Einstellungen* (keine Unterstützung durch den Sunrise Kundenservice)             |               |
| 3.8.1 Einrichtung des Ethernet-Verbindungsmodus                                               |               |
| 3.8.2 Überprüfung des Ethernet-Status                                                         | 35            |
| 3.8.3 Klonen der MAC-Adresse                                                                  | 35            |
| 3.9 Wi-Fi-Einstellungen                                                                       |               |
| 3.9.1 Konfiguration der Wi-Fi-Sicherheitseinstellungen                                        |               |
| 3.9.2 Ein- und Ausschalten sowie Konfiguration des Wi-Fi                                      |               |
| 3.9.3 Gäste-Wi-Fi                                                                             |               |
| 3.9.4 Auswahl eines Frequenzbands                                                             |               |
| 3.9.5 Auswahl eines Kanals                                                                    |               |
| 3.9.6 WPS                                                                                     |               |
| 3.9.7 Einrichtung des Wi-Fi-MAC-Adressenfilters                                               | 49            |

| 3.10 DHCP-Einstellungen* (keine Unterstützung durch den Sunrise Kundenservice)                                      | 52    |
|----------------------------------------------------------------------------------------------------|-------|
| 3.10.1 Aktivierung des DHCP-Servers                                                                                 | 52    |
| 3.10.2 Deaktivierung des DHCP-Servers                                                                               | 53    |
| 3.10.3 Konfiguration der DHCP-Clients                                                                               | 54    |
| 3.10.4 Kopplung von IP- und MAC-Adresse                                                                             | 56    |
| 3.11 Sicherheitseinstellungen                                                                                       | 57    |
| 3.11.1 Ein- und Ausschalten der Firewall                                                                            | 57    |
| 3.11.2 Konfiguration des LAN-IP-Filters                                                                             | 58    |
| 3.11.3 Konfiguration eines virtuellen Servers* (keine Unterstützung durch den Sunrise Kundenservice                 | e)62  |
| 3.11.4 Konfiguration einer Spezialanwendung* (keine Unterstützung durch den Sunrise Kundenservic                    | ce)64 |
| 3.11.5 Einrichtung der DMZ* (keine Unterstützung durch den Sunrise Kundenservice)                                   | 66    |
| 3.11.6 Einrichtung des SIP ALG                                                                                      | 68    |
| 3.11.7 Einrichtung von UPnP* (keine Unterstützung durch den Sunrise Kundenservice)                                  | 69    |
| 3.11.8 Konfiguration von NAT* (keine Unterstützung durch den Sunrise Kundenservice)                                 | 70    |
| 3.11.9 Filterung bestimmter Websites                                                                                | 71    |
| 3.11.10 Einrichtung des DDNS* (keine Unterstützung durch den Sunrise Kundenservice)                                 | 72    |
| 3.11.11 Sperrung eines Geräts                                                                                       | 74    |
| 3.11.12 Kindersicherung                                                                                             | 75    |
| 3.12 Systemmanagement                                                                                               | 77    |
| 3.12.1 Anzeige der Geräteinformationen                                                                              | 77    |
| 3.12.2 Umstellung der Sprache                                                                                       | 78    |
| 3.12.3 Änderung des Passworts                                                                                       | 79    |
| 3.12.4 Wiederherstellung der Werkseinstellungen                                                                     | 80    |
| 3.12.5 Neustart der Sunrise Internet Box 5G                                                                         | 81    |
| 3.12.6 Diagnose von Netzwerkverbindungsproblemen                                                                    | 82    |
| 3.12.7 Systemprotokolle                                                                                             | 85    |
| 3.12.8 Einstellung der Antennenart                                                                                  | 86    |
| 3.12.9 Update-Einstellungen* (keine Unterstützung durch den Sunrise Kundenservice)                                  | 87    |
| 3.12.10 Geplanter Neustart                                                                                          | 88    |
| 3.12.11 Aktivierung von Link+* (keine Unterstützung durch den Sunrise Kundenservice)                                | 89    |
| 3.13 Konfiguration der Zeitdienste                                                                                  | 90    |
| 3.13.1 Aktivierung von SNTP                                                                                         | 90    |
| 4 FAQ/Problemlösungen                                                                                               | 91    |
| 4.1 Allgemeine FAQ                                                                                                  | 91    |
| 4.1.1 Welche Geräte können an die LAN-Buchse angeschlossen werden? Wie hoch ist die maximale Datenübertragungsrate? | 91    |
| 4.1.2 Wie lautet der Eingangsspannungsbereich meiner Sunrise Internet Box 5G?                                       | 91    |
| 4.1.3 Wie viel Raum deckt das Wi-Fi-Netzwerk meiner Sunrise Internet Box 5G ab?                                     | 91    |
| 4.1.4 Wie viele Verbindungen unterstützt die Sunrise Internet Box 5G?                                               | 91    |
| 4.1.5 Wie viel Strom verbraucht meine Sunrise Internet Box 5G täglich?                                              | 91    |
| 4.1.6 Warum wird die Sunrise Internet Box 5G nach einer Weile warm? Wird dadurch die Leistung                       |       |
| beeinträchtigt?                                                                                                    | 92    |

|   | 4.1.7 Wozu dient die Hi-/WPS-Taste?                                                                                            | 92      |
|---|----------------------------------------------------------------------------------------------------|---------|
|   | 4.1.8 Wozu dient der externe Antennenanschluss?                                                                                | 92      |
|   | 4.1.9 Welche unterschiedlichen Einrichtungs- und Verwaltungsmöglichkeiten gibt es?                                             | 92      |
|   | 4.1.10 Wie kann ich die Produktversion einsehen?                                                                               | 93      |
|   | 4.1.11 Werden Online-Aktualisierungen unterstützt?                                                                             | 93      |
|   | 4.1.12 Wie kann ich die Sunrise Internet Box 5G auf die Werkseinstellungen zurücksetzen?                                       | 94      |
|   | 4.1.13 Wie ändere ich mein Log-in-Passwort?                                                                                    | 95      |
|   | 4.1.14 Probleme der Clients beim Zugriff auf das Internet                                                                      | 95      |
|   | 4.1.15 Probleme der Clients beim Zugriff auf das Wi-Fi                                                                         | 97      |
|   | 4.1.16 Verlust des Wi-Fi-Schlüssels                                                                                            | 97      |
|   | 4.1.17 IP-Adressenkonflikt bei mehreren Netzwerken                                                                             | 97      |
|   | 4.1.18 Was kann ich machen, wenn ich laut den angezeigten Indikatoren keinen Empfang habe und kein Netz angezeigt wird?        | n<br>97 |
| 4 | .2 Wi-Fi-Einstellungen                                                                                                    | 99      |
|   | 4.2.1 Wie kann ich das Wi-Fi-Passwort einsehen oder ändern?                                                                    | 99      |
|   | 4.2.2 Wie kann ich die Wi-Fi-SSID verstecken oder wieder anzeigen lassen?                                                      | 100     |
|   | 4.2.3 Wie lege ich eine Wi-Fi-Blacklist oder -Whitelist an?                                                                    | 102     |
|   | 4.2.4 Wie stelle ich die Kindersicherung meiner Sunrise Internet Box 5G ein?                                                   | 104     |
|   | 4.2.5 Wie kann ich mit WPS PBC ein Gerät mit dem Wi-Fi-Netzwerk meiner Sunrise Internet Box 5G verbinden?                      | 105     |
|   | 4.2.6 Wie kann ich eine WPS PIN verwenden, um ein Gerät mit dem Wi-Fi-Netzwerk meiner Sunrise<br>Internet Box 5G zu verbinden? | 106     |
|   | 4.2.7 Wie kann ich Informationen zu den verbundenen Geräten einsehen?                                                          | 108     |
|   | 4.2.8 Wie kann ich überprüfen, ob jemand unbefugt mein Wi-Fi benutzt?                                                          | 110     |
| 4 | .3 Internetkonfiguration                                                                                                    | 110     |
|   | 4.3.1 Wie lege ich eine neue Profilliste an?                                                                                   | 110     |
|   | 4.3.2 Wie lege ich ein Limit für den Datenverbrauch fest?                                                                      | 112     |

## Abbildungsverzeichnis

| Abbilaung T Obersicht Heimneizwerk                                      |    |
|-------------------------------------------------------------------------|----|
| Abbildung 2 Buchsen und Tasten der Sunrise Internet Box 5G 1            | 11 |
| Abbildung 3 Installation der Sunrise Internet Box 5G (1)1               | 13 |
| Abbildung 4 Installation der Sunrise Internet Box 5G (2)1               | 13 |
| Abbildung 5 Installation der Sunrise Internet Box 5G (3)1               | 14 |
| Abbildung 6 Installation der Sunrise Internet Box 5G (4)1               | 15 |
| Abbildung 7 Einlegen einer SIM-Karte1                                   | 15 |
| Abbildung 8 Geräteverwaltung                                            | 18 |
| Abbildung 9 Mobilnetzeinstellungen 1                                    | 19 |
| Abbildung 10 Traffic-Statistik2                                         | 22 |
| Abbildung 11 Einstellungen für die monatliche Traffic-Statistik         | 23 |
| Abbildung 12 Online-Aktualisierung2                                     | 25 |
| Abbildung 13 Lokale Aktualisierung2                                     | 27 |
| Abbildung 14 Automatische Aktualisierung2                               | 28 |
| Abbildung 15 PIN-Code-Management                                        | 30 |
| Abbildung 16 PIN-Code-Einstellungen                                     | 30 |
| Abbildung 17 PIN-Code-Änderung vornehmen3                               | 31 |
| Abbildung 18 Einstellungen für die PIN-Code-Änderung3                   | 31 |
| Abbildung 19 Ethernet-Einstellungen                                     | 34 |
| Abbildung 20 Ethernet-Status                                            | 35 |
| Abbildung 21 Klonen der MAC-Adresse                                     | 36 |
| Abbildung 22 Wi-Fi-Sicherheitseinstellungen                             | 37 |
| Abbildung 23 Verstecken der Wi-Fi-SSID                                  | 38 |
| Abbildung 24 Ein- und Ausschalten sowie Konfiguration des Wi-Fi         | 39 |
| Abbildung 25 Gäste-Wi-Fi-Einstellungen4                                 | 41 |
| Abbildung 26 Frequenzbandeinstellungen4                                 | 42 |
| Abbildung 27 Kanaleinstellungen                                         | 43 |
| Abbildung 28 Wi-Fi-WPS-Einstellungen                                    | 45 |
| Abbildung 29 Wi-Fi-WPS-Verbindung über PBC4                             | 46 |
| Abbildung 30 Wi-Fi-WPS-Verbindung über generierte AP-PIN                | 48 |
| Abbildung 31 Wi-Fi-MAC-Adressenfilter4                                  | 49 |
| Abbildung 32 Befugnis eines Clients zum Zugriff auf das Wi-Fi-Netzwerk5 | 50 |

| Abbildung 33 Hinzufügen einer Wi-Fi-MAC-Adresse                     |    |
|---------------------------------------------------------------------|----|
| Abbildung 34 Aktivierung des DHCP-Servers                           |    |
| Abbildung 35 Deaktivierung des DHCP-Servers                         |    |
| Abbildung 36 Einstellungen für die Kopplung von IP- und MAC-Adresse |    |
| Abbildung 37 Firewall-Einstellungen                                 |    |
| Abbildung 38 LAN-IP-Filter                                          |    |
| Abbildung 39 LAN-IP-Filter-Einstellungen                            |    |
| Abbildungen 40 Einstellungen eines virtuellen Servers               |    |
| Abbildung 41 Einstellungen für Spezialanwendungen                   |    |
| Abbildung 42 DMZ-Einstellungen                                      |    |
| Abbildung 43 Einstellungen für SIP ALG                              |    |
| Abbildung 44 UPnP-Einstellungen                                     |    |
| Abbildung 45 NAT-Einstellungen                                      |    |
| Abbildung 46 Filterung bestimmter Websites                          | 71 |
| Abbildung 47 DDNS-Einstellungen                                     |    |
| Abbildung 48 MAC-Adressenfilter                                     | 74 |
| Abbildung 49 Einstellungen der Kindersicherung                      | 75 |
| Abbildung 50 Zeitsteuerung für den Internetzugriff                  |    |
| Abbildung 51 Geräteinformationen                                    | 77 |
| Abbildung 52 Spracheinstellungen                                    |    |
| Abbildung 53 Änderung des Passworts                                 |    |
| Abbildung 54 Wiederherstellung der Werkseinstellungen               |    |
| Abbildung 55 Neustart der Sunrise Internet Box 5G                   |    |
| Abbildung 56 Ping-Test                                              |    |
| Abbildung 57 Traceroute-Test                                        |    |
| Abbildung 58 Systemprotokolle                                       |    |
| Abbildung 59 Antenneneinstellungen                                  |    |
| Abbildung 60 Online-Aktualisierung                                  |    |
| Abbildung 61 Geplanter Neustart                                     |    |
| Abbildung 62 Link                                                   |    |
| Abbildung 63 Zeiteinstellungen                                      |    |
| Abbildung 64 Geräteinformationen                                    |    |
| Abbildung 65 Zurücksetzung der Sunrise Internet Box 5G              |    |

| Abbildung 66 Passwortänderung                              |     |
|------------------------------------------------------------|-----|
| Abbildung 67 Wi-Fi-Passworteinstellungen                   |     |
| Abbildung 68 Wi-Fi-SSID                                    |     |
| Abbildung 69 Verstecken der Wi-Fi-SSID                     |     |
| Abbildung 70 Wi-Fi-Blacklist/-Whitelist                    |     |
| Abbildung 71 Kindersicherung                               |     |
| Abbildung 72 Zeitsteuerung für den Internetzugriff         |     |
| Abbildung 73 Hi-/WPS-Taste                                 |     |
| Abbildung 74 Wi-Fi-WPS-Verbindung über PBC                 |     |
| Abbildung 75 Geräteverwaltung                              |     |
| Abbildung 76 Internetverbindung (APN)                      | 111 |
| Abbildung 77 Profilverwaltung für Internetverbindung       | 111 |
| Abbildung 78 Limit für Datenverbrauch (Statistik)          |     |
| Abbildung 79 Limit für Nutzung des Mobilfunkdatennetzwerks |     |

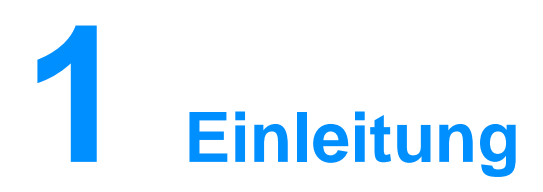

Die **Sunrise Internet Box 5G** ist ein 5G-Wireless-Gateway, das für die Verwendung durch mehrere Benutzer in einem Haushalt oder in kleinen Büros ausgelegt ist. Die Benutzer können mithilfe des Geräts auf das Internet und bei Bedarf auch auf Sprachdienste zugreifen.

Die **Sunrise Internet Box 5G** unterstützt 3GPP-Release 15 mit Downlink der UE-Kategorie 19 und Uplink der UE-Kategorie 13.

Downlink-Spitzenwert: 1 Gbit/s Uplink-Spitzenwert: 1 Mbit/s

#### Hinweis

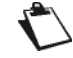

Die tatsächliche Datenrate hängt von der jeweiligen Netzwerkkonfiguration ab.

- Unterstützte Frequenzbänder: 5G: N41/78, LTE: B1/3/5/7/8/20/28/32/34/38/39/40/41/42/43
- Wi-Fi: 802.11 b/g/n/a/ac/ax. 2,4 GHz Wi-Fi 2x2 MIMO mit bis zu 300 Mbit/s, 5 GHz Wi-Fi 4x4 MIMO mit bis zu 4,8 Gbit/s.
- 1-Gbit/s-Port f
  ür LAN/WAN, 1-Gbit/s-Port f
  ür LAN
- Management durch den Kunden mithilfe einer Weboberfläche
- Netzbetreiberwartung via TR-069 und TR-143 (optional)
- Option zur Bevorzugung des 5-GHz-Wi-Fis (Band Steering)

Die **Sunrise Internet Box 5G** kann über Mobilnetze auf die gewünschten Dienste zugreifen.

Indem die Benutzer Client-Geräte über Wi-Fi oder ein Netzwerkkabel mit der **Sunrise Internet Box 5G** verbinden, können sie auf Hochgeschwindigkeitsinternetdienste zugreifen und ein Heimnetzwerk einrichten.

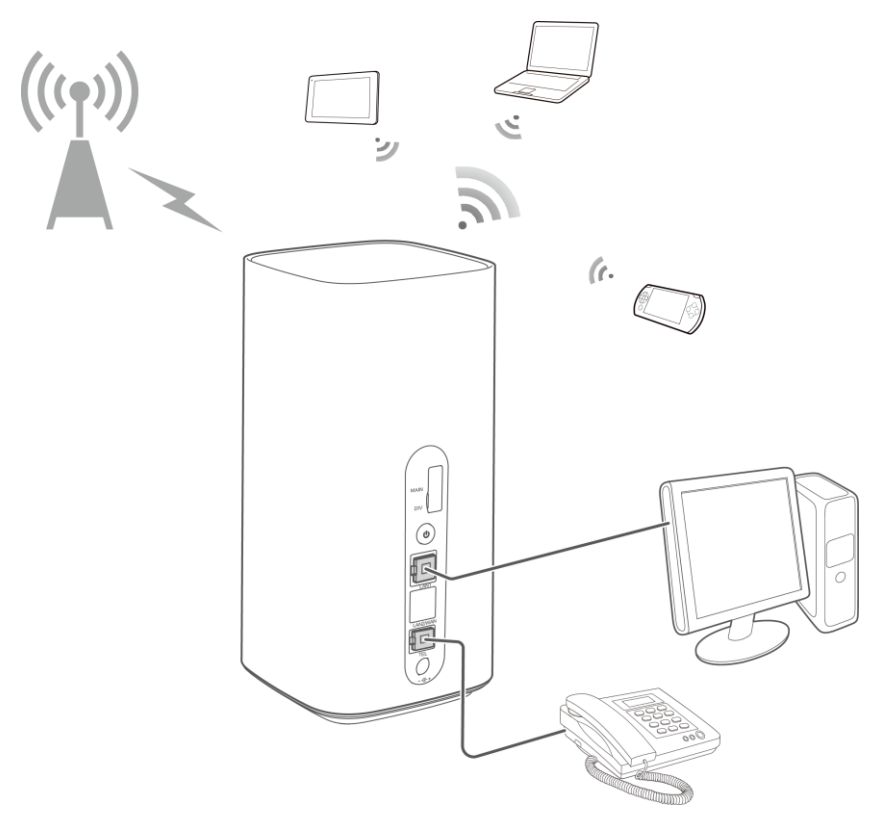

Abbildung 1 Übersicht Heimnetzwerk

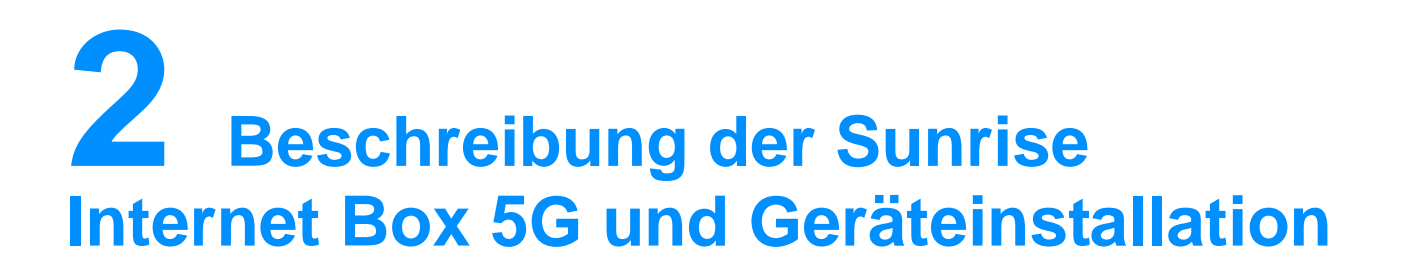

## 2.1 Anschlüsse und Tasten

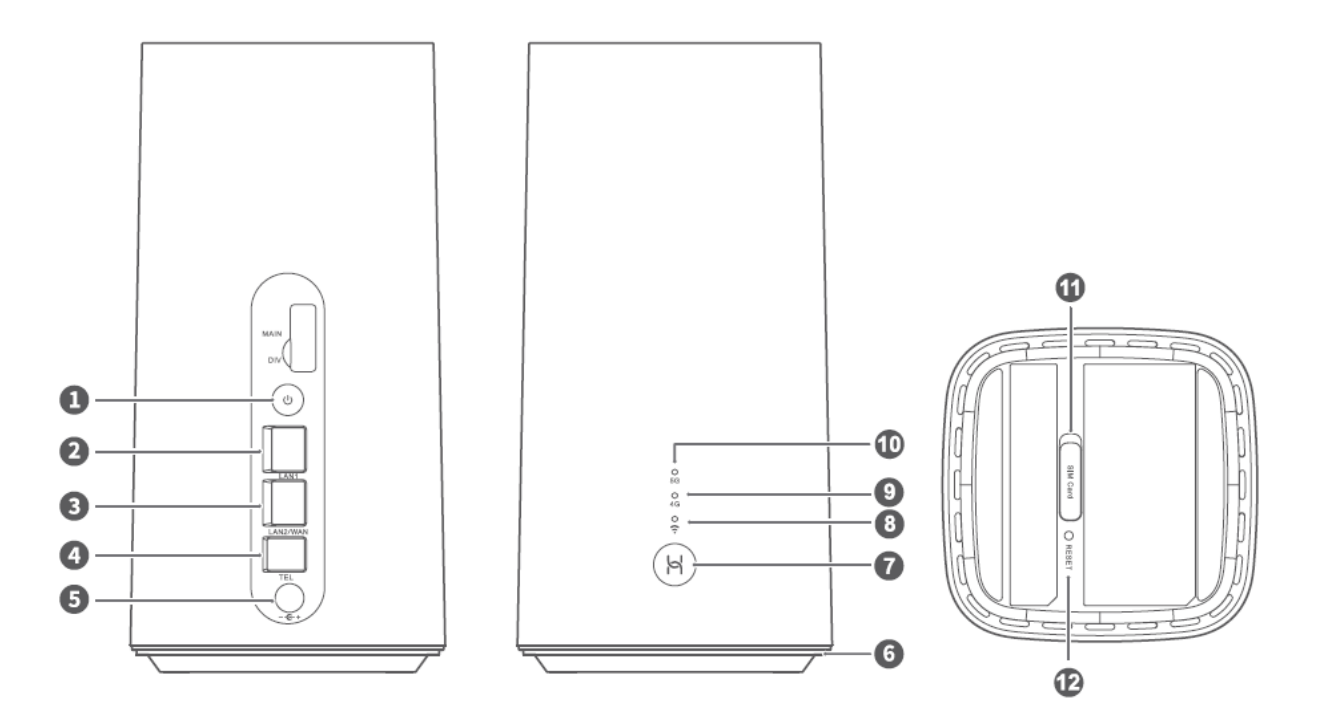

Abbildung 2 Buchsen und Tasten der Sunrise Internet Box 5G

| Komponente       | Verwendungszweck/Bedeutung                                                                                                    |  |  |  |  |
|------------------|----------------------------------------------------------------------------------------------------|--|--|--|--|
| 1. Power-Taste   | Drücken Sie die Taste und halten Sie sie für zwei Sekunden oder länger gedrückt, um die <b>Sunrise Internet Box 5G</b> ein- oder auszuschalten. |  |  |  |  |
| 2. LAN-Anschluss | RJ45-Buchse: Verbinden Sie Geräte über einen Ethernet-Anschluss, zum Beispiel Computer, Drucker, Netzwerkspeichergeräte usw.                    |  |  |  |  |

| 3.<br>LAN-/WAN-Anschlu<br>ss       | RJ45-Buchse:<br>WAN-Funktion: Verbinden Sie die <b>Sunrise Internet Box 5G</b> über ein<br>Ethernet-Kabel mit einem anderen Modem, um eine Verbindung mit dem<br>Internet herzustellen.<br>LAN-Funktion: Verbinden Sie Geräte über einen Ethernet-Anschluss,<br>zum Beispiel Computer, Drucker, Netzwerkspeichergeräte usw. |
|------------------------------------|----------------------------------------------------------------------------------------------------|
| 4.<br>Festnetztelefonansc<br>hluss | Verwenden Sie die RJ11-Buchse, um ein herkömmliches Analogtelefonset oder eine DECT-Basisstation zu verbinden und so Sprachdienste (VoIP) nutzen zu können.                                                                                                    |
| 5. Stromanschluss                  | Verbinden Sie ein Netzteil.                                                                                                    |
| 6.<br>Umgebungsbeleuch<br>tung     | Ein: Die <b>Sunrise Internet Box 5G</b> ist eingeschaltet.<br>Blinkt: Die <b>Sunrise Internet Box 5G</b> wird auf die Werkseinstellungen<br>zurückgesetzt.                                                                                                    |
| 7. Hi-/WPS-Taste                   | Halten Sie die Taste eine bis fünf Sekunden lang gedrückt, um den WPS-Vorgang einzuleiten.                                                                                                    |
| 8. Wi-Fi-Indikator                 | Ein: Wi-Fi ist eingeschaltet.<br>Blinkt schnell: Die WPS-Verbindung für das Pairing wird eingerichtet.<br>Blinkt langsam: Ein WPS-Gerät für das Pairing wurde erkannt.<br>Aus: Wi-Fi ist ausgeschaltet.                                                                                                    |
| 9.<br>4G-Signalindikator           | Durchgehend grün: hohe Signalstärke<br>Durchgehend gelb: moderate Signalstärke<br>Durchgehend rot: geringe Signalstärke<br>Aus: Die <b>Sunrise Internet Box 5G</b> konnte die SIM-Karte nicht erkennen.                                                                                                    |
| 10.<br>5G-Signalindikator          | Durchgehend grün: hohe Signalstärke<br>Durchgehend gelb: moderate Signalstärke<br>Durchgehend rot: geringe Signalstärke<br>Aus: kein 5G-Signal                                                                                                    |
| 11. SIM-Kartenslot                 | Legen Sie die Nano-SIM-Karte ein.                                                                                                    |
| 12. Reset-Taste                    | Drücken Sie die Reset-Taste und halten Sie sie für mehr als zwei<br>Sekunden gedrückt, um die <b>Sunrise Internet Box 5G</b> auf die<br>Werkseinstellungen zurückzusetzen.                                                                                                    |

## 2.2 Installation der Sunrise Internet Box 5G

## 2.2.1 Installation Ihrer Sunrise Internet Box 5G und Verbindung mit dem Wi-Fi-Netzwerk

1. Stellen Sie die Sunrise Internet Box 5G aufrecht und möglichst nah an einem Fenster auf. So haben Sie den bestmöglichen Empfang.

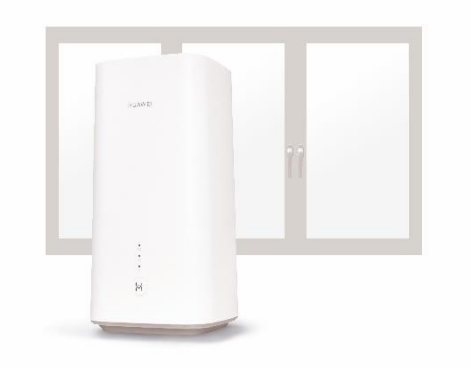

Abbildung 3 Installation der Sunrise Internet Box 5G (1)

2. Stecken Sie das Netzkabel ein. Schalten Sie die Sunrise Internet Box 5G ein, indem Sie die Ein-/Aus-Taste für drei Sekunden gedrückt halten. Sobald die Sunrise Internet Box 5G blau leuchtet, ist sie eingeschaltet.

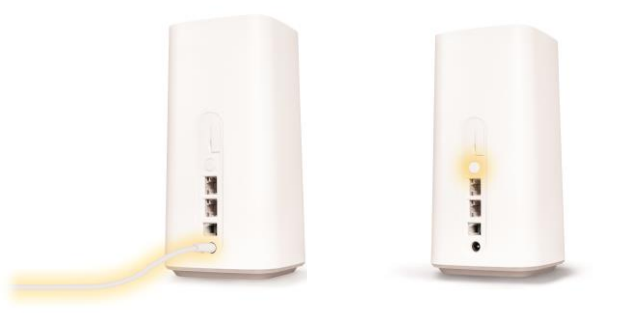

Abbildung 4 Installation der Sunrise Internet Box 5G (2)

3. Sobald der Wi-Fi-Indikator sowie eines der beiden oberen Lämpchen permanent leuchtet (5G oder 4G), sind Sie online. Dies dauert etwa eine Minute.

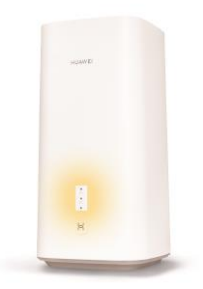

Abbildung 5 Installation der Sunrise Internet Box 5G (3)

| Komponente         | Verwendungszweck/Bedeutung                                                                                                    |  |  |  |
|--------------------|----------------------------------------------------------------------------------------------------|--|--|--|
| 4G-Signalindikator | Durchgehend grün: hohe Signalstärke<br>Durchgehend gelb: moderate Signalstärke<br>Durchgehend rot: geringe Signalstärke<br>Aus: Die Sunrise Internet Box 5G konnte die SIM-Karte nicht erkennen. |  |  |  |
| 5G-Signalindikator | Durchgehend grün: hohe Signalstärke<br>Durchgehend gelb: moderate Signalstärke<br>Durchgehend rot: geringe Signalstärke<br>Aus: kein 5G-Signal                                                   |  |  |  |

4. Verbinden Sie nun Ihre Mobilgeräte mit dem Wi-Fi-Netzwerk und surfen Sie mit Höchstgeschwindigkeit. Die hierfür notwendigen Informationen (Wi-Fi-Name und -Passwort) finden Sie auf der Ober- und Unterseite der Sunrise Internet Box 5G.

Oder noch einfacher:

**iOS**: Scannen Sie den QR-Code mit der Kamera Ihres Smartphones und öffnen Sie den Link.

Android: Installieren Sie eine QR-Code-App, scannen Sie damit den QR-Code und öffnen Sie den Link.

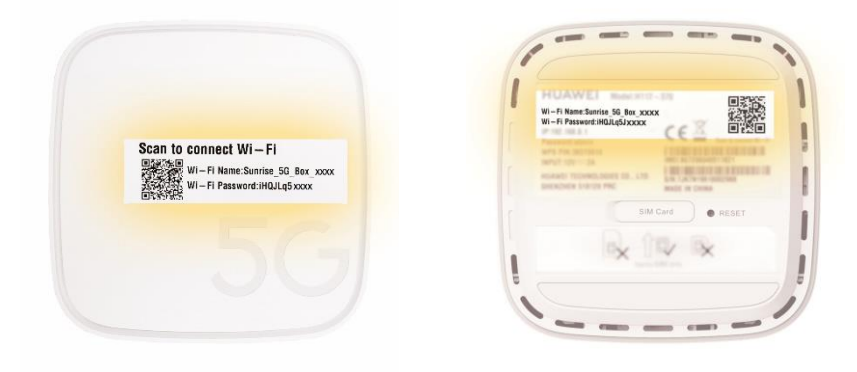

### 2.2.2 SIM-Karte

In Ihrer **Sunrise Internet Box 5G** befindet sich ab Werk eine SIM-Karte ohne PIN (Typ: Nano-SIM).

Bitte beachten:

- Die eingelegte SIM-Karte ist an die **Sunrise Internet Box 5G** gekoppelt und kann in keinem anderen Gerät verwendet werden.
- Die Sunrise Internet Box 5G kann nur mit SIM-Karten verwendet werden, die von Sunrise ausgestellt wurden (die SIM-Karte darf nicht beliebig ersetzt werden).

Um die SIM-Karte zu entfernen, drücken Sie diese behutsam, bis Sie ein Klicken vernehmen. Die Karte löst sich dann von selbst.

Legen Sie keine SIM-Karte ein und entfernen Sie die SIM-Karte nicht, während die **Sunrise Internet Box 5G** eingeschaltet ist, da dies die Leistung beeinträchtigen oder die SIM-Karte beschädigen kann!

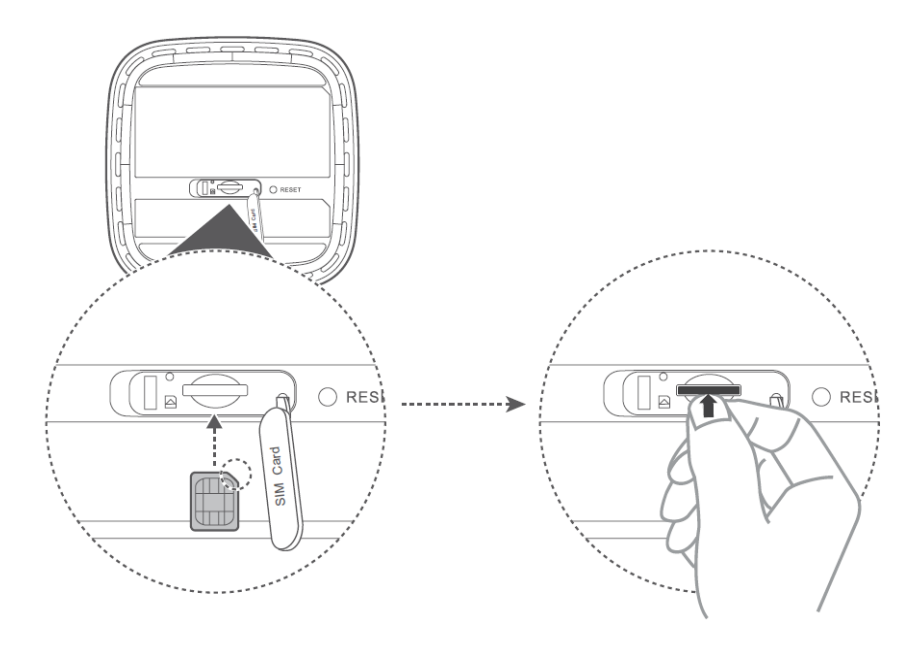

Abbildung 7 Einlegen einer SIM-Karte

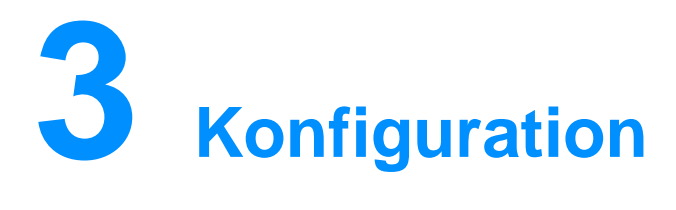

Sie können die **Sunrise Internet Box 5G** mithilfe der webbasierten Managementseite verwalten.

Alle Konfigurationsschritte in diesem Kapitel werden auf der webbasierten Managementseite vorgenommen. Melden Sie sich folgendermassen bei der webbasierten Managementseite an:

- Schritt 1 Verbinden Sie Ihren Computer mit dem Wi-Fi-Netzwerk der Sunrise Internet Box 5G (oder schliessen Sie den Computer über ein Ethernet-Kabel an der LAN-Buchse des Routers an).
- Schritt 2 Öffnen Sie Ihren Internet Browser. Geben Sie 192.168.8.1 in die Adresszeile Ihres Browsers ein und melden Sie sich bei der webbasierten Managementseite Ihrer Sunrise Internet Box 5G an. Das Standardpasswort findet sich auf dem Etikett an der Unterseite der Sunrise Internet Box 5G. Sie müssen das Standardpasswort bei der ersten Anmeldung ändern.

## 3.1 Einrichtungsassistent

Der Einrichtungsassistent führt Sie bei der ersten Anmeldung durch die Einrichtung der **Sunrise Internet Box 5G**.

### Ablauf

- Schritt 1 Der Einrichtungsassistent wird bei Ihrer ersten Anmeldung automatisch angezeigt.
- Schritt 2 Legen Sie die Parameter wie folgt fest:
  - Wählen Sie auf dem Willkommensbildschirm (in der rechten oberen Ecke) die gewünschte Sprache aus.
  - Geben Sie das Standardpasswort ein, das Sie auf dem Etikett an der Unterseite der Sunrise Internet Box 5G finden, und wählen Sie Log in.
  - Der Auto-Update-Bildschirm wird angezeigt.
  - Wählen Sie die Option Update Manually aus.
  - Der Bildschirm zur Einstellung des Wi-Fi-Namens und -Passworts wird angezeigt.
  - Die Option 5 GHz Preferred ist standardmässig aktiviert. Wenn der Schalter für 5 GHz auf ON gestellt ist, verfügen die 2,4-GHz- und 5-GHz-Wi-Fis über dieselbe SSID und dasselbe Passwort. Steht der Schalter für 5 GHz auf OFF, verfügen die beiden Wi-Fis jeweils über unterschiedliche SSIDs und es werden zwei Passwortfelder angezeigt.
  - Sie können die SSID und das Passwort ändern.
  - Klicken Sie auf Next, um die Einrichtung abzuschliessen.

### Hinweis

Falls Sie eine SIM-Karte einlegen und die Parameter einstellen, während das Gerät eingeschaltet ist, werden die Änderungen erst nach einem Neustart wirksam.

## 3.2 Geräteverwaltung

Sie können die an die **Sunrise Internet Box 5G** angeschlossenen Geräte verwalten und Informationen zu diesen einsehen.

### Ablauf

- Schritt 1 Klicken Sie auf Devices.
- Schritt 2 In den Listen Online Devices und Offline Devices können Sie Informationen zu den verbundenen Online- und Offline-Geräten abrufen.
- Schritt 3 In der Liste Offline Devices können Sie auf Delete klicken, um das ausgewählte Gerät zu entfernen.
- Schritt 4 In der Liste Online Devices können Sie den Namen eines Geräts bearbeiten.
- Schritt 5 In der Liste Internet Access können Sie den Internetzugriff für ein Gerät aktivieren oder deaktivieren. Dies ist für Online- und Offline-Geräte möglich.

#### ----Ende

| 火 HUAWEI                           |                                                              |                   |            | Language -                                                              | ↑ 🖪 券              |
|------------------------------------|--------------------------------------------------------------|-------------------|------------|-------------------------------------------------------------------------|--------------------|
| 1 ch Home ∉                        | Network Settings                                             | ক্ Wi-Fi Settings | & Devices  | E Tools                                                                 | Advanced           |
|                                    |                                                              |                   |            |                                                                         |                    |
| Online Devices                     |                                                              |                   |            |                                                                         | Internet<br>Access |
| CWP6387<br>0 day 0 h<br>Lease tim  | our 14 minute<br>remaining: 0 day 23 hour 4                  | 5 minute          | MAC addre  | ss: 18:1D:EA:88:94:30<br>IPv4: 192.168.8.103                            | My device          |
| MacBook<br>0 day 1 h<br>Lease tim  | -Air 🔏<br>our 14 minute<br>ne remaining: 0 day 22 hour 4     | 5 minute          | MAC addre  | ess: F0:18:98:9C:E7:11<br>IPv4: 192.168.8.104<br>0::1014:57ab:24d1:ab2  |                    |
| Galaxy-S<br>0 day 0 h<br>Lease tim | 10 Z<br>our 0 minute<br>he remaining: 0 day 23 hour 5        | 9 minute          | MAC addre: | ss: A8:DB:03:DF:3F:0F<br>IPv4: 192.168.8.107<br>I::5484:9bb2:8742:df4   | f                  |
| HUAWEL<br>0 day 0 h<br>Lease tim   | Mate_20_X Z<br>our 3 minute<br>re remaining: 0 day 23 hour 5 | 6 minute          | MAC addre  | ess: C4:06:83:F8:48:07<br>IPv4: 192.168.8.105<br>0::c606:83ff:fef8:4807 |                    |
| Offline Devices                    |                                                              |                   |            |                                                                         |                    |
| 57100085                           | D2F5D7A 🔀 🛅                                                  |                   | MAC addre  | ss: 00:08:5D:2F:5D:7A                                                   |                    |
| CWP3666                            | s 🔺 🛍                                                        |                   | MAC addre  | ss: 18:1D:EA:19:04:28                                                   |                    |
|                                    |                                                              |                   |            |                                                                         |                    |

Abbildung 8 Geräteverwaltung

## 3.3 Verbindung

### 3.3.1 Mobilnetzeinstellungen

Bevor Sie mit der **Sunrise Internet Box 5G** auf das Internet zugreifen können, müssen Sie die Mobilnetzeinstellungen konfigurieren.

Wichtiger Hinweis: Bitte beachten Sie, dass der Datenverkehr zwischen der **Sunrise** Internet Box 5G und dem Internet NAT verwendet. Möglicherweise funktionieren Fernverbindungen zur **Sunrise Internet Box 5G** (zum Beispiel eingehende Remote-Desktop-Verbindungen oder Onlinespiele wie solche auf einer «Nintendo Switch»-Konsole) daher nur eingeschränkt.

### Ablauf

- Schritt 1 Wählen Sie Network Settings > Mobile Network > Internet Connection.
- Schritt 2 Aktivieren oder deaktivieren Sie Mobile Data (standardmässig aktiviert).
- Schritt 3 Data roaming ist standardmässig deaktiviert (Data roaming ist für die Sunrise Internet Box 5G nicht relevant).

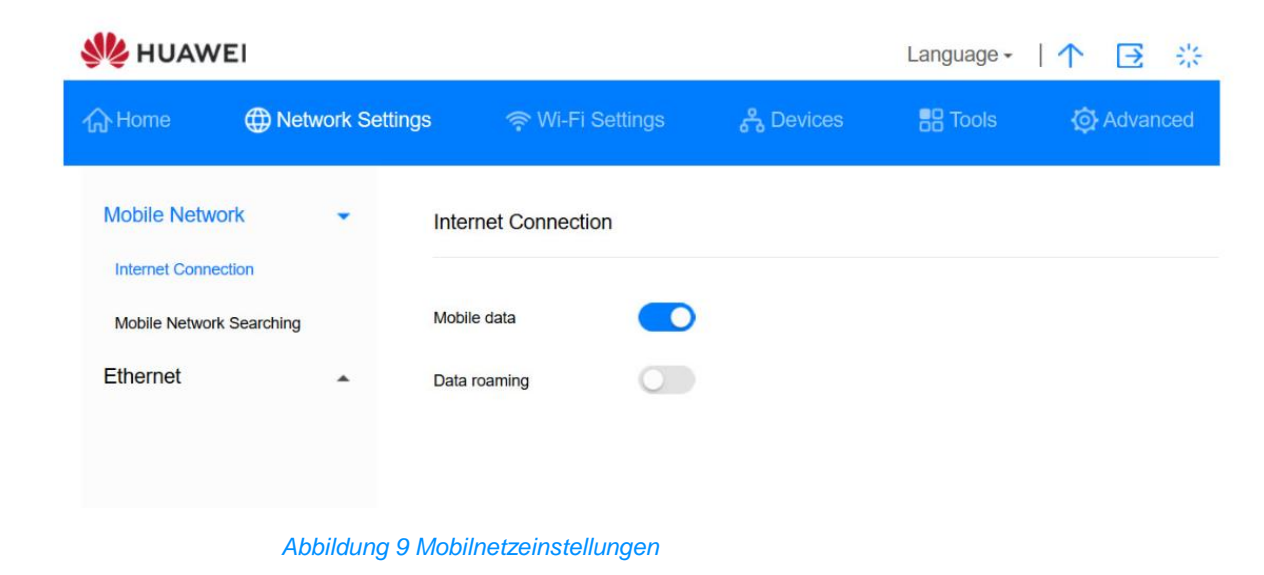

# 3.4 VPN\* (keine Unterstützung durch den Sunrise Kundenservice)

Hinweis: Der Sunrise Kundenservice kann Sie bei der Konfiguration und bei möglichen Problemen mit Bezug zu einem virtuellen privaten Netzwerk (VPN) nicht unterstützen.

### 3.4.1 Überprüfung des VPN-Status

Sie können den VPN-Verbindungsstatus der Sunrise Internet Box 5G einsehen.

VPN-Technologie erweitert ein öffentliches Netzwerk um ein privates Netzwerk. Sicherheitsmassnahmen wie Verschlüsselung und Authentifizierung sorgen dafür, dass Ihre Daten dabei privat und sicher bleiben. Sie können zum Beispiel zu Hause auf das Intranet Ihres Unternehmens zugreifen, indem Sie sich über VPN mit dem VPN-Server des Unternehmens verbinden. So können Sie sich von zu Hause aus sicher und bequem Zugang zu internen Unternehmensressourcen verschaffen.

### Ablauf

Schritt 1 Gehen Sie zu Advanced > Router > VPN.

Schritt 2 Hier finden Sie die VPN-Verbindungsinformationen.

----Ende

### 3.4.2 Aufbau einer VPN-Verbindung

Sie können mithilfe eines Endgeräts (zum Beispiel einem PC) über VPN auf das Intranet Ihres Unternehmens zugreifen, nachdem Sie die VPN-Einstellungen der **Sunrise Internet Box 5G** konfiguriert haben.

### Ablauf

Schritt 1 Gehen Sie zu Advanced > Router > VPN.

Schritt 2 Wählen Sie bei Connection type die Option L2TP VPN client aus.

Schritt 3 Konfigurieren Sie die VPN-Einstellungen.

| Parameter   | Beschreibung                                                                                                    |
|-------------|----------------------------------------------------------------------------------------------------|
| LNS address | IP-Adresse des L2TP-Servers. Das «Layer 2<br>Tunneling Protocol» (L2TP) ist ein<br>Virtual-Tunneling-Protokoll, das für VPNs verwendet<br>wird. Falls der Server, zu dem Sie eine Verbindung<br>aufbauen möchten, L2TP verwendet, müssen Sie die<br>LNS address, das Tunnel password, den PPP user<br>name und das PPP password angeben. Diese Daten<br>erhalten Sie von Ihrem VPN-Serveranbieter. |
| Hostname    | Erhalten Sie von Ihrem VPN-Serveranbieter.                                                                                                    |

| Parameter              | Beschreibung                                                                                                    |
|------------------------|----------------------------------------------------------------------------------------------------|
| Tunnel password        | Erhalten Sie von Ihrem VPN-Serveranbieter.                                                                                                    |
| Handshake interval (s) | Nach dem Aufbau einer VPN-Verbindung übermittelt<br>die <b>Sunrise Internet Box 5G</b> in diesem Intervall<br>Statusberichte an den VPN-Server. Empfängt der<br>VPN-Server für längere Zeit keine Statusberichte,<br>wird die Verbindung getrennt. |
| PPP user name          | Erhalten Sie von Ihrem VPN-Serveranbieter.                                                                                                    |
| PPP password           | Erhalten Sie von Ihrem VPN-Serveranbieter.                                                                                                    |

## 3.5 Traffic-Statistik

### 3.5.1 Abruf der Traffic-Statistik

In der Traffic-Statistik können die Dauer der Netzwerkverbindung und der angefallene Traffic eingesehen werden.

### Kontext

Hinweis
Die Traffic-Statistik dient ausschliesslich zu Referenzzwecken. Genaue Aufzeichnungen zum angefallenen Traffic können Sie der Rechnung Ihres Anbieters entnehmen.

### Ablauf

- Schritt 1 Klicken Sie auf Tools > Statistics.
- Schritt 2 Sehen Sie sich die Traffic-Daten an.

### ----Ende

| Home       Network Settings       Wi-Fi Settings       B         Statistics       Statistics       B         Parental Control       Volume statistics provided here are approximate. For accurate statistics a bills. | Tools 🐼 Advanced                     |
|----------------------------------------------------------------------------------------------------|--------------------------------------|
| Statistics         Statistics           Parental Control         Volume statistics provided here are approximate. For accurate statistics a billis.                                                                   | and details of charges refer to your |
|                                                                                                    |                                      |
| Mobile Network                                                                                                    | Ø                                    |
| Type Current Volume Monthly data of                                                                                                    | usage Total data usage               |
| Used 64.92KB 64.92KB                                                                                                    | 64.92KB                              |
| Duration 00:08:24 00:08:24                                                                                                    | 00:08:24                             |

Abbildung 10 Traffic-Statistik

### 3.5.2 Zurücksetzen der Traffic-Statistik

In diesem Kapitel erfahren Sie, wie Sie die aufgezeichnete Traffic-Statistik zurücksetzen können.

### Ablauf

Schritt 1 Klicken Sie auf Tools > Statistics.

Schritt 2 Klicken Sie auf Clear History.

----Ende

## 3.5.3 Einrichtung der monatlichen Traffic-Statistik-Funktion

Sie können eine monatliche Traffic-Statistik-Funktion einrichten und so den Datenverbrauch für den aktuellen Monat einsehen.

### Ablauf

Schritt 1 Wählen Sie Tools > Statistics.

- Schritt 2 Klicken Sie auf
- Schritt 3 Setzen Sie ein Häkchen bei Set monthly package und passen Sie die Einstellungen an das Volumen Ihres monatlichen Datentarifs an.
- Schritt 4 Klicken Sie auf Save.

### ----Ende

| NUAWE                         | 1                              |                    |      | Language - | ↑ 🖻 券                 |  |
|-------------------------------|--------------------------------|--------------------|------|------------|-----------------------|--|
|                               |                                |                    |      |            |                       |  |
| Statistics<br>Parental Contro | Statisti                       | cs<br>Mobile Netwo | rk   |            | charges refer to your |  |
|                               | Set monthly packag             | e 🗸                |      |            | ø                     |  |
|                               | Start date                     | 1 -                |      |            | Total data usage      |  |
|                               | Monthly data plan<br>Threshold | 90 %               | GB ▼ |            | 00:08:42              |  |
|                               | c                              | ancel              | Save |            |                       |  |
|                               |                                |                    |      |            |                       |  |

Abbildung 11 Einstellungen für die monatliche Traffic-Statistik

## 3.6 Aktualisierung

Damit Ihre **Sunrise Internet Box 5G** sich stets auf der aktuellsten unterstützten Version befindet, sollten Upgrades der Firmware (FW) nur von Sunrise durchgeführt werden.

Bevor eine neue FW für die **Sunrise Internet Box 5G** der Öffentlichkeit zugänglich gemacht wird, unterzieht Sunrise diese ausführlichen Tests. Nur bei erfolgreichem Abschluss sämtlicher Tests führt Sunrise eine Remote-Aktualisierung der **Sunrise Internet Box 5G** durch.

Aktualisierungen werden während des Wartungszeitraums (02.00 bis 05.00 Uhr) eingespielt.

## 3.6.1 Online-Aktualisierung\* (keine Unterstützung durch den Sunrise Kundenservice)

Hinweis: Sie können eine Online-Aktualisierung der **Sunrise Internet Box 5G** durchführen, allerdings wird diese Option weder von Sunrise unterstützt noch empfohlen.

### Ablauf

Schritt 1 Wählen Sie Advanced > Updates.

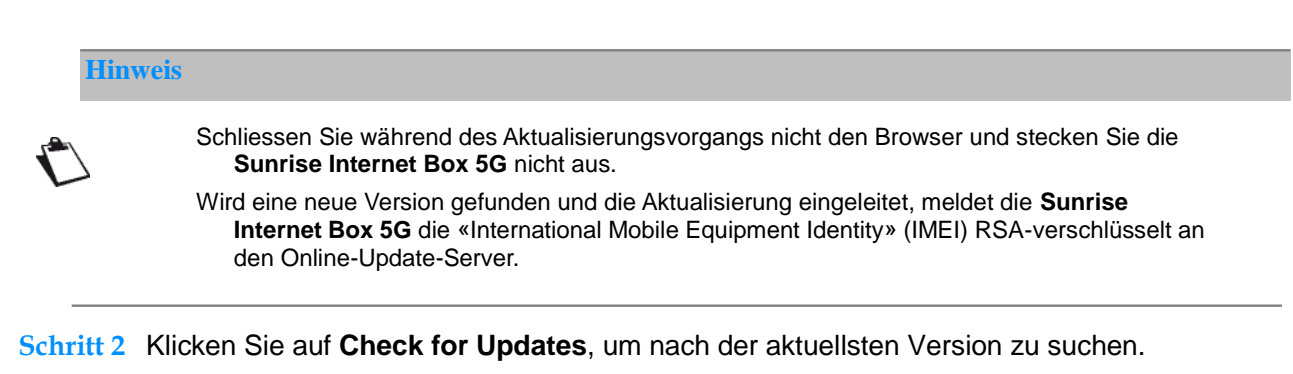

Schritt 3 Klicken Sie auf Update. Klicken Sie im angezeigten Dialogfenster auf began to update.

| 熢 HUAW                                                   | EI               |                                                                                                    |                                                                                                    | Language -                                                                                                    | ↑ 🖻 ※                                                           |
|----------------------------------------------------------|------------------|----------------------------------------------------------------------------------------------------|----------------------------------------------------------------------------------------------------|----------------------------------------------------------------------------------------------------|-----------------------------------------------------------------|
| டு Home                                                  | Wetwork Settings | ়ি Wi-Fi Settings                                                                                                    | င္သိ Devices                                                                                                    | Tools                                                                                                    | 🔯 Advanced                                                      |
| Wi-Fi<br>Updates<br>Router<br>Security<br>VoIP<br>System | *                | Updates<br>Regularly update your router for a b<br>Note: Your device will automatically<br>versions on this page. During updat<br>Internet connection disconnected. K<br>Auto update | etter experience and to disc<br>check for and notify you of r<br>es, mobile data may be usec<br>ceep the charger plugged in t<br>experience of the second second<br>enabled, your device will aut<br>tween 3:00 am and 5:00 am | over new features.<br>new updates. You can<br>device will be r<br>o avoid causing dama<br>omatically update who | also check for new<br>estarted, and your<br>gge to your device. |
|                                                          |                  |                                                                                                    | Devices                                                                                                    |                                                                                                    |                                                                 |
|                                                          |                  | Main Device                                                                                                    |                                                                                                    |                                                                                                    |                                                                 |
|                                                          |                  | H112-370<br>Current version<br>No new version                                                                                                    | : 10.0.1.1(H302SP5C154)<br>s available                                                                                                    | Local Update                                                                                                    | )                                                               |
|                                                          |                  |                                                                                                    | Check for Update                                                                                                    | es                                                                                                    |                                                                 |

Abbildung 12 Online-Aktualisierung

## 3.6.2 Lokale Aktualisierung\* (keine Unterstützung durch den Sunrise Kundenservice)

Sie können eine lokale Aktualisierung der **Sunrise Internet Box 5G** durchführen, allerdings wird diese Option weder von Sunrise unterstützt noch empfohlen.

Sie können die **Sunrise Internet Box 5G** aktualisieren, indem Sie ein lokales Aktualisierungspaket installieren.

### Ablauf

- Schritt 1 Wählen Sie Advanced > Updates.
- Schritt 2 Klicken Sie auf Local Update.

Wählen Sie im angezeigten Dialogfenster das Aktualisierungspaket aus, das auf Ihrem Computer gespeichert ist.

- Schritt 3 Klicken Sie auf Browse....
- Schritt 4 Klicken Sie auf Update.
- Schritt 5 Nach erfolgreichem Abschluss der Aktualisierung erscheint die Meldung «update successful (0)».

#### 

Trennen Sie während des Aktualisierungsvorgangs weder die Stromzufuhr der **Sunrise** Internet Box 5G noch die Verbindung derselben zu Ihrem Computer.

Nach Abschluss der Aktualisierung startet die **Sunrise Internet Box 5G** automatisch neu. Sie verfügt nun über die neue Version, die Sie gerade installiert haben.

#### Hinweis

Trennen Sie während des Aktualisierungsvorgangs weder die Stromzufuhr der **Sunrise Internet Box 5G** noch die Verbindung derselben zu Ihrem Computer.

Nach Abschluss der Aktualisierung startet die **Sunrise Internet Box 5G** automatisch neu. Sie verfügt nun über die neue Version, die Sie gerade installiert haben.

| NUAV     | VEI              |                                                        |                                                       |                                          | Language <del>-</del>                          | 个 🖸 🔆                                      |
|----------|------------------|--------------------------------------------------------|-------------------------------------------------------|------------------------------------------|------------------------------------------------|--------------------------------------------|
| ∰ Home   | Metwork Settings | 🛜 Wi-Fi Sel                                            | ttings 🖧                                              | a Devices                                | BB Tools                                       | Advanced                                   |
| Wi-Fi    | <b>↓</b> υ       | pdates                                                 |                                                       |                                          |                                                |                                            |
| Updates  | Re               | egularly update your rou<br>ste: Your device will auto | ter for a better expe                                 | rience and to disc<br>and notify you of  | over new features.<br>new updates. You car     | n also check for new                       |
| Router   | ▲ Int            | rsions on this page. Dur<br>ernet connection discor    | ring updates, mobile<br>inected. Keep the c           | e data may be use<br>harger plugged in   | d, your device will be<br>to avoid causing dam | restarted, and your<br>age to your device. |
| Security |                  |                                                        |                                                       |                                          |                                                |                                            |
| VoIP     | AL               | ito update                                             |                                                       |                                          |                                                |                                            |
| System   |                  |                                                        | When enabled, y<br>use between 3:0                    | your device will au<br>10 am and 5:00 am | iomatically update wf                          | ien your device is not in                  |
|          |                  |                                                        |                                                       | Devices                                  |                                                |                                            |
|          |                  | Main Device                                            |                                                       |                                          |                                                |                                            |
|          |                  | H112<br>Curre<br>No ne                                 | 2-370<br>nt version: 10.0.1.1<br>w versions available | (H302SP5C154)<br>e                       | Local Update                                   | •                                          |
|          |                  |                                                        |                                                       | Check for Updat                          | 05                                             |                                            |
|          |                  |                                                        |                                                       | and a span                               |                                                |                                            |

Abbildung 13 Lokale Aktualisierung

## 3.6.3 Einstellung der automatischen Aktualisierung\* (keine Unterstützung durch den Sunrise Kundenservice)

Sie können System-Aktualisierungen automatisch durchführen lassen, allerdings wird diese Option weder von Sunrise unterstützt noch empfohlen.

### Ablauf

Schritt 1 Wählen Sie Advanced > Updates.

Schritt 2 Stellen Sie den Schalter Auto update wie gewünscht ein.

----Ende

Abbildung 14 Automatische Aktualisierung

# 3.7 PIN-Management\* (nicht zutreffend für die von Sunrise bereitgestellte SIM-Karte)

Hinweis: Die Sunrise Internet Box 5G wird mit einer SIM-Karte ohne PIN ausgeliefert, dieses Kapitel trifft daher nicht auf die Standard-SIM-Karte zu. Die Sunrise Internet Box 5G unterstützt SIM-Karten andere Anbieter nicht.

## 3.7.1 Aktivierung und Deaktivierung der PIN-Verifizierung

Bei aktivierter PIN-Verifizierung müssen Sie die PIN nur eingeben, wenn die **Sunrise Internet Box 5G** eingeschaltet wird. Bei deaktivierter PIN-Verifizierung wird hingegen nicht nach einer PIN gefragt.

### Kontext

- Wenn nach einer PIN gefragt wird, geben Sie die korrekte PIN ein.
- Wenn Sie dreimal hintereinander die falsche PIN eingeben, wird die SIM-/USIM-/UIM-Karte gesperrt und Sie müssen den PUK eingeben.
- Wenn Sie zehnmal hintereinander die falsche PIN eingeben, wird die SIM-/USIM-/UIM-Karte permanent gesperrt. Wenn Sie nicht die korrekte PIN oder den korrekten PUK eingeben, stehen keine Netzwerkfunktionen zur Verfügung.
- Die PIN und den PUK erhalten Sie gemeinsam mit Ihrer SIM-/USIM-/UIM-Karte. Sollte dies nicht der Fall sein oder Sie die PIN oder den PUK vergessen haben, nehmen Sie bitte Kontakt zu Ihrem Anbieter auf.

### Ablauf

- Schritt 1 Wählen Sie Advanced > System > PIN Code Management.
- Schritt 2 Stellen Sie den Schalter PIN Code Management ein oder aus:
  - Aus: Die PIN-Verifizierung wird deaktiviert.
  - **An**: Die PIN-Verifizierung wird aktiviert.
- Schritt 3 Geben Sie die (bis zu siebenstellige) PIN im angezeigten Dialogfenster ein.
- Schritt 4 Klicken Sie auf OK.

| 4 | 熢 HUAWE           | I       |                     |   | Language + | ↑ 🖸 🔆    |  |
|---|-------------------|---------|---------------------|---|------------|----------|--|
|   | ⊖ Home            |         |                     |   | Tools      | Advanced |  |
|   | Wi-Fi             |         | PIN Code Management |   |            |          |  |
|   | Updates           | -       |                     | - |            |          |  |
|   | Router            |         | PIN Code Management |   |            |          |  |
|   | Security          | ۲.<br>۲ |                     | - |            |          |  |
|   | VoIP              |         |                     |   |            |          |  |
|   | System            |         |                     |   |            |          |  |
|   | Device Informatio | n       |                     |   |            |          |  |
|   | Restart           |         |                     |   |            |          |  |
|   | Reset             |         |                     |   |            |          |  |

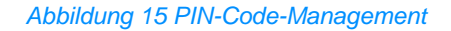

| NUAWE              | El               |                   |        | Language - | 个 🗄 🔅      |  |
|--------------------|------------------|-------------------|--------|------------|------------|--|
|                    | Wetwork Settings |                   |        |            | 🐼 Advanced |  |
| Wi-Fi              | AIP              | N Code Management |        |            |            |  |
| Updates            |                  |                   |        |            |            |  |
| Router             | PIN              | Code Management   | )      |            |            |  |
| Security           | *                |                   |        |            |            |  |
| VolP               |                  | Enter PIN Co      | ode    |            |            |  |
| System             |                  | Enter Fill Oc     |        |            |            |  |
| Device Information | on PIN Code      |                   |        |            |            |  |
| Restart            |                  | Remaining attem   | pts: 3 |            |            |  |
| Reset              |                  | Cancel            |        |            |            |  |
| One-click Check    |                  | Calicer           |        |            |            |  |
| Diagnosis          |                  |                   |        |            |            |  |
| Modify Password    | 1                |                   |        |            |            |  |

Abbildung 16 PIN-Code-Einstellungen

## 3.7.2 Änderung der PIN

Bei aktivierter PIN-Verifizierung können Sie die PIN ändern.

### Ablauf

- Schritt 1 Wählen Sie Advanced > System > PIN Code Management.
- Schritt 2 Aktivieren Sie die PIN-Verifizierung und wählen Sie Modify PIN Code.
- Schritt 3 Geben Sie die aktuelle PIN ein.

Schritt 4 Geben Sie eine neue PIN ein und bestätigen Sie diese.

Schritt 5 Klicken Sie auf Save.

| gement | - <i>ب</i>        | C 🥔 Desktop@Fusion | Access и Mobile Broad | and × |           |              |           |   |
|--------|-------------------|--------------------|-----------------------|-------|-----------|--------------|-----------|---|
|        | \rm HUAWE         | EI                 |                       |       |           | Language 🗸 📔 | ↑∃        | * |
|        | 介Home             | Wetwork Setting    | ngs 🖙 Wi-Fi Se        |       | 2 Devices | B Tools      | 🐼 Advance | d |
|        | Wi-Fi             | •                  | PIN Code Managem      | ent   |           |              |           |   |
|        | Updates<br>Router | <b>^</b>           | PIN Code Management   |       | 1         |              |           |   |
|        | Security          | •                  | Modify PIN Code       |       |           |              |           |   |
|        | VoIP              |                    |                       |       |           |              |           |   |
|        | System            | •                  |                       |       |           |              |           |   |

Abbildung 17 PIN-Code-Änderung vornehmen

| nagement | - م               | ් 🥖 Desktop@FusionAd | cess 👋 Mobile Broadb | and ×    |                |                       |            |  |
|----------|-------------------|----------------------|----------------------|----------|----------------|-----------------------|------------|--|
|          | <b>火</b> HUAWE    | I                    |                      |          |                | Language <del>-</del> | ↑ ⊡ ※      |  |
|          | 分Home             | Wetwork Setting      | js                   |          | 옹 Devices      | B Tools               | 🐼 Advanced |  |
|          | Wi-Fi             |                      | PIN Code Managem     | ent      |                |                       |            |  |
|          | Updates<br>Router |                      | PIN Code Management  |          |                |                       |            |  |
|          | Security          | ^                    | Modify PIN Code      | <u>~</u> |                |                       | 7          |  |
|          | VoIP              | •                    | PIN Code             |          |                |                       |            |  |
|          | System            | •                    | New PIN              |          |                |                       |            |  |
|          | Device Informatio | n                    | Confirm PIN          |          |                |                       |            |  |
|          | Restart           |                      |                      | Remainir | ig attempts: 3 |                       |            |  |
|          | Reset             |                      |                      |          |                |                       |            |  |
|          | One-click Check   |                      |                      |          |                |                       |            |  |
|          | Diagnosis         |                      |                      |          |                |                       |            |  |

Abbildung 18 Einstellungen für die PIN-Code-Änderung

## 3.7.3 Aktivierung und Deaktivierung der automatischen PIN-Verifizierung

Bei aktivierter PIN-Verifizierung müssen Sie die PIN jedes Mal eingeben, wenn die **Sunrise Internet Box 5G** eingeschaltet wird. Auf diese Weise wird geprüft, ob die SIM/UIM gültig ist.

### Ablauf

- Schritt 1 Wählen Sie Advanced > System > PIN Code Management.
- Schritt 2 Aktivieren Sie PIN Code Management.
- Schritt 3 Stellen Sie Auto validate an oder aus:
  - Aus: Die automatische Verifizierung wird deaktiviert.
  - **An**: Die automatische Verifizierung wird aktiviert.

----Ende

# 3.8 Ethernet-Einstellungen\* (keine Unterstützung durch den Sunrise Kundenservice)

Hinweis: Der Sunrise Kundenservice kann Sie bei der Konfiguration und bei möglichen Problemen mit Bezug zu Ethernet-Einstellungen (**PPPoE Dial-up Settings** und **Dynamic IP Settings**) nicht unterstützen.

### 3.8.1 Einrichtung des Ethernet-Verbindungsmodus

In diesem Kapitel erfahren Sie, wie Sie den Ethernet-Verbindungsmodus und die entsprechenden Parameter einrichten können.

### Ablauf

- Schritt 1 Wählen Sie Network Settings > Ethernet > Ethernet Settings.
- Schritt 2 Legen Sie die Verbindungsparameter der Sunrise Internet Box 5G gemäss der folgenden Tabelle fest.

| Anwendungsszenari<br>o                                                                                                    | Konfigurationsweise                                                                                                    |
|----------------------------------------------------------------------------------------------------|----------------------------------------------------------------------------------------------------|
| Die <b>Sunrise Internet</b><br><b>Box 5G</b> wählt den<br>geeignetsten<br>Netzwerkzugriffsmod<br>us auf Grundlage der<br>Netzwerkumgebung<br>aus. | <ol> <li>Wählen Sie im Auswahlmenü Connection mode die<br/>Option Auto aus.</li> <li>Legen Sie die Einstellungen für «Point-to-Point<br/>Protocol over Ethernet» (PPPoE) und für die<br/>dynamische IP-Vergabe fest. Nähere Informationen<br/>finden Sie in den PPPoE Dial-up Settings und den<br/>Dynamic IP Settings.</li> </ol> |

| Sie möchten mithilfe<br>einer<br>PPPoE-Einwahlverbi<br>ndung oder einer<br>dynamischen<br>IP-Adresse auf das<br>Internet zugreifen.                                                                                                    | <ol> <li>Wählen Sie im Auswahlmenü Connection mode die<br/>Option PPPoE + Dynamic IP aus.</li> <li>Legen Sie die Einstellungen für «Point-to-Point<br/>Protocol over Ethernet» (PPPoE) und für die<br/>dynamische IP-Vergabe fest. Nähere Informationen<br/>finden Sie in den PPPoE Dial-up Settings und den<br/>Dynamic IP Settings.</li> </ol>                                                                                                  |
|----------------------------------------------------------------------------------------------------|----------------------------------------------------------------------------------------------------|
| Sie verfügen über<br>den Benutzernamen<br>und das Passwort,<br>das Ihr<br>Netzwerkanbieter<br>Ihnen für die<br>PPPoE-Einwahlverbi<br>ndung zur Verfügung<br>gestellt hat.                                                                                 | <ol> <li>Wählen Sie im Auswahlmenü Connection mode die<br/>Option PPPoE aus.</li> <li>Geben Sie den Benutzernamen und das Passwort ein,<br/>das Ihr Netzwerkanbieter Ihnen zur Verfügung gestellt<br/>hat.</li> <li>Legen Sie die MTU fest.</li> </ol>                                                                                                    |
| Der Netzwerkanbieter<br>weist dem Computer<br>automatisch eine<br>IP-Adresse zu.                                                                                                    | <ol> <li>Wählen Sie im Auswahlmenü Connection mode die<br/>Option Dynamic IP aus.</li> <li>Aktivieren Sie das Kontrollfeld Set DNS server<br/>manually und geben Sie den Primary DNS server<br/>und den Secondary DNS server an.</li> <li>HINWEIS:<br/>Dieser Schritt ist optional. Standardmässig bezieht die Sunrise<br/>Internet Box 5G die Adresse des Domain Name Servers (DNS)<br/>automatisch.</li> <li>Legen Sie die MTU fest.</li> </ol> |
| Sie verfügen über die<br>Netzwerkparameter –<br>etwa die feste<br>IP-Adresse, die<br>Subnetzmaske, die<br>Gateway-IP-Adresse<br>und die Adresse des<br>Domain Name<br>Servers (DNS) – die<br>Ihr Netzwerkanbieter<br>Ihnen zur Verfügung<br>gestellt hat. | <ol> <li>Wählen Sie im Auswahlmenü Connection mode die<br/>Option Static IP aus.</li> <li>Geben Sie die die IP-Adresse, die Subnetzmaske, die<br/>Gateway-Adresse und die Adresse des DNS (optional)<br/>ein, die Ihr Netzwerkanbieter Ihnen zur Verfügung<br/>gestellt hat.</li> <li>Legen Sie die MTU fest.</li> </ol>                                                                                                    |
| Der Client ist über ein<br>Netzwerkkabel<br>verbunden, es<br>besteht jedoch keine<br>Ethernet-Verbindung.                                                                                                    | Wählen Sie im Auswahlmenü <b>Connection mode</b> die<br>Option <b>LAN only</b> aus.<br><b>HINWEIS:</b><br>Sie können das Netzwerkkabel auch ausstecken und über das<br>Mobilfunkdatennetzwerk auf das Internet zugreifen.                                                                                                    |

| Wenn der<br>Connection mode                                                                                                    | 1. | Klicken<br>VLAN-F | Sie<br><b>unkti</b> | dazu<br><b>on</b> einz | rechts<br>uschalte   | auf<br>n.   | VLAN,     | um    | die  |
|----------------------------------------------------------------------------------------------------|----|-------------------|---------------------|------------------------|----------------------|-------------|-----------|-------|------|
| auf <b>PPPoE</b> , <b>Dynamic</b><br><b>IP</b> oder <b>Static IP</b><br>eingestellt ist, können<br>Sie das virtuelle LAN<br>aktivieren und<br>Parameter hierfür<br>festlegen. | 2. | Legen S           | Sie im              | Bereic<br>Param        | h VLAN<br>eter fest. | <b>ID</b> d | ie entspr | echer | iden |

### Schritt 3 Klicken Sie auf Save.

| Ende |  |
|------|--|
|------|--|

| NUAW             | EI               |                         |                         |                      | Language <del>-</del>  |                 | 茶    |
|------------------|------------------|-------------------------|-------------------------|----------------------|------------------------|-----------------|------|
| டு Home          | Wetwork Settings | क 🛜 Wi-Fi Set           | tings a                 | ႕ Devices            |                        | 🔅 Advan         | ced  |
| Mobile Netwo     | ork 🔺            | Ethernet Settings       |                         |                      |                        |                 |      |
| Ethernet         | -                |                         |                         |                      |                        |                 |      |
| Ethernet Setting | js               | Connection mode         | Auto                    |                      | •                      |                 |      |
| Ethernet Status  |                  |                         | The system cho          | ooses the best con   | nection mode automatic | ally. (Recommen | ded) |
|                  |                  | PPPoE                   |                         |                      |                        |                 |      |
|                  |                  |                         |                         |                      |                        |                 |      |
|                  |                  | User name               |                         |                      |                        |                 |      |
|                  |                  | Password                | •••••                   |                      |                        |                 |      |
|                  |                  |                         |                         |                      |                        |                 |      |
|                  |                  | MTU size                | 1480<br>Please do not e | edit unless absolute | ely necessary          |                 |      |
|                  |                  |                         |                         |                      |                        |                 |      |
|                  |                  | Dynamic IP              |                         |                      |                        |                 |      |
|                  |                  |                         |                         |                      |                        |                 |      |
|                  |                  | Set DNS server manually | $\bigcirc$              |                      |                        |                 |      |
|                  |                  | MTU size                | 1500                    |                      |                        |                 |      |
|                  |                  |                         | Please do not e         | edit unless absolute | ely necessary          |                 |      |
|                  |                  |                         |                         |                      |                        |                 |      |
|                  |                  |                         |                         |                      |                        |                 |      |

Abbildung 19 Ethernet-Einstellungen

## 3.8.2 Überprüfung des Ethernet-Status

In diesem Kapitel erfahren Sie, wie Sie den Ethernet-Status einsehen können.

### Ablauf

- Schritt 1 Gehen Sie zu Network Settings > Ethernet > Ethernet Status.
- Schritt 2 Überprüfen Sie Duration/Connection status/MAC address/Connection mode/IP address/Subnet mask/Default gateway usw.

### ----Ende

|                   | vesktopterusionAcc |                      | mu ^                              |                       |            |
|-------------------|--------------------|----------------------|-----------------------------------|-----------------------|------------|
| 👋 HUAWEI          |                    |                      |                                   | Language <del>-</del> | ↑ ⊡ ※      |
| ကြဲ Home 🛛 🕀 Ne   | etwork Setting     | s 🛜 Wi-Fi Sett       | ings                              |                       | 🚯 Advanced |
| Mobile Network    | •                  | Ethernet Status      |                                   |                       |            |
| Ethernet          | •                  |                      |                                   |                       |            |
| Ethernet Settings |                    | Duration             | 0 day 00 hour 00 minute 00 second |                       |            |
| Ethernet Status   |                    | Connection status    | Disconnected                      |                       |            |
|                   |                    | MAC address          | CC:A2:23:94:AF:E0                 |                       |            |
|                   |                    | Connection mode      | LAN only                          |                       |            |
|                   |                    | IP address           | Unknown                           |                       |            |
|                   |                    | Subnet mask          | Unknown                           |                       |            |
|                   |                    | Default gateway      | Unknown                           |                       |            |
|                   |                    | Primary DNS server   | Unknown                           |                       |            |
|                   |                    | Secondary DNS server | Unknown                           |                       |            |
|                   |                    |                      |                                   |                       |            |

Abbildung 20 Ethernet-Status

## 3.8.3 Klonen der MAC-Adresse

Durch das Klonen der MAC-Adresse können mehrere Geräte sich mit der **Sunrise** Internet Box 5G verbinden und auf das Internet zugreifen.

### Ablauf

- Schritt 1 Gehen Sie zu Network Settings > Ethernet > Ethernet Settings.
- Schritt 2 Wählen Sie im Auswahlmenü Clone MAC Address unten rechts auf der Seite die Option Use current device MAC.

#### Hinweis

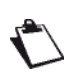

Sie können im selben Auswahlmenü **Manual input** wählen und dann unter **MAC address** die MAC-Adresse eingeben.

Selbstverständlich können Sie auch **Do not clone** auswählen.

### Schritt 3 Klicken Sie auf Save.

| & ниам         | /EI              |                         |                                              | Language 🗸 📔               | ↑ 🖸 😤              |
|----------------|------------------|-------------------------|----------------------------------------------|----------------------------|--------------------|
|                | Wetwork Settings | र्क्न Wi-Fi Sett        | ings 욹 Devices                               | R Tools                    | 🚯 Advanced         |
| Mobile Netw    | ork              | Ethernet Settings       |                                              |                            |                    |
| Ethernet State | ngs              | Connection mode         | Auto<br>The system chooses the best conne    | ►<br>ction mode automatica | lly. (Recommended) |
| Enemer State   | 3                | PPPoE                   |                                              |                            |                    |
|                |                  | User name               |                                              |                            |                    |
|                |                  | Password                | •••••                                        |                            |                    |
|                |                  | MTU size                | 1480<br>Please do not edit unless absolutely | necessary                  |                    |
|                |                  | Dynamic IP              |                                              |                            |                    |
|                |                  | Set DNS server manually |                                              |                            |                    |
|                |                  | MTU size                | 1500<br>Please do not edit unless absolutely | necessary                  |                    |
|                |                  |                         | Save                                         |                            |                    |
|                | Г                | Clone MAC Address       |                                              |                            |                    |
|                |                  | Clone MAC Address       | Do not clone                                 | Ŧ                          |                    |

Abbildung 21 Klonen der MAC-Adresse
## 3.9 Wi-Fi-Einstellungen

## 3.9.1 Konfiguration der Wi-Fi-Sicherheitseinstellungen

Sie können noch weitere Sicherheitseinstellungen für Ihr Wi-Fi vornehmen, um die Sicherheit Ihrer Daten zu gewährleisten.

## Ablauf

- Schritt 1 Gehen Sie zu Advanced > Wi-Fi > Wi-Fi Security Settings.
- Schritt 2 Wählen Sie den Button zur Bearbeitung aus, der in der Spalte Options neben der 2,4-GHz- bzw. 5-GHz-SSID zu finden ist.

| 火 HUAW                                      | EI               |                                                                         |                                 | Language 👻 📔 🖌         | ↑ 🕒 券   |
|---------------------------------------------|------------------|-------------------------------------------------------------------------|---------------------------------|------------------------|---------|
| ப் Home                                     | Metwork Settings | 奈 Wi-Fi Settings                                                        | දී Devices                      | Tools                  |         |
| WI-FI<br>Wi-Fi Advanced<br>Wi-Fi Security S | V<br>Settings G  | Vi-Fi Security Settings<br>ou can do more security settings for<br>Help | r Wi-Fi to ensure data security | on your wireless netwo | ork.    |
| Wi-Fi MAC Filte                             | r                |                                                                         | 2.4 GHz Wi-Fi                   |                        |         |
| Updates                                     |                  | Wi-Fi name (SSID)                                                       | Security mode                   | Status                 | Options |
| Router                                      |                  | Sunrise_5G_Box_99A6                                                     | WPA2-PSK                        |                        | ~ ~     |
| Security                                    |                  | Sunrise_5G_Box_99A6_S1                                                  | WPA2-PSK                        |                        | 2       |
| System                                      | •                |                                                                         | 5 GHz Wi-Fi                     |                        |         |
|                                             |                  | Wi-Fi name (SSID)                                                       | Security mode                   | Status                 | Options |
|                                             |                  | Sunrise_5G_Box_99A6                                                     | WPA2-PSK                        |                        | ~       |
|                                             |                  |                                                                         |                                 |                        |         |

Abbildung 22 Wi-Fi-Sicherheitseinstellungen

Schritt 3 Sie können den Wi-Fi-Namen im Textfeld Wi-Fi name (SSID) ändern.

Schritt 4 Wählen Sie im Auswahlmenü Security mode eine Verschlüsselungsmethode aus.

 None (open): Es wird keine Verschlüsselung verwendet. Es wird kein Sicherheitsschlüssel benötigt, um ein Gerät mit dem Wi-Fi-Netzwerk zu verbinden. Sie können sich ohne Passworteingabe mit dem Netzwerk verbinden.

Hinweis

Es wird empfohlen, einen Sicherheitsschlüssel festzulegen, um Ihr Wi-Fi abzusichern.

• **WEP**: Wired Equivalent Privacy.

- WPA2-PSK: WPA-PSK Version 2, sicherer als WPA-PSK.
- WPA/WPA2-PSK: Unterstützt die Verschlüsselungsmethoden WPA2-PSK und WPA-PSK. Sie können entweder WPA-PSK oder WPA2-PSK verwenden, um sich mit dem Wi-Fi-Netzwerk zu verbinden.

Schritt 5 Legen Sie Ihr Wi-Fi-Passwort im Textfeld Wi-Fi password fest.

Schritt 6 Wenn Sie den Wi-Fi-Namen (SSID) verstecken möchten, setzen Sie ein Häkchen bei Hide Wi-Fi.

Hinweis

Wenn Hide Wi-Fi aktiviert ist, müssen Sie den korrekten Wi-Fi-Namen (SSID) des gewünschten Wi-Fi-Netzwerks eingeben. Beachten Sie, dass Wi-Fi WPS nicht verfügbar ist, wenn die Option Hide Wi-Fi aktiviert ist.

| <b>%</b> HUAW                            | ΈI                     |                                                           |                                                                                                    | Language -                                        | ↑ 🖻 券      |  |
|------------------------------------------|------------------------|-----------------------------------------------------------|----------------------------------------------------------------------------------------------------|---------------------------------------------------|------------|--|
| <b>☆</b> Home                            | Wetwork Sett           | ings 🛛 🥱 Wi-Fi S                                          | ettings 🖧 Devices                                                                                  | Tools                                             | O Advanced |  |
| Wi-Fi<br>Wi-Fi Advance<br>Wi-Fi Security | d Settings<br>Settings | Wi-Fi Security Setti<br>You can do more securit<br>⑦ Help | ngs<br>y settings for Wi-Fi to ensure data se                                                      | curity on your wireless net                       | work.      |  |
| Wi-Fi MAC Filt<br>Wi-Fi WPS              | er                     | ← Back                                                    |                                                                                                    |                                                   |            |  |
| Updates                                  |                        | Wi-Fi name (SSID)                                         | Sunrise_5G_Box_6202                                                                                |                                                   |            |  |
| Router                                   | •                      | Security mode                                             | WPA2-PSK                                                                                           | *                                                 |            |  |
| Security                                 |                        | Wi-Fi password                                            |                                                                                                    | B                                                 |            |  |
|                                          |                        | Hide Wi-Fi                                                | When enabled, you must enter<br>of the network you would like to<br>Wi-Fi WPS will be unavailable. | the correct Wi-Fi name<br>o connect to. Note that |            |  |

Abbildung 23 Verstecken der Wi-Fi-SSID

Schritt 7 Klicken Sie auf Save.

----Ende

## 3.9.2 Ein- und Ausschalten sowie Konfiguration des Wi-Fi

Folgen Sie den unten stehenden Schritten, um Ihr Wi-Fi-Netzwerk zu konfigurieren und es ein- bzw. auszuschalten.

## Ablauf

Schritt 1 Klicken Sie auf Wi-Fi Settings.

Schritt 2 Durch Einstellen des Schalters Wi-Fi wird das Wi-Fi ein- bzw. ausgeschaltet.

- An: Wi-Fi einschalten
- Aus: Wi-Fi ausschalten

- Schritt 3 Geben Sie im Textfeld Wi-Fi name (SSID) die neue SSID ein, um den Anzeigenamen zu verändern.
- Schritt 4 Wählen Sie unter Security mode die Option Encrypted aus.
  - None (open): Es wird keine Verschlüsselung verwendet. Es wird kein Sicherheitsschlüssel benötigt, um ein Gerät mit dem Wi-Fi-Netzwerk zu verbinden.

```
Hinweis
Es wird empfohlen, einen Sicherheitsschlüssel festzulegen, um Ihr Wi-Fi abzusichern.
```

- WEP: Wired Equivalent Privacy.
- WPA2-PSK: WPA-PSK Version 2, sicherer als WPA-PSK.
- WPA/WPA2-PSK: Unterstützt WPA2-PSK und WPA-PSK. Ihre Geräte können entweder WPA-PSK oder WPA2-PSK verwenden, um sich mit dem Wi-Fi-Netzwerk zu verbinden.
- Schritt 5 Geben Sie Ihr Wi-Fi password ein.
- Schritt 6 Klicken Sie auf Save.

#### ----Ende

| \rm HUAWE      | El         |        |                 |                                                         |                                                                                                   | Language -                                                   | ↑ ⊡     | **  |
|----------------|------------|--------|-----------------|---------------------------------------------------------|---------------------------------------------------------------------------------------------------|--------------------------------------------------------------|---------|-----|
| 分 Home         | Wetwork Se | ttings | ক্ন Wi-Fi Se    | ettings                                                 | 운 Devices                                                                                         | Tools                                                        | 💮 Advan | ced |
| Wi-Fi Basic Se | ettings    | Wi-F   | i Basic Setting | s                                                       |                                                                                                   |                                                              |         |     |
| Guest with     |            | 5 GHz  | r preferred     | The 2.4 GI<br>displayed a<br>preferred w<br>this switch | Hz and 5 GHz signals<br>as one. The faster 5 G<br>when their signal stren<br>to use them separate | are combined and<br>Hz network is<br>Igth is equal. Turn off |         |     |
|                |            | Wi-Fi  |                 |                                                         |                                                                                                   |                                                              |         |     |
|                |            | Wi-Fi  | name (SSID)     | Sunrise                                                 | _5G_Box_AFE1                                                                                      |                                                              |         |     |
|                |            | Securi | ity mode        | WPA2-F                                                  | PSK                                                                                               | Ŧ                                                            |         |     |
|                |            | Wi-Fi  | password        | •••••                                                   | •••••                                                                                             | Ŕ                                                            |         |     |
|                |            |        |                 |                                                         |                                                                                                   |                                                              |         |     |
|                |            |        |                 |                                                         | More Wi-Fi Se                                                                                     | ttings                                                       |         |     |

Abbildung 24 Ein- und Ausschalten sowie Konfiguration des Wi-Fi

## 3.9.3 Gäste-Wi-Fi

In diesem Kapitel erfahren Sie, wie Sie ein Gäste-Wi-Fi einrichten.

## Ablauf – standardmässig werden eine SSID und ein Passwort festgelegt.

- Schritt 1 Wählen Sie Wi-Fi Settings > Guest Wi-Fi.
- Schritt 2 Schalten Sie Guest Wi-Fi ein oder aus.
- Schritt 3 Standardmässig wird das Gäste-WiFi für vier Stunden eingeschaltet, Sie können die Dauer jedoch im Auswahlmenü ändern.
- Schritt 4 Sie können den Wi-Fi-Namen im Textfeld Wi-Fi name (SSID) ändern.
- Schritt 5 Unter Security können Sie das Gäste-Wi-Fi auf Encrypted (es muss ein Passwort angegeben werden) oder Open (kein Passwort) stellen.
- Schritt 6 Bei Encrypted wird ein Standardpasswort festgelegt, das Sie ändern können.

Hinweis: Die Passwörter für das Gäste-Wi-Fi und das Standard-Wi-Fi dürfen nicht identisch sein.

#### Hinweis

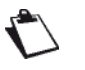

Open: Jeder kann sich mit dem Gäste-Wi-Fi verbinden.

**Encrypted**: Der Zugriff auf das Gäste-Wi-Fi erfordert ein Passwort, das Sie im Textfeld **Wi-Fi password** festlegen.

#### Schritt 7 Klicken Sie auf Save.

#### Hinweis

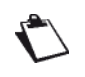

In der Zeile **Time remaining** wird die verbleibende Restzeit angezeigt, nach deren Ablauf das Gäste-Wi-Fi abgeschaltet wird. Um diesen Zeitraum um 30 Minuten zu verlängern, klicken Sie einfach auf **Extend by 30 minutes**.

Sie können die Verfügbarkeit des Gäste-Wi-Fis auf **Unlimited**, **1 day** oder **4 hours** festlegen, indem Sie die entsprechende Option unter **Duration** auswählen.

| HUAWEI                              |                                                                                                    |                                                                                               | Language -                                                                     | ↑ ⊡ ※                                                                           |
|-------------------------------------|----------------------------------------------------------------------------------------------------|-----------------------------------------------------------------------------------------------|--------------------------------------------------------------------------------|---------------------------------------------------------------------------------|
| 分 Home ⊕ Network Set                | ettings 🛛 🫜 Wi-Fi Settings                                                                                                    | 웅 Devices                                                                                     |                                                                                | 🔯 Advanced                                                                      |
| Wi-Fi Basic Settings<br>Guest Wi-Fi | Guest Wi-Fi<br>When you have guests, you can et<br>Fi. Guests can access the Internet<br>be able to access devices in main<br>() Help | nable guest Wi-Fi. Your homi<br>through guest Wi-Fi. They w<br>Wi-Fi. Guest Wi-Fi effectively | e will then have both m<br>vill not be able to manag<br>y ensures your network | ain WI-FI and guest WI-<br>ge your router and will not<br>privacy and security. |
|                                     | Guest Wi-Fi duration 4 th                                                                                                    | ours                                                                                          | Ţ                                                                              |                                                                                 |
|                                     | Wi-Fi name (SSID) Su                                                                                                    | nrise_5G_Box_AFE1_Guest                                                                       |                                                                                |                                                                                 |
|                                     | Security Op                                                                                                    | en                                                                                            | ×                                                                              |                                                                                 |
|                                     |                                                                                                    |                                                                                               |                                                                                |                                                                                 |
|                                     | Time remaining <b>OO</b>                                                                                                    | d 03 h 59 min 52 s                                                                            | S                                                                              |                                                                                 |
|                                     |                                                                                                    | Extend by 30 min                                                                              | uutes                                                                          |                                                                                 |

Abbildung 25 Gäste-Wi-Fi-Einstellungen

## 3.9.4 Auswahl eines Frequenzbands

Befolgen Sie die unten stehenden Schritte, um ein Frequenzband auszuwählen.

## Ablauf

Schritt 1 Wählen Sie Advanced > Wi-Fi > Wi-Fi Advanced Settings.

Schritt 2 Wählen Sie im Auswahlmenü Bandwidth das gewünschte Frequenzband.

| Wi-Fi     Wi-Fi     Wi-Fi | Ende |                                                                          |                 |                                                      |                        |        |          |
|----------------------------------------------------------------------------------------------------|------|--------------------------------------------------------------------------|-----------------|------------------------------------------------------|------------------------|--------|----------|
| WI-FI   WI-FI Advanced Settings   WI-FI Advanced Settings   Updates   Router   Security   Security   System   Bandwidth   Auto (Defaut)                                               |      |                                                                          | I               |                                                      |                        |        |          |
| WI-FI     WI-FI Advanced Settings       WI-FI Advanced Settings     You can make more personalized WI-FI settings to adapt to a variety of network environments.       WI-FI MAC Filter     2.4 GHz WI-FI       WI-FI WPS     Bandwidth       Updates     Auto (Default)       Router     Channel       Security     5 GHz WI-FI       Bandwidth     Auto (Default)                                                                                                    |      | <b>A</b> Home                                                            | Network Setting | s 🥱 Wi-Fi S                                          | Settings 😤 Devices     |        | Advanced |
| Bendwidth Auto (Defaut)                                                                                                    |      | WI-FI MAC Fitter<br>WI-FI WPS<br>Updates<br>Router<br>Security<br>System | :               | 2.4 GHz WI-Fi<br>Bandwidth<br>Channel<br>5 GHz WI-Fi | Auto (Default)<br>Auto | ¥<br>¥ |          |
| Channel Auto ~                                                                                                    |      |                                                                          |                 | Bandwidth<br>Channel                                 | Auto (Default)<br>Auto | *      |          |

Abbildung 26 Frequenzbandeinstellungen

## 3.9.5 Auswahl eines Kanals

In diesem Kapitel erfahren Sie, wie Sie einen Kanal auswählen.

## Ablauf

### Schritt 1 Wählen Sie Advanced > Wi-Fi > Wi-Fi Advanced Settings.

Schritt 2 Wählen Sie im Auswahlmenü Channel den gewünschten Kanal aus.

### Schritt 3 Klicken Sie auf Save.

#### Hinweis

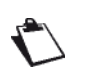

Wenn Sie sich bezüglich der Kanalauswahl nicht sicher sind, wählen Sie **auto**. Die **Sunrise** Internet Box 5G wird dann automatisch einen Kanal bestimmen.

In manchen Fällen stehen die höheren Kanäle nicht zur Verfügung. Dies ist auf lokale DMF-Kanalrichtlinien zurückzuführen.

| 火 HUAWEI                                    |                |                                                        | Language -   🛧 🖪 🔆              |  |
|---------------------------------------------|----------------|--------------------------------------------------------|---------------------------------|--|
| ☆ Home   ⊕ Network Sett                     |                |                                                        | Tools Or Advanced               |  |
| WI-FI +                                     | Wi-Fi Advanced | Settings<br>ersonalized Wi-Fi settings to adapt to a v | ariety of network environments. |  |
| Wi-Fi Security Settings<br>Wi-Fi MAC Filter | 2.4 GHz Wi-Fi  |                                                        |                                 |  |
| WI-FI WPS<br>Updates                        | Bandwidth      | Auto (Default)                                         | *                               |  |
| Router                                      | Channel        | Auto                                                   | •                               |  |
| Security System                             | 5 GHz Wi-Fi    | Auto<br>5                                              |                                 |  |
|                                             | Bandwidth      | 6                                                      |                                 |  |
|                                             | Channel        | 8                                                      |                                 |  |
|                                             |                | Save                                                   |                                 |  |
|                                             |                |                                                        |                                 |  |
|                                             |                |                                                        |                                 |  |
|                                             |                |                                                        |                                 |  |

Abbildung 27 Kanaleinstellungen

## 3.9.6 WPS

«Wi-Fi Protected Setup» (WPS) ist ein Standard, der zur einfachen und sicheren Einrichtung von drahtlosen Netzwerken verwendet wird. Um eine drahtlose Verbindung einzurichten, müssen Sie grundsätzlich einen Wi-Fi-Namen (SSID) sowie den entsprechenden Schlüssel für die **Sunrise Internet Box 5G** festlegen und diesen dann beim Client eingeben. WPS konfiguriert die SSD und den Schlüssel für die **Sunrise Internet Box 5G** und den Client automatisch. So können Sie Ihren Client bequem und sicher mit dem Wi-Fi verbinden, ohne sich an die SSID oder den Schlüssel erinnern zu müssen.

Die WPS-Funktion Ihrer Sunrise Internet Box 5G kann nur verwendet werden, wenn Ihr Wi-Fi-Gerät über eine WPS-Taste verfügt. Dies kann eine Hardware-Taste sein, die fest in Ihrem Gerät verbaut ist, oder aber eine virtuelle Schaltfläche, die in der Software Ihres Geräts integriert ist (zum Beispiel eine virtuelle Schaltfläche in der WPS-App Ihres Smartphones). Apple-Geräte unterstützen WPS derzeit nicht. Falls es sich beim vorliegenden Gerät nicht um ein HUAWEI-Smartphone handelt, werfen Sie bitte einen Blick in das Benutzerhandbuch Ihres Geräts, in dem Sie nähere Informationen zum Aufbau einer WPS-Verbindung finden.

## Verbindung Ihrer Sunrise Internet Box 5G mit einem Endgerät über eine STA PIN (Remote-Gerät)

Sie können einfach die Geräte-PIN in der Weboberfläche Ihrer **Sunrise Internet Box 5G** eingeben, um das Gerät mit dem Wi-Fi Ihrer **Sunrise Internet Box 5G** zu verbinden und so auf das Internet zugreifen.

Schritt 1 Stellen Sie dazu einfach die WPS-Verbindungsmethode auf Ihrem Gerät zu PIN um und merken Sie sich den PIN-Code, der auf dem Bildschirm angezeigt wird.

## Hinweis

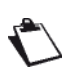

Im Benutzerhandbuch Ihres Geräts erhalten Sie nähere Informationen. Apple-Geräte unterstützen WPS nicht.

Schritt 2 Verbinden Sie Ihren Computer mit dem Wi-Fi-Netzwerk der Sunrise Internet Box 5G (oder schliessen Sie den Computer über ein Ethernet-Kabel an der LAN-Buchse der Sunrise Internet Box 5G an). Öffnen Sie Ihren Internet Browser. Geben Sie 192.168.8.1 in die Adresszeile Ihres Browsers ein und melden Sie sich bei der webbasierten Managementseite Ihrer Sunrise Internet Box 5G an.

#### Hinweis

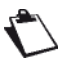

Durch Einstellen des Schalters **WPS** wird WPS ein- bzw. ausgeschaltet. Sie können keine WPS-Verbindung aufbauen, wenn WPS ausgeschaltet ist. **Apple-Geräte unterstützen WPS** nicht.

Schritt 3 Gehen Sie zu Advanced > Wi-Fi > Wi-Fi WPS.

Schritt 4 Geben Sie die Geräte-PIN in das Textfeld ein und klicken Sie auf Connect. Der Wi-Fi-Indikator sollte nun blinken. Nachdem das Smartphone sich mit dem Wi-Fi der Sunrise Internet Box 5G verbunden hat, leuchtet der Wi-Fi-Indikator der Sunrise Internet Box 5G wieder durchgehend.

#### ----Ende

| NUAWEI                                                      | Language - 🗌 🔉 👌                                                                                                    |
|-------------------------------------------------------------|----------------------------------------------------------------------------------------------------|
| ि Home                                                      | vork 奈 Wi-Fi Settings 🖧 Devices 📲 Tools (중 Advanced                                                                     |
| WI-FI<br>WI-FI Advanced Settings<br>WI-FI Security Settings | WI-FI WPS<br>You can quickly connect to WI-FI using WI-FI protected setup (WPS).<br>OHelp                               |
| WI-FI MAC Filter<br>WI-FI WPS<br>Updates<br>Router          | WPS Method 1 Press the WPS button on the device, and click the PBC Connect button within 2 minutes to connect to Wi-Fi. |
| Security -<br>System -                                      | PBC Connect                                                                                                    |
|                                                             | Method 2<br>Enter the PIN code generated by the device and click the Connect button to connect to WI-FI.                |
|                                                             | Connect                                                                                                    |
|                                                             | Method 3<br>Enter the PIN code generated by your router on the device to connect to WI-Fi.                              |

Abbildung 28 Wi-Fi-WPS-Einstellungen

## Verbindung Ihrer Sunrise Internet Box 5G mit einem Endgerät über PBC

Durch das «Push Button Configuration» (PBC) ermöglicht es Ihnen, durch ein Drücken der WPS-Taste ein Gerät mit dem Wi-Fi Ihrer **Sunrise Internet Box 5G** zu verbinden.

## Ablauf

Schritt 1 Rufen Sie in der Weboberfläche der Sunrise Internet Box 5G Advanced > Wi-Fi > Wi-Fi WPS auf.

Hinweis

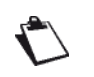

Durch Einstellen des Schalters **WPS** wird WPS ein- bzw. ausgeschaltet. Sie können keine WPS-Verbindung aufbauen, wenn WPS ausgeschaltet ist. **Apple-Geräte unterstützen WPS** nicht.

Schritt 2 Klicken Sie auf PBC Connect.

#### Hinweis

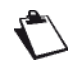

Im Benutzerhandbuch Ihres Geräts erhalten Sie nähere Informationen. Klicken Sie binnen zwei Minuten nach Betätigung der WPS-Taste Ihres Geräts auf **PBC Connect**.

Apple-Geräte unterstützen WPS nicht.

#### ----Ende

| <b>%</b> HUAWE    | :1               |                                                |                            | Language -   ↑ 🗧                      | <b>₹</b> # |
|-------------------|------------------|------------------------------------------------|----------------------------|---------------------------------------|------------|
| 介Home             | Network Settings | 奈 Wi-Fi Settings                               | 욵 Devices                  | 🔡 Tools 🛛 🙆 Adv                       | anced      |
| Wi-Fi             | • v              | /i-Fi WPS                                      |                            |                                       |            |
| Wi-Fi Advanced S  | Settings         | ou can quickly connect to Wi-Fi usin           | g Wi-Fi protected setup (\ | WPS).                                 |            |
| Wi-Fi Security Se | ettings          | ) Help                                         |                            |                                       |            |
| Wi-Fi MAC Filter  | w                |                                                |                            |                                       |            |
| Wi-Fi WPS         |                  |                                                |                            |                                       |            |
| Updates           | M                | lethod 1<br>ress the WPS button on the device, | and click the PBC Conne    | ct button within 2 minutes to connect | to Wi-Fi.  |
| Router            |                  |                                                |                            |                                       |            |
| Security          |                  |                                                | PBC Connec                 | t                                     |            |
| VoIP              |                  |                                                |                            |                                       |            |
| System            | ▲ M              | lethod 2                                       |                            |                                       | _          |
|                   | E                | nter the PIN code generated by the             | device and click the Conn  | ect button to connect to Wi-Fi.       |            |
|                   |                  |                                                |                            |                                       |            |

Abbildung 29 Wi-Fi-WPS-Verbindung über PBC

## Verbindung Ihrer Sunrise Internet Box 5G mithilfe einer AP PIN

Geben Sie einfach in der App den PIN-Code der **Sunrise Internet Box 5G** ein, um sich sicher mit dem Wi-Fi der **Sunrise Internet Box 5G** zu verbinden und auf das Internet zugreifen zu können.

## Ablauf

Schritt 1 Verbinden Sie Ihren Computer mit dem Wi-Fi-Netzwerk der Sunrise Internet Box 5G (oder schliessen Sie den Computer über ein Ethernet-Kabel an der LAN-Buchse der Sunrise Internet Box 5G an). Öffnen Sie Ihren Internet Browser. Geben Sie 192.168.8.1 in die Adresszeile Ihres Browsers ein und melden Sie sich bei der webbasierten Managementseite Ihrer Sunrise Internet Box 5G an. Gehen Sie zu Advanced > Wi-Fi > Wi-Fi WPS.

#### Hinweis

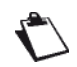

Schalten Sie WPS ein, indem Sie den Schalter **WPS** entsprechend einstellen. Sie können keine WPS-Verbindung aufbauen, wenn WPS ausgeschaltet ist.

Diese Methode funktioniert grundsätzlich auf PCs und Laptops, die über einen Drahtlosnetzwerkadapter verfügen, jedoch nicht auf Smartphones.

- Schritt 2 Stellen Sie den Schalter PIN entsprechend ein, um die Funktion zu aktivieren.
- Schritt 3 So erhalten Sie den PIN-Code:
  - Klicken Sie auf Generate PIN. Merken Sie sich den zufällig generierten PIN-Code, der auf der webbasierten Managementseite der Sunrise Internet Box 5G angezeigt wird.
  - Klicken Sie auf **Reset PIN**. Merken Sie sich den PIN-Code der **Sunrise Internet Box 5G**.
- Schritt 4 Öffnen Sie die Netzwerkeinstellungen Ihres PCs und stellen Sie die WPS-Verbindungsart auf AP PIN (die genaue Vorgehensweise hängt vom jeweiligen PC ab).
- Schritt 5 Geben Sie den PIN-Code ein, der von der Sunrise Internet Box 5G generiert wurde. Nachdem das Gerät sich mit dem Wi-Fi der Sunrise Internet Box 5G verbunden hat, blinkt der Wi-Fi-Indikator der Sunrise Internet Box 5G nicht mehr, sondern leuchtet wieder durchgehend.

### Hinweis

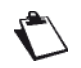

Nähere Informationen zur Einrichtung von WPS auf dem Remote-Gerät finden Sie im Benutzerhandbuch desselben.

| SE HUAV                                | VEI              |                                                           |                                                                  | Language 🕶              | ↑ ⊡ ⇒                 |
|----------------------------------------|------------------|-----------------------------------------------------------|------------------------------------------------------------------|-------------------------|-----------------------|
| ₩ Home                                 | Wetwork Settings | 🛜 Wi-Fi Settings                                          | 운 Devices                                                        | Tools                   | O Advanced            |
| Wi-Fi<br>Wi-Fi Advand<br>Wi-Fi Securit | ved Settlings    | Vi-Fi WPS<br>ou can quickly connect to Wi-Fi us<br>) Help | ing Wi-Fi protected setup (                                      | NPS).                   |                       |
| WI-FI MAC F<br>WI-FI WPS<br>Updates    | ilter<br>W<br>P  | /PS                                                       | )<br>a, and click the PBC Conne                                  | ct button within 2 minu | es to connect to Wi-F |
| Router                                 | *                |                                                           |                                                                  |                         |                       |
| Security                               | *                |                                                           | PBC Connec                                                       | t                       |                       |
| VoIP                                   | *                |                                                           |                                                                  |                         |                       |
| System                                 | ▲ M<br>E         | lethod 2<br>nter the PIN code generated by th             | e device and click the Conn                                      | ect button to connect t | o Wi-Fi.              |
|                                        |                  | Entori                                                    | he DIN and a concreted but                                       | the device              |                       |
|                                        |                  | Enter t                                                   | he PIN code generated by t<br>Connect                            | the device              |                       |
|                                        | M                | Enter t<br>lethod 3<br>nter the PIN code generated by yc  | he PIN code generated by Connect<br>ur router on the device to c | onnect to Wi-Fi.        |                       |
|                                        | M<br>Ei<br>Pi    | Enter t<br>lethod 3<br>nter the PIN code generated by yc  | he PIN code generated by Connect<br>ur router on the device to c | onnect to Wi-Fi.        |                       |
|                                        | M<br>E<br>P<br>P | Inter the PIN code generated by you                       | he PIN code generated by Connect<br>ur router on the device to c | onnect to WI-FI.        |                       |

Abbildung 30 Wi-Fi-WPS-Verbindung über generierte AP-PIN

## **3.9.7 Einrichtung des Wi-Fi-MAC-Adressenfilters**

Durch das Filtern von MAC-Adressen können Sie die Zugriffsberechtigungen der Client-Geräte verwalten und auf diese Weise die Sicherheit Ihres Wi-Fi-Netzwerks steigern.

Mithilfe des Wi-Fi-MAC-Filters können Sie einem Gerät über Wi-Fi den Zugriff auf Ihre **Sunrise Internet Box 5G** erlauben oder sperren.

## Ablauf

- Schritt 1 Wählen Sie Advanced > Wi-Fi > Wi-Fi MAC Filter.
- Schritt 2 Stellen Sie den Schalter Wi-Fi MAC Filter entsprechend ein, um den Filter zu aktivieren.
- Schritt 3 Wählen Sie einen Filter mode.
  - Allow: Befindet sich die MAC-Adresse eines Clients auf der Wi-Fi MAC Address Listt, kann sich dieser über Wi-Fi mit der Sunrise Internet Box 5G verbinden.
  - Block: Befindet sich die MAC-Adresse eines Clients auf der Wi-Fi MAC Address List, kann sich dieser über Wi-Fi nicht mit der Sunrise Internet Box 5G verbinden.
  - Hinweis: Wenn sich die MAC-Adresse eines Geräts sowohl in der Allow- als auch in der Block-Liste befindet, kann dieses auf die Dienste der Sunrise Internet Box 5G zugreifen.
- Schritt 4 Klicken Sie bei der Wi-Fi MAC Address List auf New. Wählen Sie im angezeigten Dialogfenster Host und legen Sie die MAC address fest.
- Schritt 5 Klicken Sie auf Confirm.

|                                                                                                    | etwork Settings | 奈 Wi-Fi Settings                                                    | <b>ک</b> Devices           | R Tools                   | 🚯 Advanced |
|----------------------------------------------------------------------------------------------------|-----------------|---------------------------------------------------------------------|----------------------------|---------------------------|------------|
| , in the second second s |                 |                                                                     | 00                         |                           |            |
| Wi-Fi<br>Wi-Fi Advanced Settings<br>Wi-Fi Security Settings                                                                                                    | •               | Wi-Fi MAC Filter<br>Set the Wi-Fi MAC Filter to allow or<br>() Help | block a device from access | ing your router through W | i-Fi.      |
| WI-FI MAC Filter<br>WI-FI WPS                                                                                                    |                 | Wi-Fi MAC Filter                                                    |                            |                           |            |
| Updates                                                                                                    |                 | Filter mode Al                                                      | low O Block                |                           |            |
| Router                                                                                                    | •               |                                                                     | Wi-Fi MAC Address L        | List                      | +          |
| Security                                                                                                    | •               | Serial Number Device                                                | e Name                     | MAC address               | Options    |
| VoIP                                                                                                    | •               |                                                                     |                            |                           |            |
| System                                                                                                    |                 |                                                                     |                            |                           |            |

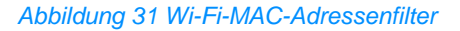

- 1. Klicken Sie auf **Devices** und machen Sie die MAC-Adresse des Clients ausfindig, dem Sie Zugriff auf das Wi-Fi-Netzwerk gewähren möchten, zum Beispiel 40:4D:8E:6D:80:7D.
- 2. Wählen Sie Advanced > Wi-Fi > Wi-Fi MAC Filter. Stellen Sie Filter mode auf Allow.
- 3. Klicken Sie auf New. Geben Sie im Textfeld MAC address nun etwa 40:4D:8E:6D:80:7 ein.

| st Huawi                                                                    | EI                           |                                                                                    |                                 | Language 🗸 📔 🖌               | ↑ 🖸 券      |
|-----------------------------------------------------------------------------|------------------------------|------------------------------------------------------------------------------------|---------------------------------|------------------------------|------------|
| <b>₩</b> Home                                                               | Wetwork Setting              | s 🗢 🧟 Wi-Fi Settin                                                                 | gs <b>ぷ</b> Devices             | Tools                        | 🔅 Advanced |
| WI-FI<br>WI-FI Advanced<br>WI-FI Security S<br>WI-FI MAC Filte<br>WI-FI WPS | V Settings<br>Settings<br>Pr | Wi-Fi MAC Filter<br>Set the Wi-Fi MAC Filter to al<br>(?) Help<br>Wi-Fi MAC Filter | ow or block a device from acces | sing your router through Wi- | Fi.        |
| Updates<br>Router                                                           |                              |                                                                                    | Wi-Fi MAC Address               | List                         |            |
| Security                                                                    |                              | Serial Number                                                                      | Device Name                     | MAC address                  | Options    |
| VoIP                                                                        | •                            |                                                                                    |                                 |                              |            |
| System                                                                      | *                            |                                                                                    |                                 |                              |            |
|                                                                             |                              |                                                                                    |                                 |                              |            |

Abbildung 32 Befugnis eines Clients zum Zugriff auf das Wi-Fi-Netzwerk

4. Klicken Sie auf **Confirm**.

| WI-FI     WI-FI MAC Filter       WI-FI Advanced Settings     Set the WI-FI MAC Filter to allow or block a device from accessing your router through WI-FI.       WI-FI Security Settings     (*) Help |  |
|----------------------------------------------------------------------------------------------------|--|
| WI-FI WPS Add a WI-FI MAC Address                                                                                                    |  |
| Updates                                                                                                    |  |
| Router +                                                                                                    |  |
| Security MAC address Options                                                                                                    |  |
| VoIP MAC address format: XXXXXXXXXXXXXXXXXXXXXXXXXXXXXXXXXXXX                                                                                                    |  |
| System Cancel OK                                                                                                    |  |
|                                                                                                    |  |
|                                                                                                    |  |

Abbildung 33 Hinzufügen einer Wi-Fi-MAC-Adresse

# 3.10 DHCP-Einstellungen\* (keine Unterstützung durch den Sunrise Kundenservice)

Hinweis: Der Sunrise Kundenservice kann Sie bei der Konfiguration und bei möglichen Problemen mit Bezug zu «Dynamic Host Configuration Protocol» (DHCP) nicht unterstützen.

## 3.10.1 Aktivierung des DHCP-Servers

Ist der DHCP-Server aktiviert, kann die **Sunrise Internet Box 5G** den mit ihr verbundenen Clients IP-Adressen zuweisen.

## Kontext

- **DHCP IP range** und **DHCP lease time** können nur festgelegt werden, wenn der DHCP-Server aktiviert ist.
- Nach Aktivierung des DHCP-Servers beziehen Clients automatisch eine IP- und DNS-Server-Adresse.

## Ablauf

- Schritt 1 Wählen Sie Advanced > Router > DHCP.
- Schritt 2 Geben Sie unter LAN IP address die letzten beiden Ziffern der IP-Adresse der Sunrise Internet Box 5G ein.
- Schritt 3 Stellen Sie den Schalter **DHCP server** entsprechend ein, um den DHCP-Server zu aktivieren.

Hinweis

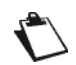

Steht der Schalter auf An, ist der Server eingeschaltet.

- Schritt 4 Geben Sie unter DHCP IP range die letzte Ziffer der ersten und letzten IP-Adresse ein, die zugewiesen werden sollen.
- Schritt 5 Geben Sie unter DHCP lease time die Lease-Dauer ein.
- Schritt 6 Klicken Sie auf Save.

| ,<br>₩Home  | Wetwork Settings | s 🎓 Wi-F         |            | 윥 Devices        |             | O Advanced |
|-------------|------------------|------------------|------------|------------------|-------------|------------|
| Wi-Fi       | •                | DHCP             |            |                  |             |            |
| Updates     |                  |                  | -          |                  |             |            |
| Router      | •                | LAN IP address   | 192        | 168 . 8 .        | 1           |            |
| DHCP        |                  | DHCP server      |            |                  |             |            |
| DDNS        |                  |                  | 102 169    | 9 100 -          | 200         |            |
| Bridge Mode |                  | Drief in failige | 132.100.   | 8 . 100 -        | 0 . 200     |            |
| VPN         |                  | DHCP lease time  | 1 day      |                  | v           |            |
| Security    |                  |                  |            |                  |             |            |
| VoIP        |                  |                  |            |                  |             |            |
| System      |                  |                  |            |                  |             |            |
|             |                  |                  | IP and     | MAC Address Bind | ing List    | +          |
|             |                  | Serial<br>Number | IP address | Device Name      | MAC address | Options    |

Abbildung 34 Aktivierung des DHCP-Servers

## 3.10.2 Deaktivierung des DHCP-Servers

Wenn der DHCP-Server deaktiviert ist, kann die **Sunrise Internet Box 5G** den mit ihr verbundenen Clients keine IP-Adressen zuweisen. Diese müssen dann für jeden Client manuell eingegeben werden.

## Ablauf

Schritt 1 Wählen Sie Advanced > Router > DHCP.

- Schritt 2 Stellen Sie den Schalter **DHCP server** entsprechend ein, um den DHCP-Server zu deaktivieren.
- Schritt 3 Klicken Sie auf Save.

| MUAWEI Language -   🕆 🔁 🔅 |                |                |          |             |         |            |  |  |
|---------------------------|----------------|----------------|----------|-------------|---------|------------|--|--|
| <b>∰</b> Home             | Wetwork Settin | ngs 🗢 🤶 Wi-Fi  | Settings | යී Devices  | B Tools | 🚯 Advanced |  |  |
| Wi-Fi                     | •              | DHCP           |          |             |         |            |  |  |
| Updates                   |                |                |          |             |         |            |  |  |
| Router                    | •              | LAN IP address | 192      | . 168 . 8 . | 1       |            |  |  |
| DHCP                      |                | DHCP server    |          |             |         |            |  |  |
| DDNS                      |                |                |          |             |         |            |  |  |
| Bridge Mode               |                |                |          |             |         |            |  |  |
| VPN                       |                |                |          |             |         |            |  |  |
| Security                  |                |                |          |             |         |            |  |  |
| VoIP                      |                |                |          |             |         |            |  |  |
| System                    |                |                |          |             |         |            |  |  |
|                           |                |                |          |             |         |            |  |  |
|                           |                |                |          |             |         |            |  |  |

Abbildung 35 Deaktivierung des DHCP-Servers

## 3.10.3 Konfiguration der DHCP-Clients

Wenn der DHCP-Server aktiviert ist, müssen bei den Clients bestimmte Einstellungen konfiguriert werden.

## Kontext

Im Folgenden wird beispielhaft beschrieben, wie die DHCP-Einstellungen auf einem Computer mit Windows 7 konfiguriert werden.

## Ablauf

| Schritt 1            | Wählen Sie Start > Control Panel.                                                                                                    |
|----------------------|----------------------------------------------------------------------------------------------------|
| Schritt 2            | Wählen Sie im Auswahlmenü Viewed by die Option Category.                                                                                                    |
| Schritt 3            | Wählen Sie Network and Internet > Network and Sharing Center > Change adapter settings > Wireless Network Connection.                                                                                                    |
| Schritt 4            | Klicken Sie rechts auf das Icon des Netzwerks, das Sie konfigurieren möchten, und wählen Sie <b>Properties</b> .                                                                                                    |
| Schritt 5            | Wählen Sie im Tab <b>Networking</b> die Option <b>Internet Protocol Version 6 (TCP/IPv6)</b><br>oder <b>Internet Protocol Version 4 (TCP/IPv4)</b> aus und klicken Sie auf <b>Properties</b> .                                                                                                    |
| Schritt 6            | Wählen Sie im Dialogfenster Internet Protocol 6 (TCP/IPv6) Properties die<br>Optionen Obtain an IPv6 address automatically und Obtain DNS server address<br>automatically. Alternativ wählen Sie im Dialogfenster Internet Protocol 4 (TCP/IPv4)<br>Properties die Optionen Obtain an IPv4 address automatically und Obtain DNS<br>server address automatically. |
| <b>C 1 1 1 1 1 1</b> |                                                                                                    |

Schritt 7 Klicken Sie auf OK.

## 3.10.4 Kopplung von IP- und MAC-Adresse

Nach Verbindung eines Geräts mit einem LAN können Sie diesem eine statische IP-Adresse zuweisen.

## Ablauf

- Schritt 1 Wählen Sie Advanced > Router > DHCP.
- Schritt 2 Klicken Sie auf New und fügen Sie die gewünschte IP-Adresse sowie MAC-Adresse Ihres Geräts der IP and MAC Address Binding List hinzu.
- Schritt 3 Klicken Sie auf Save.

## ----Ende

| 💔 HUAWE          | :1          |                   |                       | Language + | ↑ ⊡ ※      |  |
|------------------|-------------|-------------------|-----------------------|------------|------------|--|
|                  |             |                   |                       |            | 🔯 Advanced |  |
| Wi-Fi            | ▲ DHG       | CP                |                       |            |            |  |
| Router           | 👻 LAN       | IP address 192    | . 168 . 8 .           | 1          |            |  |
| DDNS             |             | Bind IP and MAC a | address               |            |            |  |
| Bindge Mode      | IP address  | 192 . 168         | . 8 .                 |            |            |  |
| Security<br>VoIP | Device Name | Anonymous devi    | ce                    | Ť          |            |  |
| System           |             | MAC address form  | at: XX:XX:XX:XX:XX:XX |            | +          |  |
|                  |             | Cancel            | Save                  |            | Options    |  |
|                  |             |                   |                       |            |            |  |
|                  |             |                   |                       |            |            |  |

Abbildung 36 Einstellungen für die Kopplung von IP- und MAC-Adresse

## 3.11 Sicherheitseinstellungen

## 3.11.1 Ein- und Ausschalten der Firewall

Die **Sunrise Internet Box 5G** bietet eine Firewall-Funktion, mit der Sie den Datenfluss kontrollieren und Ihr lokales Netzwerk vor unautorisierten Zugriffen schützen können.

## Ablauf

- Schritt 1 Wählen Sie Advanced > Security > Firewall.
- Schritt 2 Setzen Sie ein Häkchen bei Enable firewall, um die Firewall einzuschalten bzw. entfernen Sie dieses, um sie auszuschalten.

Hinweis

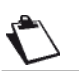

Die anderen Parameter sind nur verfügbar, wenn Sie ein Häkchen bei Enable firewall setzen.

- Schritt 3 Setzen Sie ein Häkchen bei Enable IP address filter, um die Filterfunktion für IP-Adressen zu aktivieren.
- Schritt 4 Setzen Sie ein Häkchen bei Disable WAN port ping, um die Pingfunktion zu deaktivieren.
- Schritt 5 Setzen Sie ein Häkchen bei Enable domain name filter, um die Filterfunktion für URLs zu aktivieren.
- Schritt 6 Setzen Sie ein Häkchen bei Enable MAC filter, um die Filterfunktion für MAC-Adressen zu aktivieren.
- Schritt 7 Klicken Sie auf Save.

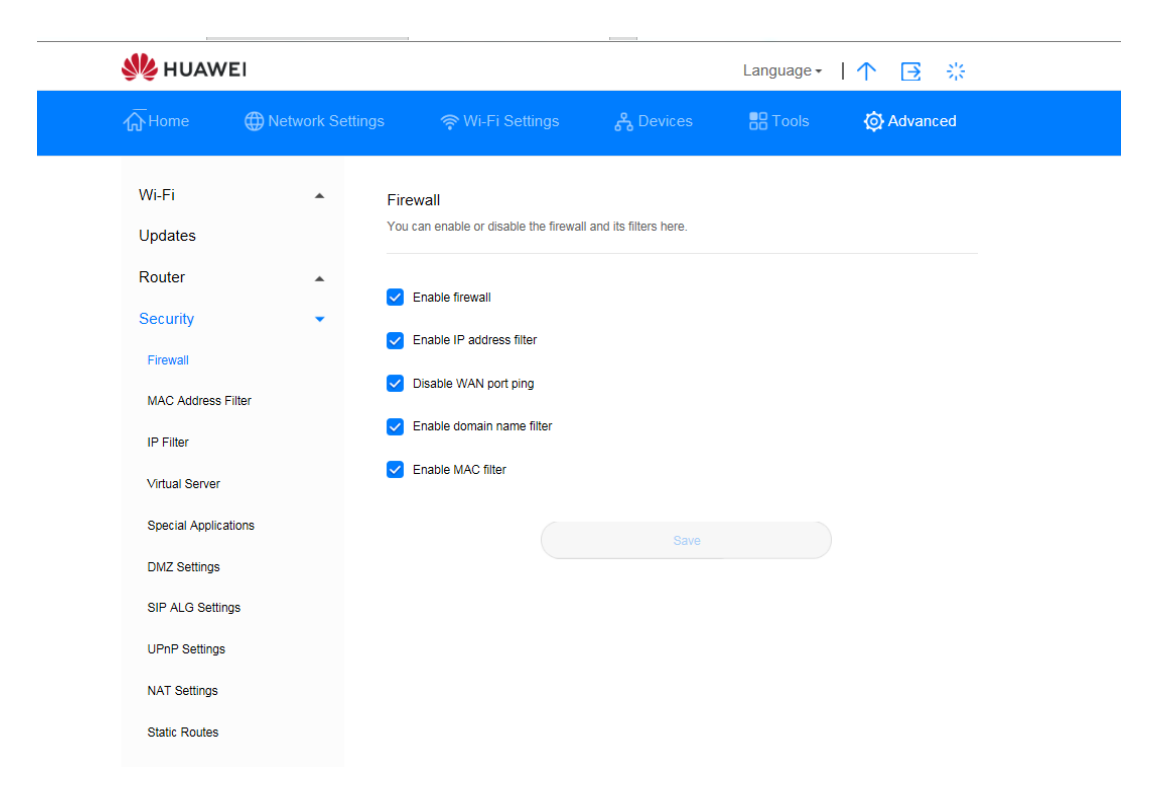

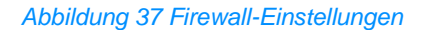

## **3.11.2 Konfiguration des LAN-IP-Filters**

Mit dieser Funktion können Sie gezielt Geräten, die mit dem LAN verbunden sind, den Zugriff auf bestimmte Internetdienste verweigern, oder die Geräte auf die Whitelist setzen.

## Vorbemerkungen

Stellen Sie sicher, dass der LAN-IP-Filter aktiviert ist.

## Kontext

TCP/IP für Apps

| Protokoll | Standardport | Dienst                              |
|-----------|--------------|-------------------------------------|
| HTTP      | 80           | Auf Webseiten des WWW surfen        |
| SMTP      | 25           | E-Mails verschicken                 |
| POP3      | 110          | E-Mails empfangen                   |
| FTP       | 21           | Dateien übertragen                  |
| TELNET    | 23           | Remote-Anmeldung bei einem Computer |

### Hinweis

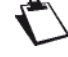

Falls Sie sicher nicht sicher sind, welcher der richtige Port ist, wenden Sie sich bitte an Ihren Anbieter.

## Ablauf

- Schritt 1 Gehen Sie zu Advanced > Security > IP Filter.
- Schritt 2 Wählen Sie unter Filter mode entweder Blacklist, um IP-Adressen zu blockieren, oder Whitelist, um IP-Adressen Zugriff zu gewähren.
- Schritt 3 Klicken Sie auf New und konfigurieren Sie die Einstellungen im Pop-up-Fenster je nach Bedarf.
- Schritt 4 Sie können das Gerät entweder über das entsprechende Auswahlmenü auf die Blacklist/Whitelist setzen oder indem Sie die IP-Adresse des Geräts eingeben (LAN IP Address).

| Hinweis      | 3 |                                                                                                    |
|--------------|---|----------------------------------------------------------------------------------------------------|
| $\mathbf{r}$ | • | Edit: Bearbeiten Sie den ausgewählten Eintrag in der Liste.<br>Delete: Löschen Sie den ausgewählten Eintrag in der Liste. |

#### Schritt 5 Klicken Sie auf Save.

----Ende

| 🎉 HUAWI                    | El               |                                               |                   |                       | Lan               | iguage 🕶   | 1 1        | <b>∃</b> ∛ |
|----------------------------|------------------|-----------------------------------------------|-------------------|-----------------------|-------------------|------------|------------|------------|
| Home                       | Wetwork Settings |                                               |                   | <mark>ቶ</mark> Device | :S                |            | <b>@</b> ∧ | dvanced    |
| Wi-Fi<br>Updates<br>Router |                  | P Filter<br>Filter packets using to<br>) Help | he following rule | s specified with pro  | tocol, port and I | P address. |            |            |
| Security<br>Firewall       | F                | Filter mode                                   | O Bla             | cklist 🔿 V            | Vhitelist         |            |            |            |
| MAC Address Fi             | liter            |                                               |                   | IP Filter             | r                 |            |            | +          |
| IP Filter                  |                  | LAN IP Address                                | LAN Port          | WAN IP<br>Address     | WAN Port          | Protocol   | Status     | Options    |
| Virtual Server             |                  |                                               |                   |                       |                   |            |            |            |
| Special Applicat           | ions             |                                               |                   |                       |                   |            |            |            |
| DMZ Settings               |                  |                                               |                   |                       |                   |            |            |            |
| SIP ALG Setting            | s                |                                               |                   |                       |                   |            |            |            |
| UPnP Settings              |                  |                                               |                   |                       |                   |            |            |            |
| NAT Settings               |                  |                                               |                   |                       |                   |            |            |            |
| Static Routes              |                  |                                               |                   |                       |                   |            |            |            |
| Domain Filter              |                  |                                               |                   |                       |                   |            |            |            |
| VoIP                       |                  |                                               |                   |                       |                   |            |            |            |
| System                     |                  |                                               |                   |                       |                   |            |            |            |

Abbildung 38 LAN-IP-Filter

| 火 HUAWEI            |                  |                                                                     |                                                                       | Language            | · I ↑ 🖻 🛞      |
|---------------------|------------------|---------------------------------------------------------------------|-----------------------------------------------------------------------|---------------------|----------------|
|                     | Network Settings |                                                                     |                                                                       |                     | 🚯 Advanced     |
| Wi-Fi               | ▲ IP Fil         | ter                                                                 |                                                                       |                     |                |
| Updates             | Filter p         | ackets using the following rule                                     | s specified with protocol,                                            | port and IP addres  | S.             |
| Router              |                  | Add IP Filter                                                       | r                                                                     |                     |                |
| Security            |                  |                                                                     |                                                                       |                     |                |
| Firewall            | IP type          | IPv4                                                                |                                                                       | Ŧ                   |                |
| MAC Address Filte   | Protocol         | TCP/UDP                                                             |                                                                       | -                   | +              |
| IP Filter           |                  |                                                                     |                                                                       |                     | Status Options |
| Virtual Server      | Device           | Anonymous devi                                                      | ce                                                                    | <b>~</b>            |                |
| Special Application | s LAN IP Address |                                                                     |                                                                       |                     |                |
| DMZ Settings        |                  | Supports single or<br>character (*) support<br>or xxx.xxx.xxx.* are | group IP addresses. Wild<br>orted. For example: xxx.x<br>e both valid | icard<br>xx.xxx.xxx |                |
| SIP ALG Settings    | LAN Port         |                                                                     |                                                                       |                     |                |
| UPnP Settings       |                  | Single or set of por<br>as xxx or xxx-xxx                           | rts (separated by hyphen                                              | "-"), such          |                |
| NAT Settings        |                  |                                                                     |                                                                       |                     |                |
| Static Routes       |                  |                                                                     |                                                                       |                     |                |
| Domain Filter       |                  | Cancel                                                              | Save                                                                  |                     |                |
| VoIP                |                  |                                                                     |                                                                       |                     |                |

Abbildung 39 LAN-IP-Filter-Einstellungen

## Zugriff eines Wi-Fi-Geräts auf bestimmte Websites sperren

So sperren Sie den Zugriff eines Wi-Fi-Geräts auf das Internet:

- 1. Gehen Sie zu Advanced > Security > IP Filter.
- 2. Klicken Sie auf **New** und konfigurieren Sie die Einstellungen im Pop-up-Fenster.

| Status            | Wählen Sie hier <b>An</b> .                                                                                                    |  |  |  |  |  |  |
|-------------------|----------------------------------------------------------------------------------------------------|--|--|--|--|--|--|
| IP type           | Wählen Sie hier IPv4.                                                                                                    |  |  |  |  |  |  |
| Protocol          | Wählen Sie hier TCP/UDP.                                                                                                    |  |  |  |  |  |  |
|                   | HINWEIS<br>Wenn Sie den genauen Protokolltyp nicht kennen, wählen Sie TCP/UDP. Die<br>Sunrise Internet Box 5G wählt dann automatisch das entsprechende Protokoll<br>aus.                                                                                                   |  |  |  |  |  |  |
| Device            | Auswahlmenü mit einer Liste von Geräten, die derzeit verbunden sind oder in der Vergangenheit verbunden waren.                                                                                                    |  |  |  |  |  |  |
| LAN Port          | Geben Sie hier <b>80</b> ein.                                                                                                    |  |  |  |  |  |  |
| LAN IP<br>Address | Sie können die IP-Adressen der Clients, die mit der <b>Sunrise Internet</b><br><b>Box 5G</b> verbunden waren, auf der Seite <b>Devices</b> einsehen. Wenn Sie<br>im Auswahlmenü <b>Device</b> ein Gerät auswählen, wird hier automatisch<br>dessen IP-Adresse eingetragen. |  |  |  |  |  |  |

3. Klicken Sie auf Save.

## 3.11.3 Konfiguration eines virtuellen Servers\* (keine Unterstützung durch den Sunrise Kundenservice)

Hinweis\*: Der Sunrise Kundenservice kann Sie bei der Konfiguration und bei möglichen Problemen mit Bezug zu einem virtuellen Server nicht unterstützen. Hinweis\*\*: Aufgrund von «Network Address Translation» (NAT) ist ein Remote-Zugriff auf die **Sunrise Internet Box 5G** nicht möglich.

Die **Sunrise Internet Box 5G** unterstützt die Einrichtung eines virtuellen Servers, damit externe Benutzer die Dienste des lokalen Netzwerks (LAN) über das «Hypertext Transfer Protocol» (HTTP), das «File Transfer Protocol» (FTP) sowie andere Protokolle nutzen können.

## Ablauf

#### Schritt 1 Wählen Sie Advanced > Security > Virtual Server.

Schritt 2 Klicken Sie auf New und legen Sie die Parameter fest.

Schritt 3 Klicken Sie auf Save, um die Einstellungen zu speichern.

Hinweis

Edit: Bearbeiten Sie einen Eintrag.

• Delete: Löschen Sie einen Eintrag.

Schritt 4 Klicken Sie auf Status, um die Einstellungen zu übernehmen.

----Ende

## Konfiguration eines FTP-Servers

Befolgen Sie die unten stehenden Schritte, damit ein Client FTP-Dienste bereitstellen kann, auf die externe Benutzer zugreifen können:

1. Konfigurieren Sie einen virtuellen Server.

| Name               | Protocol | WAN Port | LAN IP<br>Address                    | LAN Port |
|--------------------|----------|----------|--------------------------------------|----------|
| Mein<br>FTP-Server | ТСР      | 21–22    | Tragen Sie die<br>IP-Adresse<br>ein. | 23–24    |

- Wählen Sie Advanced > System > Device Information, um die WAN-IP-Adresse («Wide Area Network») der Sunrise Internet Box 5G einzusehen. Diese kann zum Beispiel 10.2.1.123 lauten.
- 3. Geben Sie im Browser eines externen Benutzers die FTP-Server-Adresse (in diesem Fall **ftp://10.2.1.123**) ein, um auf die FTP-Dienste zuzugreifen.

Hinweis

Wenn der Standardport 21 oder 22 ist, muss der externe Benutzer **ftp://10.2.1.123:21** oder **ftp://10.2.1.123:22** eingeben, um auf den FTP-Server zuzugreifen.

|                      |                           |                                   |                          |                     | <b>⟨o⟩</b> Advanced         |  |
|----------------------|---------------------------|-----------------------------------|--------------------------|---------------------|-----------------------------|--|
| Wi-Fi                | ▲ Virtu                   | al Server                         |                          |                     |                             |  |
| Updates              | Config<br>LAN.            | gure a virtual server to enable e | xternal computers to acc | ess WWW, FTP or oth | er services provided by the |  |
| Router               | <ul> <li>(?) H</li> </ul> | elp                               |                          |                     |                             |  |
| Security             |                           | Add Virtual Ser                   | ver                      |                     |                             |  |
| Firewall             | News                      |                                   |                          | _                   | +                           |  |
| MAC Address Filter   | Name                      |                                   |                          |                     | Status Options              |  |
| IP Filter            | Protocol                  | TCP/UDP                           |                          | Ŧ                   |                             |  |
| Virtual Server       | WAN Port                  |                                   |                          |                     |                             |  |
| Special Applications |                           |                                   |                          |                     |                             |  |
| DMZ Settings         | Device                    | Anonymous devic                   | ce                       | Ŧ                   |                             |  |
| SIP ALG Settings     | LAN IP Address            |                                   |                          |                     |                             |  |
| UPnP Settings        | LAN Port                  |                                   |                          |                     |                             |  |
| NAT Settings         |                           |                                   |                          |                     |                             |  |
| Static Routes        |                           | Cancel                            | Save                     |                     |                             |  |
| Domain Filter        |                           |                                   |                          |                     |                             |  |
| VoIP                 | •                         |                                   |                          |                     |                             |  |
| System               | *                         |                                   |                          |                     |                             |  |
|                      |                           |                                   |                          |                     |                             |  |

Abbildungen 40 Einstellungen eines virtuellen Servers

## 3.11.4 Konfiguration einer Spezialanwendung\* (keine Unterstützung durch den Sunrise Kundenservice)

Hinweis: Der Sunrise Kundenservice kann Sie bei der Konfiguration und bei möglichen Problemen mit Bezug zu einer Spezialanwendung nicht unterstützen.

Die **Sunrise Internet Box 5G** unterstützt dynamische Portweiterleitung, um Spezialanwendungen nutzen zu können. Bestimmte Anwendungen in einem lokalen Netzwerk (LAN) müssen einen bestimmten Port der Firewall nutzen, um auf Remote-Anwendungen zugreifen zu können. Um eine TCP/UDP-Verbindung («Transmission Control Protocol and User Datagram Protocol») zwischen einer Anwendung im LAN und einer Remote-Anwendung aufzubauen, nutzt die Firewall die Portweiterleitung, um den benötigten Port zu öffnen.

## Ablauf

### Schritt 1 Wählen Sie Advanced > Security > Special Applications.

Schritt 2 Klicken Sie auf New und legen Sie die Parameter fest.

Schritt 3 Klicken Sie auf Save, um die Einstellungen zu speichern.

#### Hinweis

 $\mathbf{O}$ 

• Edit: Bearbeiten Sie einen Eintrag.

• Delete: Löschen Sie einen Eintrag.

Schritt 4 Klicken Sie auf Status, um die Einstellungen zu übernehmen.

----Ende

## Beispielkonfiguration einer Spezialanwendung

Ein Client im LAN nutzt TCP, um über den Port 47624 auf den MSN Game Server zuzugreifen. Wenn das Spiel startet, nutzt der Game Server TCP und Port 2400, um eine Verbindung mit dem Client aufzubauen, der versucht, sich mit dem Server zu verbinden. In diesem Fall müssen Sie die dynamische Portweiterleitung entsprechend konfigurieren, da das Spiel gegen Firewall-Regeln verstösst:

- Die Firewall blockiert standardmässig alle eingehenden Datenverbindungen.
- Der Game Server kann eine Verbindungsanfrage an die externe IP-Adresse der Sunrise Internet Box 5G übermitteln, aber nicht an den LAN-Client, der versucht, auf den Game Server zuzugreifen, da die IP-Adresse des Clients nicht für externe Geräte zugänglich ist.

Um dieses Problem zu lösen, müssen Sie Regeln für die Portweiterleitung festlegen. Wenn der Client im LAN Daten an den TCP-Port 47624 schickt, sollen diese Regeln den Eingang von Daten über den TCP-Port 2400 ermöglichen. So kann der Game Server Daten vom LAN-Client erhalten und an diesen übermitteln.

| Name | Trigger<br>Protocol | Trigger Port | Open<br>Protocol | Open Port |
|------|---------------------|--------------|------------------|-----------|
|------|---------------------|--------------|------------------|-----------|

| MSN Gaming<br>Zone | ТСР | 47624 | ТСР | 2400 |
|--------------------|-----|-------|-----|------|
|--------------------|-----|-------|-----|------|

## Hinweis

| 67 | <u>هم</u>    |
|----|--------------|
| •  | $\backslash$ |
| •  | ~            |

Nähere Informationen zu **Trigger Protocol**, **Trigger Port**, **Open Protocol** und **Open Port** erhalten Sie von Ihrem Dienstanbieter.

| 👋 HUAWE                    | I                                 |                                                                      |                                                                   | Language <del>-</del> |                 | <b>⋺</b> 🏦     |
|----------------------------|-----------------------------------|----------------------------------------------------------------------|-------------------------------------------------------------------|-----------------------|-----------------|----------------|
|                            |                                   |                                                                      |                                                                   |                       |                 |                |
| Wi-Fi<br>Updates<br>Router | Spec<br>Config<br>phone<br>(?) He | ial Applications<br>ure parameters to allow the use<br>over the LAN. | e of special applications, su                                     | ich as online gam     | es, video confe | rencing, or IP |
| Security                   |                                   | Add Special Applic                                                   | ations                                                            |                       |                 |                |
| Firewall                   | Name                              |                                                                      |                                                                   | _                     |                 | +              |
| MAC Address Filte          | er                                |                                                                      |                                                                   |                       | Status          | Options        |
| IP Filter                  | Trigger Protocol                  | TCP/UDP                                                              |                                                                   | *                     |                 |                |
| Virtual Server             | Trigger Port                      |                                                                      |                                                                   |                       |                 |                |
| Special Applicatio         | ns                                | Can only be a sing                                                   | le port                                                           |                       |                 |                |
| DMZ Settings               | Open Protocol                     | TCP/UDP                                                              |                                                                   | ¥                     |                 |                |
| SIP ALG Settings           | Open Port                         |                                                                      |                                                                   |                       |                 |                |
| UPnP Settings              |                                   | Supports single, a<br>A range of ports an                            | range, and multiple ranges<br>e separated by a dash (-), a        | of ports.<br>and      |                 |                |
| NAT Settings               |                                   | multiple ranges of (<br>(;), such as "xxx; xx<br>ports are supported | ports are separated by a se<br>xx-xxx; xxx-xxx". Up to 5 rai<br>d | emicolon<br>nges of   |                 |                |
| Static Routes              |                                   |                                                                      |                                                                   |                       |                 |                |
| Domain Filter              |                                   | Cancel                                                               | Save                                                              |                       |                 |                |
| VolP                       | *                                 |                                                                      |                                                                   |                       |                 |                |
| System                     | •                                 |                                                                      |                                                                   |                       |                 |                |

Abbildung 41 Einstellungen für Spezialanwendungen

## 3.11.5 Einrichtung der DMZ\* (keine Unterstützung durch den Sunrise Kundenservice)

Hinweis: Der Sunrise Kundenservice kann Sie bei der Konfiguration und bei möglichen Problemen mit Bezug zu einer «Demilitarized Zone» (DMZ) nicht unterstützen.

DMZ ist ein Akronym für eine «Demilitarized Zone» («entmilitarisierte Zone») in Netzwerken.

Eine DMZ ist ein logisches Subnetzwerk, das öffentlich zugängliche Dienste umfasst und diese einem nicht vertrauenswürdigen Netzwerk (zum Beispiel dem Internet) zugänglich macht. Die DMZ dient der Schaffung einer zusätzlichen Sicherheitsebene für ein lokales Netzwerk (LAN) eine zusätzliche Sicherheitsebene: Ein externer Netzwerkknoten kann nur auf das zugreifen, was sich in der DMZ befindet. Der Rest des Netzwerks ist durch eine Firewall abgeschottet.

Wenn externe Benutzer nicht auf bestimmte Netzwerkdienste zugreifen können, die ein lokales Netzwerk (LAN) bietet, können Sie die DMZ-Funktion der **Sunrise** Internet Box 5G verwenden, um den Client, von dem die entsprechenden Dienste angeboten werden, als DMZ-Host zu bestimmen. Anschliessend können externe Benutzer problemlos auf diese zugreifen.

### Vorbemerkungen

DMZ-Benutzer werden nicht durch eine Firewall geschützt und sind daher leichte Angriffsziele. Weiterhin wird auch die Sicherheit anderer Benutzer im LAN beeinträchtigt.

## Ablauf

Schritt 1 Wählen Sie Advanced > Security > DMZ Settings.

- Schritt 2 Indem Sie den Schalter DMZ status entsprechend einstellen, wird die DMZ aktiviert bzw. deaktiviert.
- Schritt 3 Geben Sie unter DMZ host IP address die IP-Adresse des Clients an, der als DMZ-Host festgelegt werden soll.

Hinweis

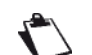

Es kann stets nur ein einziger Client als DMZ-Host festgelegt werden.

Schritt 4 Klicken Sie auf Save.

| 🖢 HUAWEI                 |                 |                                                                                                    |                            | Language <del>-</del>                              | 个 🖪 🔅                                              |
|--------------------------|-----------------|----------------------------------------------------------------------------------------------------|----------------------------|----------------------------------------------------|----------------------------------------------------|
| Home 🌐 Nel               | twork Settings  | 🛜 Wi-Fi Settings                                                                                    | ႕ Devices                  | Tools                                              | 🐼 Advanced                                         |
| /i-Fi<br>pdates<br>outer | DM You netw DMZ | Z Settings<br>can set up a computer in a loc<br>ork and can be accessed dire<br>host will not work. | al area network as a DMZ h | ost, which will be expo<br>N. Note: The firewall s | used to a wide area<br>ettings associated with the |
| Firewall                 | DMZ             | status                                                                                              | C                          |                                                    |                                                    |
| MAC Address Filter       | Devi            | Ce BA                                                                                               | 04717106                   | Ŧ                                                  |                                                    |
| IP Filter                | DMZ             | host IP address 192                                                                                 | 2.168.8.100                |                                                    |                                                    |
| Virtual Server           |                 |                                                                                                    |                            |                                                    |                                                    |
| Special Applications     |                 |                                                                                                    | Save                       |                                                    |                                                    |
| DMZ Settings             |                 |                                                                                                    |                            |                                                    |                                                    |
| SIP ALG Settings         |                 |                                                                                                    |                            |                                                    |                                                    |
| UPnP Settings            |                 |                                                                                                    |                            |                                                    |                                                    |
| NAT Settings             |                 |                                                                                                    |                            |                                                    |                                                    |
| Static Routes            |                 |                                                                                                    |                            |                                                    |                                                    |
| Domain Filter            |                 |                                                                                                    |                            |                                                    |                                                    |
| VoIP                     | •               |                                                                                                    |                            |                                                    |                                                    |
| System                   | •               |                                                                                                    |                            |                                                    |                                                    |

### Abbildung 42 DMZ-Einstellungen

## 3.11.6 Einrichtung des SIP ALG

Hinweis: Sunrise unterstützt keine VoIP-/SIP-Clients von Drittanbietern.

Das «Session Initiation Protocol» (SIP) ist ein Steuerungsprotokoll auf Anwendungsebene. Es wird verwendet, um eine Sitzung einzurichten, zu ändern oder zu beenden. Ein Gateway auf Anwendungsebene (ALG) ist eine Spezialanwendung des SIP und wird genutzt, um den Status der Datenpakete zu überprüfen. Aktivieren Sie das SIP ALG, um eine SIP-Anwendung zu vervollständigen.

## Ablauf

- Schritt 1 Wählen Sie Advanced > Security > SIP ALG Settings.
- Schritt 2 Indem Sie den Schalter SIP ALG status entsprechend einstellen, wird SIP ALG aktiviert bzw. deaktiviert.
- Schritt 3 Geben Sie unter SIP port die SIP-Portnummer ein, die Ihr Dienstanbieter Ihnen zur Verfügung gestellt hat.
- Schritt 4 Klicken Sie auf Save.

#### ----Ende

| 火 ниаw          | EI               |                  |                            | Language <del>-</del> | 个 🖻 🔅                     |
|-----------------|------------------|------------------|----------------------------|-----------------------|---------------------------|
| ∰Home           | Metwork Settings | 奈 Wi-Fi Settings | දී Devices                 |                       | 🐼 Advanced                |
| Wi-Fi           | ▲ SIF            | ALG Settings     |                            |                       |                           |
| Updates         | appl             | ications.        | э типсион. Тте ог аррісацо | in can run and commun | icale with other internet |
| Security        | ▼ SIP            | ALG status       | D                          |                       |                           |
| Firewall        | SIP              | port 50          | 060                        |                       |                           |
| MAC Address F   | ilter            |                  |                            |                       |                           |
| IP Filter       |                  |                  | Save                       |                       |                           |
| Virtual Server  |                  |                  |                            |                       |                           |
| Special Applica | tions            |                  |                            |                       |                           |
| DMZ Settings    |                  |                  |                            |                       |                           |
| SIP ALG Setting | gs               |                  |                            |                       |                           |
| UPnP Settings   |                  |                  |                            |                       |                           |
| NAT Settings    |                  |                  |                            |                       |                           |
| Static Routes   |                  |                  |                            |                       |                           |
| Domain Filter   |                  |                  |                            |                       |                           |
| VoIP            |                  |                  |                            |                       |                           |
| System          | •                |                  |                            |                       |                           |

Abbildung 43 Einstellungen für SIP ALG

## 3.11.7 Einrichtung von UPnP\* (keine Unterstützung durch den Sunrise Kundenservice)

Hinweis: Der Sunrise Kundenservice kann Sie bei der Konfiguration und bei möglichen Problemen mit Bezug zu «Universal Plug and Play»-Diensten (UPnP) nicht unterstützen.

Der UPnP-Dienst verbindet zwei UPnP-fähige Geräte auf intelligente Weise mithilfe von Portweiterleitung. UPnP-fähige Geräte können IP-Adressen automatisch beziehen und dynamisch auf das Internet zugreifen.

## Ablauf

- Schritt 1 Wählen Sie Advanced > Security > UPnP Settings.
- Schritt 2 Indem Sie den Schalter **UPnP status** entsprechend einstellen, wird der UPnP-Dienst aktiviert bzw. deaktiviert.
  - ----Ende

| 火 HUAW                                        | EI            |                                                         |                                 |                                                                       |                                                                                  | Language +                                                    | 1                        | ⊇ ※                                  |
|-----------------------------------------------|---------------|---------------------------------------------------------|---------------------------------|-----------------------------------------------------------------------|----------------------------------------------------------------------------------|---------------------------------------------------------------|--------------------------|--------------------------------------|
| 介Home                                         |               | 奈 Wi-F                                                  |                                 | <mark>ஃ</mark> D                                                      |                                                                                  | B Tools                                                       | ø                        | Advanced                             |
| Wi-Fi<br>Updates                              | ▲ U<br>T<br>P | JPnP Settings<br>he Universal Plug<br>ort forwarding. U | and Play (UPn<br>PnP devices ca | P) service allov<br>n obtain IP add                                   | ws intelligent con<br>dresses automati                                           | nection betweer<br>cally and access                           | n two UPn<br>s the Inter | IP devices using<br>net dynamically. |
| Router<br>Security<br>Firewall<br>MAC Address | ▲ U           | PnP status                                              | When<br>Curre<br>paran<br>authe | disabled, Link<br>ntly, UPnP use<br>leters are con<br>ntication authe | + will be automa<br>s the http protoc<br>figured through t<br>ntication will not | tically turned off.<br>ol. When the<br>JPNP,<br>be performed. |                          |                                      |
| IP Filter<br>Virtual Server                   |               | Remote                                                  | Local                           | UPnP Port                                                             | Mapping List                                                                     | Internal Port                                                 |                          |                                      |
| Special Applic                                | ations        | Address<br>Description                                  | Address                         |                                                                       | External For                                                                     |                                                               |                          |                                      |
| SIP ALG Settin                                | gs            |                                                         |                                 |                                                                       |                                                                                  |                                                               |                          |                                      |
| NAT Settings<br>Domain Filter                 |               |                                                         |                                 |                                                                       |                                                                                  |                                                               |                          |                                      |
| ACL settings<br>System                        | •             |                                                         |                                 |                                                                       |                                                                                  |                                                               |                          |                                      |
|                                               |               |                                                         |                                 |                                                                       |                                                                                  |                                                               |                          |                                      |

Abbildung 44 UPnP-Einstellungen

## 3.11.8 Konfiguration von NAT\* (keine Unterstützung durch den Sunrise Kundenservice)

Hinweis: Der Sunrise Kundenservice kann Sie bei der Konfiguration und bei möglichen Problemen mit Bezug zu «Network Address Translation» (NAT) nicht unterstützen.

«Network Address Translation» besteht aus der Änderung der Ausgangs- und Ziel-IP-Adressen, wenn IP-Pakete über eine **Sunrise Internet Box 5G** oder eine Firewall übermittelt werden. Auf diese Weise sollen interne (private) IP-Adressen in externe (öffentliche) IP-Adressen übersetzt werden, um der drohenden Erschöpfung unterschiedlicher IP-Adressen vorzubeugen. Die **Sunrise Internet Box 5G** unterstützt «Port-restricted Cone NAT» und «Symmetric NAT». Sie können die NAT-Einstellungen je nach Bedarf anpassen.

## Ablauf

#### Schritt 1 Wählen Sie Advanced > Security > NAT Settings.

Schritt 2 Wählen Sie aus den folgenden Optionen:

- Cone: «Port-restricted Cone NAT» wird aktiviert. Diese Art von NAT weist eine höhere Anwendungskompatibilität auf (mitunter zählen hierzu auch Anwendungen auf Spielekonsolen), bietet jedoch weniger Sicherheit.
- Symmetric: «Symmetric NAT» wird aktiviert. Diese Art von NAT wird üblicherweise von Gateways mit höheren Sicherheitsanforderungen eingesetzt.

| 火 HUAWE                                                                                                    | l                                                                                                  |                                                                                                    |                                                                            | Language -                                      | ↑ 🕀 🛞              |  |
|----------------------------------------------------------------------------------------------------|----------------------------------------------------------------------------------------------------|----------------------------------------------------------------------------------------------------|----------------------------------------------------------------------------|-------------------------------------------------|--------------------|--|
| <b>∲</b> Home                                                                                                    | Wetwork Settings                                                                                   |                                                                                                    | င္မွိ Devices                                                              | E Tools                                         | 🐼 Advanced         |  |
| WI-Fi<br>Updates<br>Router<br>Security<br>Firewall<br>MAC Address Filte<br>IP Filter<br>Virtual Server<br>Special Application<br>DMZ Settings | ▲ N<br>S<br>C<br>C<br>C<br>C<br>C<br>C<br>C<br>C<br>C<br>C<br>C<br>C<br>C<br>C<br>C<br>C<br>C<br>C | JAT Settings<br>tymmetric NAT is often deployed in<br>cone NAT provides a lower level of<br>aming devices.<br>IAT mode 위 | gateways with higher secu<br>security, but is more compa<br>mmetric O Cone | rity requirements.<br>atible with applications, | including those on |  |

Abbildung 45 NAT-Einstellungen

## **3.11.9 Filterung bestimmter Websites**

Mit der Sunrise Internet Box 5G können Sie unerwünschte Websites bestimmen und diese filtern.

## Ablauf

- Schritt 1 Wählen Sie Advanced > Security > Domain Filter.
- Schritt 2 Klicken Sie auf New.
- Schritt 3 Geben Sie unter Domain Name die Adresse der Website ein, die Sie filtern möchten.
- Schritt 4 Klicken Sie auf OK.
- Schritt 5 Klicken Sie auf Save.

## ----Ende

| 👋 HUAWE                                           |                 |                                                             |                            | Language -         | $ \uparrow$  | ∃ %          |
|---------------------------------------------------|-----------------|-------------------------------------------------------------|----------------------------|--------------------|--------------|--------------|
|                                                   |                 |                                                             |                            |                    |              |              |
| Wi-Fi<br>Updates<br>Router                        | Don Confi  () F | nain Filter<br>gure the filter settings to restrict<br>telp | computers in the local are | a network from acc | essing certa | in websites. |
| Firewall                                          |                 |                                                             | omain Name Filter I        | ist                |              | +            |
| MAC Address Fil                                   | ter             | Do                                                          | main Name                  |                    | Status       | Options      |
| IP Filter<br>Virtual Server                       |                 | Add Domain Nam                                              | e Filter                   |                    |              |              |
| Special Application                               | Domain Name     |                                                             |                            |                    |              |              |
| DMZ Settings<br>SIP ALG Settings<br>UPnP Settings | 8               | Cancel                                                      | Save                       |                    |              |              |
| NAT Settings                                      |                 |                                                             |                            |                    |              |              |
| Static Routes                                     |                 |                                                             |                            |                    |              |              |
| Domain Filter                                     |                 |                                                             |                            |                    |              |              |
| VoIP                                              | *               |                                                             |                            |                    |              |              |
| System                                            | *               |                                                             |                            |                    |              |              |
|                                                   |                 |                                                             |                            |                    |              |              |

Abbildung 46 Filterung bestimmter Websites

## 3.11.10 Einrichtung des DDNS\* (keine Unterstützung durch den Sunrise Kundenservice)

Hinweis: Der Sunrise Kundenservice kann Sie bei der Konfiguration und bei möglichen Problemen mit Bezug zum «Dynamic Domain Name Service» (DDNS) nicht unterstützen.

Als DDNS bezeichnet man ein System für die Zuordnung dynamischer IP-Adressen zu einem festgelegten DNS. Wenn DDNS aktiviert ist, weist die **Sunrise Internet Box 5G** ihrer dynamischen WAN-IP einen festgelegten Domain-Namen zu. Im Anschluss können Sie über den festgelegten Domain-Namen jederzeit und überall auf die Dienste der **Sunrise Internet Box 5G** zugreifen. Sie müssen dazu nicht die WAN-IP Ihrer **Sunrise Internet Box 5G** kennen.

## Ablauf

Schritt 1 Wählen Sie Advanced > Router > DDNS.

Schritt 2 Klicken Sie auf New.

Schritt 3 Legen Sie im angezeigten Dialogfenster die DDNS-Parameter fest.

Hinweis

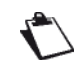

Der Benutzername und das Passwort müssen auf der Website des DDNS-Anbieters registriert werden.

## Schritt 4 Klicken Sie auf Save.

Hinweis

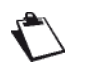

Um die Einstellungen eines Eintrags zu aktivieren oder zu deaktivieren, stellen Sie die Option **Status** des jeweiligen Eintrags entsprechend ein.

Klicken Sie auf Delete, um den entsprechenden Eintrag zu löschen.
| 👋 HUAWI                    | EI                                      |                                                                                                    |                                                                                          | Language -                                                                 | ↑ 🖻 😤                                                                       |
|----------------------------|-----------------------------------------|----------------------------------------------------------------------------------------------------|------------------------------------------------------------------------------------------|----------------------------------------------------------------------------|-----------------------------------------------------------------------------|
|                            |                                         |                                                                                                    |                                                                                          |                                                                            | 🐼 Advanced                                                                  |
| Wi-Fi<br>Updates<br>Router | DDN<br>Dyna<br>the D<br>servic<br>route | IS<br>nic Domain Name Service (DD1<br>DNS is enabled, the router will a<br>es can be accessed through the<br>'s WAN IP. | NS) is a system for mapping<br>ssociate its dynamic WAN li<br>fixed domain name at any t | a dynamic IP addre<br><sup>9</sup> to a fixed domain<br>ime, anywhere, wit | iss on a fixed DNS. When<br>name. Then, router<br>nout needing to track the |
| DDNS                       |                                         | Add DDNS                                                                                                    |                                                                                          |                                                                            | +                                                                           |
| Bridge Mode                | Service Provider                        | DynDNS.org                                                                                                    |                                                                                          | Ŧ                                                                          | 3 Options                                                                   |
| Security                   | Domain Name                             |                                                                                                    |                                                                                          |                                                                            |                                                                             |
| VoIP                       | User name                               |                                                                                                    |                                                                                          |                                                                            |                                                                             |
| System                     | Password                                |                                                                                                    |                                                                                          |                                                                            |                                                                             |
|                            |                                         | Cancel                                                                                                    | Save                                                                                     |                                                                            |                                                                             |

Abbildung 47 DDNS-Einstellungen

# **Beispiel**

So können Sie grosse Dateien oder Videos mit anderen Internetbenutzern teilen:

- 1. Registrieren Sie den DDNS-Benutzernamen und das zugehörige Passwort auf der Website des DDNS-Anbieters. In diesem Beispiel lautet die Website des DDNS-Dienstanbieters http://www.dyndns.org/ und der registrierte Benutzername sowie das Passwort jeweils **admin**.
- 2. Legen Sie im angezeigten Dialogfenster die Parameter wie folgt fest:

| Service<br>Provider | Domain Name | User name | Password |
|---------------------|-------------|-----------|----------|
| DynDNS.org          | www.abc.com | admin     | admin    |

- 3. Klicken Sie auf **Save**.
- 4. Andere Internetbenutzer können dann auf Ihre Ressourcen zugreifen, indem Sie **www.abc.com** in Ihrem Browser aufrufen.

# 3.11.11 Sperrung eines Geräts

Mit dem MAC-Adressenfilter der **Sunrise Internet Box 5G** können Sie ein verbundenes Gerät daran hindern, auf andere Geräte im Netzwerk der **Sunrise Internet Box 5G** oder auf das Internet zuzugreifen.

## Ablauf

- Schritt 1 Gehen Sie zu Advanced > Security > MAC Address Filter.
- Schritt 2 Stellen Sie Filter mode ein:
  - Allow: Befindet sich die MAC-Adresse eines Geräts auf der MAC Address List, kann sich dieses mit der Sunrise Internet Box 5G verbinden.
  - Block: Befindet sich die MAC-Adresse eines Geräts nicht auf der MAC Address List, wird diesem der Zugriff auf die Sunrise Internet Box 5G verweigert.
- Schritt 3 Klicken Sie auf New und konfigurieren Sie die Einstellungen im Pop-up-Fenster je nach Bedarf.
- Schritt 4 Wählen Sie unter Host das Gerät aus, das Sie blockieren möchten.
- Schritt 5 Geben Sie unter MAC address die MAC-Adresse des entsprechenden Geräts ein.
- Schritt 6 Klicken Sie auf Save.

| NUAWE                      | 1          |                                  |                                     |                          | Language - | ۱ ۲ | ⊡        | 82 |
|----------------------------|------------|----------------------------------|-------------------------------------|--------------------------|------------|-----|----------|----|
|                            |            |                                  |                                     |                          |            |     |          |    |
| Wi-Fi<br>Updates<br>Router | • • •      | MAC Address<br>Set the MAC Filte | s Filter<br>er to allow or block ir | iternet access from a de | vice.      |     |          |    |
| Firewall                   |            | iltor modo                       | MAC Address F                       | ilter                    |            |     |          |    |
| MAC Address Fill           | Host       |                                  | Anonymous device                    | Ce                       | ¥          |     | Operatio | n  |
| Virtual Server             | MAC addres | s                                | MAC address form                    | at XX:XX:XX:XX:XX:XX     | 1          |     |          |    |
| Special Application        | ons        |                                  |                                     |                          |            |     |          |    |
| SIP ALG Settings           |            | Cancel                           |                                     | ОК                       |            |     |          |    |
| NAT Settings               |            |                                  |                                     |                          |            |     |          |    |
| Static Routes              |            |                                  |                                     |                          |            |     |          |    |
|                            |            |                                  |                                     |                          |            |     |          |    |
| System                     |            |                                  |                                     |                          |            |     |          |    |

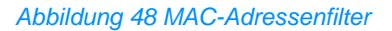

# 3.11.12 Kindersicherung

Der Wi-Fi-Timer hilft Ihnen dabei, die Zeit einzuschränken, die Sie und Ihre Familie online verbringen. Wenn der Timer eingeschaltet ist, können Familienmitglieder nur während der festgelegten Zeiträume auf das Internet zugreifen.

# Ablauf

- Schritt 1 Gehen Sie zu Tools > Parental Control.
- Schritt 2 Sie können hier die Zeiträume festlegen, in denen der Internetzugriff möglich ist.
- Schritt 3 Die Option Repeat sorgt dafür, dass die Zugriffsbeschränkung an bestimmten Tagen wiederholt wird.
- Schritt 4 Die Option Enable on selected devices sperrt den Internetzugriff der ausgewählten Geräte.
- Schritt 5 Konfigurieren Sie die Einstellungen je nach Bedarf.

### ----Ende

| HUAWEI           |                                                            |                                                                                                    | Language -   ↑ 📑                                                                                                    |                       |                                                                  |  |  |
|------------------|------------------------------------------------------------|----------------------------------------------------------------------------------------------------|----------------------------------------------------------------------------------------------------|-----------------------|------------------------------------------------------------------|--|--|
| ∏ Home (         | Detwork Settings                                           | 奈 Wi-Fi Settings                                                                                                    | 옪 Devices                                                                                                    | 🔡 Tools               | 🔯 Advanced                                                       |  |  |
| Statistics       | Pare                                                       | ental Control                                                                                                    |                                                                                                    |                       |                                                                  |  |  |
| Parental Control | Parer<br>Interr<br>Note:<br>(?) F<br>Webs<br>online<br>Web | tal Control allows you to man<br>etel environment for your family<br>When the start time is later th<br>telp<br>tite filtering helps you restrict a<br>a.<br>Filter | age website access and time<br>(especially minors).<br>an the end time, Parental Co<br>nd filter which websites your | limits for family mem | ibers, ensuring a safe<br>ilti-day mode.<br>access when they are |  |  |
|                  |                                                            | Int                                                                                                    | ernet Access Time Co                                                                                                 | ontrol                | +                                                                |  |  |
|                  |                                                            | Device Name                                                                                                    | Internet Access                                                                                                    | Permitted             | Operation                                                        |  |  |
|                  |                                                            |                                                                                                    |                                                                                                    |                       |                                                                  |  |  |

Abbildung 49 Einstellungen der Kindersicherung

| 8 | NUAWEI                         |                                                  |                                                                                                    |                                                                            | Language -   1                                             | > 🖻 🐇                      |
|---|--------------------------------|--------------------------------------------------|----------------------------------------------------------------------------------------------------|----------------------------------------------------------------------------|------------------------------------------------------------|----------------------------|
|   |                                |                                                  |                                                                                                    |                                                                            |                                                            |                            |
|   | Statistics<br>Parental Control |                                                  | Parental Control<br>Parental Control allows you to manage w<br>Internet environment for your family (esp<br>Note: When the start time is later than th<br>() Help                               | rebsite access and time li<br>ecially minors).<br>e end time, Parental Con | imits for family members,<br>trol will be set to multi-day | ensuring a safe<br>/ mode. |
|   |                                | Time<br>Repeats<br>Enable on selected<br>devices | 00         •         00         •           00         •         00         •           Mon         Tue         Wed           Sun         BA04717106(00:E0:4C:43)         HUAWEI_Mate_20_Pro_(. | Control to 00 Thu Fri (12.8F)[This device](7C:76:68:4B:D9:39)              | : 00 -                                                     | +<br>ation                 |
|   | L                              |                                                  | Cancel                                                                                                    | ок                                                                         |                                                            |                            |

Abbildung 50 Zeitsteuerung für den Internetzugriff

# 3.12 Systemmanagement

# 3.12.1 Anzeige der Geräteinformationen

In diesem Kapitel erfahren Sie, wie Sie die Informationen des Geräts einsehen können.

# Ablauf

- Schritt 1 Wählen Sie Advanced > System > Device Information.
- Schritt 2 Sehen Sie sich die Geräteinformationen an.

### ----Ende

| 合 Home                                                                                                    | vork Settings                                                                                                    | 奈 Wi-Fi Settir                                                                                                    | ngs 🔏 Dev                                                                                                    |                                                                      | Advanced |  |
|----------------------------------------------------------------------------------------------------|----------------------------------------------------------------------------------------------------|----------------------------------------------------------------------------------------------------|----------------------------------------------------------------------------------------------------|----------------------------------------------------------------------|----------|--|
| WI-Fi<br>Updates<br>Router<br>Security<br>System<br>Device Information<br>Restart<br>Reset<br>One-click Check<br>Diagnosis<br>Modify Password<br>PN Code Management<br>Time Settings<br>System Settings | De     Dev     Ser     MS     MS     MS     MS     Sof     Cor     Cor | vice Information vice name vice name | H112-370<br>7JK7N19618000015<br>867206040482098<br>228021504748483<br>Unknown<br>WL1H112M Ver.A<br>10.0.1.1(H3125P3C15<br>WEBUI 10.0.1.1(H3125P3C15<br>WEBUI 10.0.1.1(H3125P3C15<br>WEBUI 10.0.1.1(H3125P3C15<br>Unknown<br>20743940<br>-10.0dB<br>-89dBm<br><=-113dBm<br>3dB<br>PPusch: dBm PPucch<br>PPach: 0dBm<br>mcsUpCarrier128<br>mcsDownCarrier1Cod<br>22802 | 1)<br>BC154)<br>D(C154)<br>D(C154)<br>D(GBm PSrs.0dBm<br>a0.4<br>113 |          |  |

Abbildung 51 Geräteinformationen

# 3.12.2 Umstellung der Sprache

In diesem Kapitel erfahren Sie, wie Sie die Sprache der Benutzeroberfläche Ihrer **Sunrise Internet Box 5G** umstellen können.

## Ablauf

- Schritt 1 Klicken Sie oben rechts auf der Seite auf das Auswahlmenü Language.
- Schritt 2 Wählen Sie dort die gewünschte Sprache aus.

| 火 HUAWEI                                                                                                    |                                                           | Language +   🛧 🔁 🔆                                                                                                    |
|----------------------------------------------------------------------------------------------------|-----------------------------------------------------------|----------------------------------------------------------------------------------------------------|
| ᠿ Home                                                                                                    | ettings 🔿 Wi-Fi Settings 🔗                                | bevices Deutsch dva nced                                                                                                    |
| WI-FI<br>Updates<br>Router<br>Security<br>System<br>Device Information<br>Restart<br>Reset<br>One-click Check<br>Diagnosis<br>Modify Password<br>PIN Code Management<br>Time Settings<br>System Settings | ettings     WI-FI Settings     A       Device Information | Devices         English         Jva ted           Balano         Français         0015           0015         098         483           443         143         144           (V2 red)         145         145           (V2 red)         145         145           (V2 red)         145         145           (V2 red)         145         145           (V2 red)         145         145           (V2 red)         145         145           (V2 red)         145         145           (V2 red)         145         145           201         145         145           Pucch:0dBm PSrs:0dBm         145         145 |

Abbildung 52 Spracheinstellungen

# 3.12.3 Änderung des Passworts

Sie können das Log-in-Passwort ändern, um unbefugten Zugriff auf die Managementseite zu unterbinden.

## Ablauf

### Schritt 1 Wählen Sie Advanced > System > Modify Password.

Schritt 2 Geben Sie das aktuelle Passwort ein.

Schritt 3 Geben Sie ein neues Passwort ein und bestätigen Sie dieses.

Hinweis

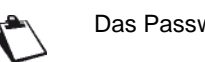

Das Passwort kann nur Zahlen, Buchstaben und Symbole enthalten (nur lateinische Zeichen).

Schritt 4 Klicken Sie auf Save.

----Ende

| HUAWE            | El               |                           |                             | Languag                 | e•   ↑ 🖪                | 8 - 33 |
|------------------|------------------|---------------------------|-----------------------------|-------------------------|-------------------------|--------|
| _<br>}Home       | Wetwork Settings | रू Wi-Fi Sett             | ings 🔗 Devic                | es 🚦 Tool:              | s 🚫 Advi                | anced  |
| Wi-Fi            |                  | Modify Password           |                             |                         |                         |        |
| Updates          |                  | Changing the login passwo | rd frequently prevents unau | thorized users from mod | lifying configurations. |        |
| Router           |                  | Current password          |                             |                         |                         |        |
| Security         | *                | New password              |                             |                         |                         |        |
| VoIP             |                  |                           | Letters + numbers recon     | nmended                 | Rules                   |        |
| System           | •                | Confirm password          |                             |                         |                         |        |
| Device Informati | on               |                           |                             |                         |                         |        |
| Restart          |                  |                           |                             |                         |                         |        |
| Reset            |                  |                           |                             |                         |                         |        |
| One-click Check  |                  |                           |                             |                         |                         |        |
| Diagnosis        |                  |                           |                             |                         |                         |        |
| Modify Passwore  | 1                |                           |                             |                         |                         |        |
| PIN Code Mana    | gement           |                           |                             |                         |                         |        |
| Time Settings    |                  |                           |                             |                         |                         |        |
| System Settings  |                  |                           |                             |                         |                         |        |

Abbildung 53 Änderung des Passworts

# 3.12.4 Wiederherstellung der Werkseinstellungen

Mit der Wiederherstellung der Werkseinstellungen werden sämtliche persönliche Daten auf Ihrer **Sunrise Internet Box 5G** gelöscht und alle Parameter auf die Standardwerte zurückgesetzt.

# Ablauf

- Schritt 1 Wählen Sie Advanced > System > Reset.
- Schritt 2 Klicken Sie auf Reset.

| Normal Normal     Wi-Fi   Updates   Router   Security   Security   Operations   Device Information   Resatt   Reset   Cone-click Check   Dagnosis   Modify Password   PiN Code Management   Time Settings | <b>%</b> HUAWE    | EI               |                                      |                             | Language -          | ↑ 🖪 券      |
|----------------------------------------------------------------------------------------------------|-------------------|------------------|--------------------------------------|-----------------------------|---------------------|------------|
| Wi-Fi   Updates   Router   Security   ColP   System   Device Information   Resatt   Reset   One-click Check   Dagnosis   Modify Password   PIN Code Management   Time Settings                            | √ Home            | Wetwork Settings |                                      | දී Devices                  | Tools               | 🐼 Advanced |
| Updates   Router   Security   Security   VoIP   System   Device Information   Restart   Rest   One-click Check   Diagnosis   Modify Password   PIN Code Management   Time Settings                        | Wi-Fi             | ▲ Res            | et                                   |                             |                     |            |
| Router   Security   Security   VoIP   System   System   Operice Information   Reset   One-click Check   Diagnosis   Modify Password   PIN Code Management   Time Settings   System Settings               | Updates           | All co           | onfigurations will be restored to fa | actory settings. Please pro | oceed with caution. |            |
| Security .   VolP .   System .   Device Information   Restart   Restart   One-click Check   Diagnosis   Modify Password   PIN Code Management   Time Settings   System Settings                           | Router            | *                |                                      |                             |                     |            |
| VolP   System   Device Information   Restart   Reset   One-click Check   Diagnosis   Modify Password   PIN Code Management   Time Settings   System Settings                                              | Security          | *                |                                      | Reset                       |                     |            |
| System   Device Information   Restart   Reset   One-click Check   Diagnosis   Modify Password   PIN Code Management   Time Settings   System Settings                                                     | VoIP              | *                |                                      |                             |                     |            |
| Device Information         Restart         Reset         One-click Check         Diagnosis         Modify Password         PIN Code Management         Time Settings         System Settings              | System            | •                |                                      |                             |                     |            |
| Restart       Reset       One-click Check       Diagnosis       Modify Password       PIN Code Management       Time Settings       System Settings                                                       | Device Informatio | on               |                                      |                             |                     |            |
| Reset       One-click Check       Diagnosis       Modify Password       PIN Code Management       Time Settings       System Settings                                                                     | Restart           |                  |                                      |                             |                     |            |
| One-click Check       Diagnosis       Modify Password       PIN Code Management       Time Settings       System Settings                                                                                 | Reset             |                  |                                      |                             |                     |            |
| Diagnosis<br>Modify Password<br>PIN Code Management<br>Time Settings<br>System Settings                                                                                                    | One-click Check   |                  |                                      |                             |                     |            |
| Modify Password PIN Code Management Time Settings System Settings                                                                                                    | Diagnosis         |                  |                                      |                             |                     |            |
| PIN Code Management Time Settings System Settings                                                                                                    | Modify Password   | 1                |                                      |                             |                     |            |
| Time Settings<br>System Settings                                                                                                    | PIN Code Manag    | gement           |                                      |                             |                     |            |
| System Settings                                                                                                    | Time Settings     |                  |                                      |                             |                     |            |
|                                                                                                    | System Settings   |                  |                                      |                             |                     |            |
|                                                                                                    |                   |                  |                                      |                             |                     |            |

Abbildung 54 Wiederherstellung der Werkseinstellungen

# 3.12.5 Neustart der Sunrise Internet Box 5G

In diesem Kapitel erfahren Sie, wie Sie die **Sunrise Internet Box 5G** neu starten können.

## Ablauf

- Schritt 1 Wählen Sie Advanced > System > Restart.
- Schritt 2 Klicken Sie auf Restart.

| 火 HUAWE                                                                                                    | EI               |                                                |                            | Language 🗸 🛔 | ↑ 🖻 🔆      |
|----------------------------------------------------------------------------------------------------|------------------|------------------------------------------------|----------------------------|--------------|------------|
| ₩Home                                                                                                    | Wetwork Settings | ☆ Wi-Fi Settings                               | <b>പ്പ</b> Devices         | Tools        | O Advanced |
| Wi-Fi<br>Updates<br>Router<br>Security<br>VoIP<br>System<br>Device Information<br>Restart<br>Reset<br>One-click Check<br>Diagnosis<br>Modify Passworn<br>PIN Code Mana<br>Time Settings | ion              | estart<br>icking on the button below will rest | art the router.<br>Restart |              |            |
|                                                                                                    |                  |                                                |                            |              |            |

Abbildung 55 Neustart der Sunrise Internet Box 5G

# 3.12.6 Diagnose von Netzwerkverbindungsproblemen

Wenn die Sunrise Internet Box 5G sich nicht mit dem Internet verbinden kann, können Sie die Diagnosewerkzeuge verwenden, um die möglichen Ursachen zu bestimmen.

### **Durchführung eines Ping-Tests**

Wenn die Sunrise Internet Box 5G sich nicht mit dem Internet verbinden kann, können Sie einen Ping-Test durchführen, um die möglichen Ursachen zu bestimmen,

### Ablauf

- Schritt 1 Wählen Sie Advanced > System > Diagnosis.
- Schritt 2 Wählen Sie im Auswahlmenü Diagnosis method die Option Ping aus.
- Schritt 3 Geben Sie im Textfeld **Destination IP address/domain name** die IP-Adresse oder den Domain-Namen ein, den Sie testen möchten, zum Beispiel www.google.com.
- Schritt 4 Legen Sie die Timeout period fest.
- Schritt 5 Klicken Sie auf Diagnosis.

Die Diagnoseergebnisse werden im Bereich Result am Ende der Seite angezeigt.

| 火 huaw           | ΈI               |                                      |                 |                         | Language <del>-</del> | 1 1 |          | 8 |
|------------------|------------------|--------------------------------------|-----------------|-------------------------|-----------------------|-----|----------|---|
| <b>示</b> Home    | Wetwork Settings | 奈 Wi-Fi Sett                         |                 | ക്ക് Devices            |                       | Ø   | Advanced |   |
| Wi-Fi<br>Updates | ▲ D<br>Pi        | iagnosis<br>ng and traceroute can he | elp you check t | he network connection s | status quickly.       |     |          |   |
| Router           | ▲ Di             | agnosis method                       | Ping            |                         | Ŧ                     |     |          |   |
| Security         | ▲ De             | estination IP                        |                 |                         |                       |     |          |   |
| VoIP             | au               | uress/domain name                    |                 |                         |                       |     |          |   |
| System           | ▼ Tir            | meout period                         | 4               |                         |                       |     |          |   |
| Device Informa   | ation            |                                      |                 |                         |                       |     |          |   |
| Restart          |                  |                                      |                 | Diagnosis               |                       |     |          |   |
| Reset            |                  |                                      |                 |                         |                       |     |          |   |
| One-click Chee   | ck               |                                      |                 |                         |                       |     |          |   |
| Diagnosis        |                  |                                      |                 |                         |                       |     |          |   |
| Modify Passwo    | ord              |                                      |                 |                         |                       |     |          |   |
| PIN Code Man     | agement          |                                      |                 |                         |                       |     |          |   |
| Time Settings    |                  |                                      |                 |                         |                       |     |          |   |
| System Setting   | gs               |                                      |                 |                         |                       |     |          |   |

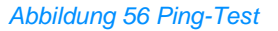

## **Durchführung eines Traceroute-Tests**

Wenn die Sunrise Internet Box 5G sich nicht mit dem Internet verbinden kann, können Sie einen TracerouteTest durchführen, um die möglichen Ursachen zu bestimmen.

### Ablauf

- Schritt 1 Wählen Sie Advanced > System > Diagnosis.
- Schritt 2 Wählen Sie im Auswahlmenü Diagnosis method die Option Traceroute aus.
- Schritt 3 Geben Sie im Textfeld Destination IP address/domain name die IP-Adresse oder den Domain-Namen ein, den Sie testen möchten, zum Beispiel 8.8.8.8 oder www.google.com.
- Schritt 4 Legen Sie die Maximum hops und die Timeout period fest.
- Schritt 5 Klicken Sie auf Diagnosis.

Die Diagnoseergebnisse werden im Bereich Result am Ende der Seite angezeigt.

| 火 HUAWE            | .1               |                                         |              |                        | Language -      | ↑ ⊡    | - 18<br>19 |
|--------------------|------------------|-----------------------------------------|--------------|------------------------|-----------------|--------|------------|
| ₩Home              | Network Settings | ्र 🛜 Wi-Fi Sett                         | ings         | Sevices                | Tools           | 🔅 Adva | nced       |
| Wi-Fi<br>Updates   | •                | Diagnosis<br>Ping and traceroute can he | lp you check | the network connection | status quickly. |        |            |
| Router             |                  | Diagnosis method                        | Tracero      | ute                    | Ŧ               |        |            |
| Security           | •                | Destination IP                          | _            |                        |                 |        |            |
| VoIP               | •                | address/domain name                     |              |                        |                 |        |            |
| System             | •                | Maximum hops                            | 30           |                        |                 |        |            |
| Device Information | n                | Timeout period                          | 4            |                        |                 |        |            |
| Restart            |                  |                                         |              |                        |                 |        |            |
| Reset              |                  |                                         |              | Diagnosis              |                 |        |            |
| One-click Check    |                  |                                         |              |                        |                 |        |            |
| Diagnosis          |                  |                                         |              |                        |                 |        |            |
| Modify Password    |                  |                                         |              |                        |                 |        |            |
| PIN Code Manag     | ement            |                                         |              |                        |                 |        |            |
| Time Settings      |                  |                                         |              |                        |                 |        |            |
| System Settings    |                  |                                         |              |                        |                 |        |            |
|                    |                  |                                         |              |                        |                 |        |            |
|                    |                  |                                         |              |                        |                 |        |            |
|                    |                  |                                         |              |                        |                 |        |            |

Abbildung 57 Traceroute-Test

# 3.12.7 Systemprotokolle

Systemprotokolle speichern die Benutzertätigkeit und wichtige Ereignisse.

## Ablauf

- Schritt 1 Wählen Sie Advanced > System > System Settings.
- Schritt 2 Wählen Sie im Auswahlmenü Display type die gewünschte Protokollierungsart aus.
- Schritt 3 Wählen Sie im Auswahlmenü Display level die gewünschte Protokollierungsstufe aus.

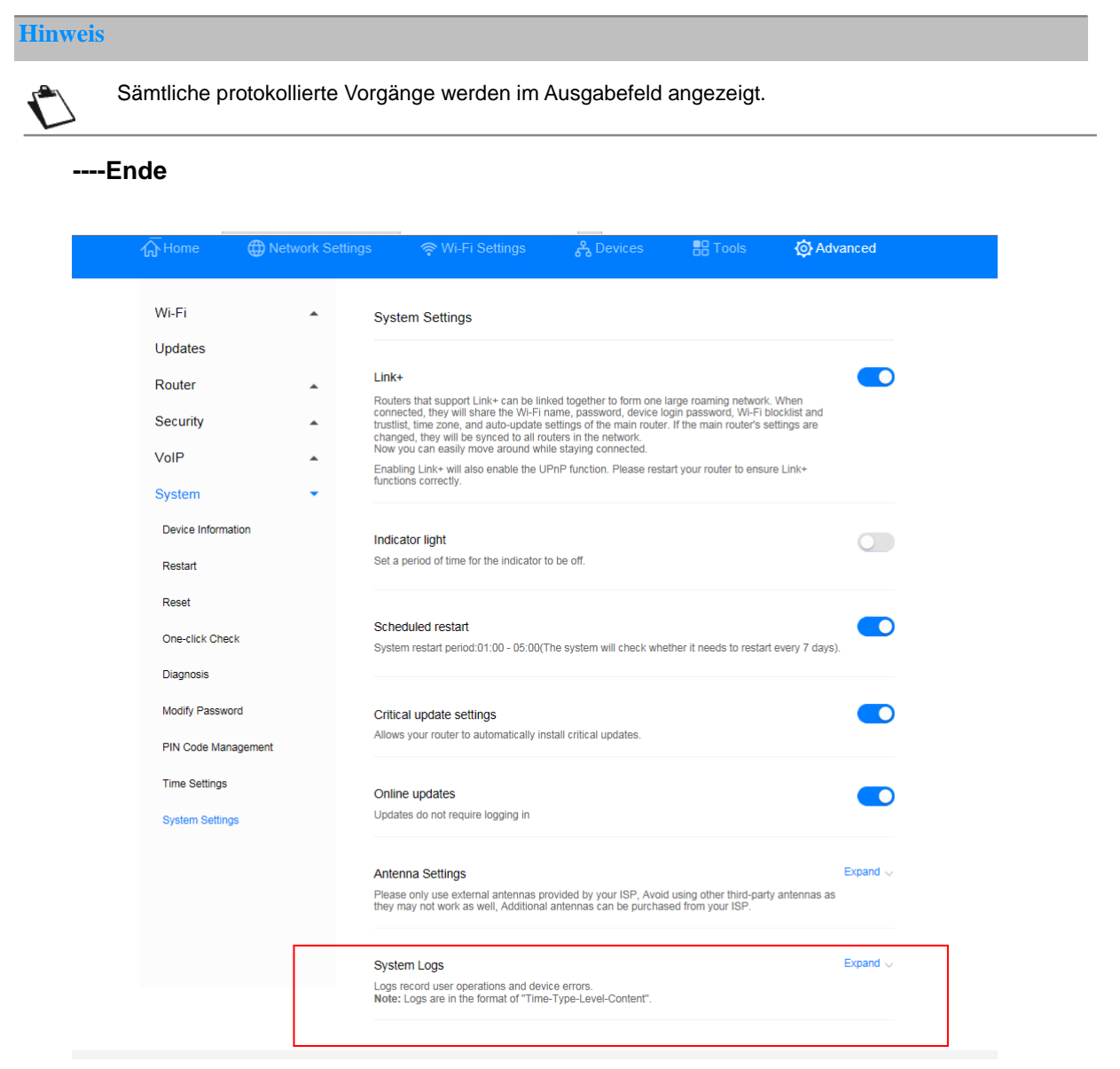

Abbildung 58 Systemprotokolle

# 3.12.8 Einstellung der Antennenart

In diesem Kapitel erfahren Sie, wie Sie den Antennentyp einstellen.

# Ablauf

### Schritt 1 Wählen Sie Advanced > System > System Settings.

Schritt 2 Wählen Sie im entsprechenden Auswahlmenü die Antennenart aus (Auto, Internal, External, Mix).

### Schritt 3 Klicken Sie auf Save.

### ----Ende

| ₩ Home             | Network Settings | 🛜 Wi-Fi Settings                                                                                                    | 옪 Devices                                                                                                   |                                                                              | Or Advanced                              |
|--------------------|------------------|----------------------------------------------------------------------------------------------------|----------------------------------------------------------------------------------------------------|------------------------------------------------------------------------------|------------------------------------------|
| Wi-Fi              |                  | System Settings                                                                                                    |                                                                                                    |                                                                              |                                          |
| Updates            |                  |                                                                                                    |                                                                                                    |                                                                              |                                          |
| Router             |                  | Link+                                                                                                    |                                                                                                    |                                                                              |                                          |
| Security           | *                | Routers that support Link+ can be in<br>connected, they will share the Wi-Fi r<br>trustlist, time zone, and auto-update s<br>changed, they will be synced to all ro | ked together to form one<br>name, password, device h<br>settings of the main route<br>uters in the network. | large roaming network<br>ogin password, Wi-Fi I<br>r. If the main router's s | k. When<br>blocklist and<br>settings are |
| VoIP               | *                | Now you can easily move around whi<br>Enabling Link+ will also enable the U                                                                                         | ile staying connected.<br>PnP function. Please rest                                                         | art your router to ensu                                                      | ıre Link+                                |
| System             | •                | functions correctly.                                                                                                    |                                                                                                    |                                                                              |                                          |
| Device Information |                  | Indicator light                                                                                                    |                                                                                                    |                                                                              |                                          |
| Restart            |                  | Set a period of time for the indicator t                                                                                                    | o be off.                                                                                                   |                                                                              |                                          |
| Reset              |                  |                                                                                                    |                                                                                                    |                                                                              | _                                        |
| One-click Check    |                  | Scheduled restart<br>System restart period:01:00 - 05:00(7                                                                                                    | he system will check whe                                                                                    | ether it needs to resta                                                      | t every 7 days).                         |
| Diagnosis          |                  |                                                                                                    |                                                                                                    |                                                                              |                                          |
| Modify Password    |                  | Critical update settings                                                                                                    |                                                                                                    |                                                                              |                                          |
| PIN Code Managemer | nt               | Allows your router to automatically in                                                                                                    | stall critical updates.                                                                                     |                                                                              |                                          |
| Time Settings      |                  | Online updates                                                                                                    |                                                                                                    |                                                                              |                                          |
| System Settings    |                  | Updates do not require logging in                                                                                                    |                                                                                                    |                                                                              |                                          |
|                    |                  | Antenna Settings                                                                                                    |                                                                                                    |                                                                              | Expand 🗸                                 |
|                    |                  | Please only use external antennas pr<br>they may not work as well, Additional                                                                                       | ovided by your ISP, Avoi<br>antennas can be purcha                                                          | d using other third-par<br>sed from your ISP.                                | ty antennas as                           |
|                    |                  | System Logs                                                                                                    |                                                                                                    |                                                                              | Expand $\checkmark$                      |
|                    |                  | Logs record user operations and devi<br>Note: Logs are in the format of "Time                                                                                       | ce errors.<br>-Type-Level-Content".                                                                         |                                                                              |                                          |

### Abbildung 59 Antenneneinstellungen

# 3.12.9 Update-Einstellungen\* (keine Unterstützung durch den Sunrise Kundenservice)

Hinweis: Diese Funktion wird weder von Sunrise empfohlen noch unterstützt.

Nach Aktivierung dieses Features können Sie eine Online-Aktualisierung durchführen, ohne sich bei der Konfigurationsmanagementseite anmelden zu müssen.

## Kontext

- Die Aktualisierung ohne Anmeldungsfunktion ist standardmässig auf allen Softwareversionen aktiviert, die dieses Feature unterstützen.
- Nach Aktivierung dieser Funktion können alle Benutzer, die mit dem Wi-Fi der Sunrise Internet Box 5G verbunden sind, das Gerät ohne Anmeldung aktualisieren. Um Sicherheitsrisiken vorzubeugen, können Sie diese Funktion deaktivieren, sodass andere Benutzer keine Aktualisierungen durchführen können.

### Ablauf

- Schritt 1 Wählen Sie Advanced > System > System Settings.
- Schritt 2 Wählen Sie Online updates.

### ----Ende

| 火 HUAW                               | EI               |                                                                                                    |                                                                                                    | Language -                                                                                              | ↑ ⊡                                               | *   |
|--------------------------------------|------------------|----------------------------------------------------------------------------------------------------|----------------------------------------------------------------------------------------------------|----------------------------------------------------------------------------------------------------|---------------------------------------------------|-----|
| Home                                 | Wetwork Settings |                                                                                                    | <mark>ጽ</mark> Devices                                                                                                    | Tools                                                                                                   | 🚯 Advanc                                          | ced |
| Wi-Fi<br>Updates                     | •                | System Settings                                                                                                    |                                                                                                    |                                                                                                    |                                                   |     |
| Router<br>Security<br>VoIP<br>System | •                | Link+<br>Routers that support Link+ can be<br>trunsited, they will share the Wi-<br>formation of the support of the support<br>changed, they will be synced to all<br>know you can easily move around v<br>Enabling Link+ will also enable the<br>functions correctly. | inked together to form one I<br>i name, password, device le<br>esettings of the main router<br>routers in the network.<br>while staying connected.<br>UPnP function. Please rest | arge roaming network.<br>gin password, Wi-Fi b<br>. If the main router's se<br>art your router to ensur | . When<br>locklist and<br>ettings are<br>re Link+ |     |
| Device Informat                      | tion             | Indicator light<br>Set a period of time for the indicato                                                                                                    | r to be off.                                                                                                    |                                                                                                    |                                                   |     |
| Reset<br>One-click Check             | k                | Scheduled restart<br>System restart period:01:00 - 05:00                                                                                                    | )(The system will check whe                                                                                                    | ther it needs to restart                                                                                | every 7 days).                                    |     |
| Modify Passwor<br>PIN Code Mana      | rd<br>agement    | Critical update settings<br>Allows your router to automatically                                                                                                    | install critical updates.                                                                                                    |                                                                                                    |                                                   |     |
| Time Settings<br>System Settings     | s                | Online updates<br>Updates do not require logging in                                                                                                    |                                                                                                    |                                                                                                    |                                                   |     |

Abbildung 60 Online-Aktualisierung

# 3.12.10 Geplanter Neustart

Sie können festlegen, dass das System sich in einem bestimmten Zeitraum neu starten soll.

## Ablauf

- Schritt 1 Wählen Sie Advanced > System > System Settings.
- Schritt 2 Setzen Sie ein Häkchen bei Scheduled restart.

### ----Ende

| 熢 HUAWE            | El                 |                                                                                                    |                                                                                  | Language <del>-</del>                                                        | ↑ ⊡                           | 3¦8 |
|--------------------|--------------------|----------------------------------------------------------------------------------------------------|----------------------------------------------------------------------------------|------------------------------------------------------------------------------|-------------------------------|-----|
| <b>∏</b> Home      | Wetwork Settings   |                                                                                                    | <b>윦</b> Devices                                                                 |                                                                              | 🐼 Advanc                      | ed  |
| Wi-Fi              | ▲ Sy               | /stem Settings                                                                                                    |                                                                                  |                                                                              |                               |     |
| Updates            |                    |                                                                                                    |                                                                                  |                                                                              |                               |     |
| Router             | ▲ Lin              | 1k+                                                                                                    |                                                                                  |                                                                              | (                             |     |
| Security           | cor<br>trus<br>cha | nnected, they will share the Wi-Fi n<br>stlist, time zone, and auto-update s<br>anged, they will be synced to all ro | ame, password, device to<br>settings of the main router<br>uters in the network. | arge roarning network<br>ogin password, Wi-Fi t<br>r. If the main router's s | blocklist and<br>settings are |     |
| VoIP               |                    | w you can easily move around whi<br>abling Link+ will also enable the UI                                             | le staying connected.<br>PnP function. Please rest                               | art your router to ensu                                                      | ıre Link+                     |     |
| System             | fun                | actions correctly.                                                                                                   |                                                                                  |                                                                              |                               |     |
| Device Information | on Ind             | dicator light                                                                                                    |                                                                                  |                                                                              |                               |     |
| Restart            | Set                | t a period of time for the indicator to                                                                              | o be off.                                                                        |                                                                              |                               |     |
| Reset              |                    |                                                                                                    |                                                                                  |                                                                              |                               |     |
| One-click Check    | Sc<br>Sys          | heduled restart<br>stem restart period:01:00 - 05:00(T                                                               | he system will check whe                                                         | ether it needs to restar                                                     | t every 7 days).              |     |
| Diagnosis          |                    |                                                                                                    |                                                                                  |                                                                              |                               |     |
| Modify Password    | Cri                | itical update settings                                                                                               |                                                                                  |                                                                              |                               |     |
| PIN Code Manag     | Allo               | ows your router to automatically ins                                                                                 | stall critical updates.                                                          |                                                                              |                               |     |
| Time Settings      | 00                 | nline undates                                                                                                    |                                                                                  |                                                                              |                               |     |
| System Settings    | Up                 | dates do not require logging in                                                                                      |                                                                                  |                                                                              |                               |     |
|                    |                    |                                                                                                    |                                                                                  |                                                                              |                               |     |

Abbildung 61 Geplanter Neustart

# 3.12.11 Aktivierung von Link+\* (keine Unterstützung durch den Sunrise Kundenservice)

Hinweis: Der Sunrise Kundenservice kann Sie bei der Konfiguration und bei möglichen Problemen mit Bezug zu Link+ nicht unterstützen.

Link+ ermöglicht die Interkonnektion von Geräten.

## Ablauf

- Schritt 1 Wählen Sie Advanced > System > System Settings.
- Schritt 2 Stellen Sie den Schalter Link+ entsprechend ein, um die Funktion zu aktivieren.
  - ----Ende

| 🧶 HUAW                                         | EI               |                                                                                                    | Language 🗸   🕇 [                                                                                            | ∋ ※    |
|------------------------------------------------|------------------|----------------------------------------------------------------------------------------------------|----------------------------------------------------------------------------------------------------|--------|
| ☆ Home                                         | Wetwork Settings | ବ୍ଲ Wi-Fi Settings 🔥 Devices                                                                                                    | 🔡 Tools 🛛 🧔 Ad                                                                                              | vanced |
| Wi-Fi<br>Updates<br>Router<br>Security<br>VolP | •                | System Settings<br>.ink+<br>Souters that support Link+ can be linked together to form one<br>connected, they will starte the Wi-Finame, bassword, device<br>rustilst, time zone, and auto-update settings of the main rout<br>hanged, they will be synced to all routers in the network.<br>Now you can easily move around while staying connected. | large roaming network. When<br>hogin password, WI-PI blocklist and<br>er. If the main router's settings are |        |
| System                                         | •                | Enabling Link+ will also enable the UPnP function. Please res<br>unctions correctly.                                                                                                    | tart your router to ensure Link+                                                                            |        |
| Device Informat<br>Restart                     | on               | ndicator light<br>Set a period of time for the indicator to be off.                                                                                                    |                                                                                                    |        |
| Reset<br>One-click Check                       | r.               | Scheduled restart<br>System restart period:01:00 - 05:00(The system will check wh                                                                                                    | nether it needs to restart every 7 days                                                                     | s).    |
| Diagnosis<br>Modify Passwor                    | d                | Critical update settings                                                                                                    |                                                                                                    |        |
| PIN Code Mana                                  | gement           | Allows your router to automatically install critical updates.                                                                                                    |                                                                                                    |        |
| System Settings                                | а.               | Dnline updates<br>Jpdates do not require logging in                                                                                                    |                                                                                                    |        |

### Abbildung 62 Link+

# 3.13 Konfiguration der Zeitdienste

# 3.13.1 Aktivierung von SNTP

Aktivieren Sie SNTP («Simple Network Time Protocol»), um die **Sunrise Internet Box 5G** mit der Serverzeit zu synchronisieren.

## Ablauf

- Schritt 1 Wählen Sie Advanced > System > Time Settings.
- Schritt 2 Stellen Sie den Schalter Enable SNTP entsprechend ein, um die Funktion zu aktivieren.
- Schritt 3 Wählen Sie unter Primary NTP server den Server aus, mit dem die Uhrzeit bevorzugt synchronisiert werden soll.
- Schritt 4 Wählen Sie unter Secondary NTP server den Server aus, mit dem die Uhrzeit andernfalls synchronisiert werden soll.
- Schritt 5 Legen Sie die Local time zone fest.
- Schritt 6 Klicken Sie auf Save.

### ----Ende

| 👋 HUAWI          | EI             |                                              |                                          | Language -             | ↑ ⊡ ※                |
|------------------|----------------|----------------------------------------------|------------------------------------------|------------------------|----------------------|
| <b>☆</b> Home    | Wetwork Settin | gs 🗢 🎅 Wi-Fi Se                              | ttings 🖧 Devices                         | Tools                  | O Advanced           |
| Wi-Fi<br>Updates | •              | Time Settings<br>The time settings will sync | shronize the router with the network tir | ne to ensure time accu | racy on your router. |
| Router           | *              | Current time                                 | 2019-09-22 17:09:32                      |                        |                      |
| Security         |                | Enable SNTP                                  |                                          |                        |                      |
| System           | •              |                                              | _                                        |                        |                      |
| Device Informati | ion            | Primary NTP server                           | time.sunrise.net                         | Ŧ                      |                      |
| Restart          |                | Secondary NTP server                         | ntp.nasa.gov                             | *                      |                      |
| Reset            |                | Local time zone                              | (GMT+01:00) Amsterdam, B                 | Ŧ                      |                      |
| One-click Check  | ¢              |                                              | Select a correct local time zone.        |                        |                      |
| Diagnosis        |                |                                              |                                          |                        |                      |
| Modify Passwor   | d              |                                              | Save                                     |                        |                      |
| PIN Code Mana    | gement         |                                              |                                          |                        |                      |

### Abbildung 63 Zeiteinstellungen

# **4** FAQ/Problemlösungen

# 4.1 Allgemeine FAQ

# 4.1.1 Welche Geräte können an die LAN-Buchse angeschlossen werden? Wie hoch ist die maximale Datenübertragungsrate?

- Über die LAN-Buchse können Sie Computer, Drucker, TV-Boxen und andere Geräte anschliessen, die sich mit dem Internet verbinden können.
- Die maximale Übertragungsrate beträgt 1 Gbit/s.

# 4.1.2 Wie lautet der Eingangsspannungsbereich meiner Sunrise Internet Box 5G?

Der Eingangsspannungsbereich Ihrer **Sunrise Internet Box 5G** beträgt 90 bis 264 VAC.

# 4.1.3 Wie viel Raum deckt das Wi-Fi-Netzwerk meiner Sunrise Internet Box 5G ab?

Ihre **Sunrise Internet Box 5G** erfüllt die üblichen Anforderungen an die Wi-Fi-Abdeckung für den Heimgebrauch. Die tatsächliche Abdeckung hängt von der Positionierung Ihrer **Sunrise Internet Box 5G**, der Struktur Ihrer Wohnung/Ihres Hauses und dem Ausmass an Wi-Fi-Interferenzen ab.

Befinden sich mehrere Wi-Fi-Signale in Ihrer Nähe, sollten Sie Ihre **Sunrise Internet Box 5G** auf einen Kanal mit weniger Interferenzen umstellen.

# 4.1.4 Wie viele Verbindungen unterstützt die Sunrise Internet Box 5G?

- Sie können über die LAN-Buchsen zwei Geräte direkt mit der Sunrise Internet Box 5G verbinden.
   Hinweis: Sie können mithilfe eines Switch indirekt mehr Geräte an die LAN-Buchsen anschliessen.
- Sie können über Wi-Fi bis zu 32 Geräte verbinden. Sunrise empfiehlt jedoch, nicht mehr als 15 Geräte gleichzeitig zu nutzen.

# 4.1.5 Wie viel Strom verbraucht meine Sunrise Internet Box 5G täglich?

Unter gewöhnlichen Umständen liegt der tägliche Stromverbrauch der **Sunrise** Internet Box 5G zwischen 0,2 und 0,4 kWh.

# 4.1.6 Warum wird die Sunrise Internet Box 5G nach einer Weile warm? Wird dadurch die Leistung beeinträchtigt?

Die Oberflächentemperatur der **Sunrise Internet Box 5G** kann nach längerer Betriebszeit ansteigen, liegt aber nie bei mehr als 30 °C über der Innenraumtemperatur. Der Temperaturanstieg ist normal und deutet nicht auf einen Defekt der **Sunrise Internet Box 5G** hin. Es wird empfohlen, die **Sunrise Internet Box 5G** auszustecken, wenn Sie sie nicht verwenden. Sie können sie jederzeit erneut einstecken und weiternutzen.

# 4.1.7 Wozu dient die Hi-/WPS-Taste?

Sie können die Hi-/WPS-Taste verwenden, um die WPS-Funktion zu aktivieren. Mithilfe der Hi-/WPS-Taste können Sie Smart-Home-Geräte mit WPS-Unterstützung mit nur einem Tastendruck in das Wi-Fi-Netzwerk der **Sunrise Internet Box 5G** einbinden. Auf diese Weise können Sie ein dezentrales Smart-Home-Netzwerk mit automatischem Hotspot-Wechsel und einer breiteren Signalabdeckung einrichten. **WPS**: Drücken Sie die HI-/WPS-Taste der **Sunrise Internet Box 5G** für fünf Sekunden, wenn der

Indikator durchgehend leuchtet. Drücken Sie anschliessend binnen zwei Minuten auf die WPS-Taste des anderen Wi-Fi-Geräts (zum Beispiel Ihrem Drucker), um den Standard-WPS-Prozess anzustossen und das Wi-Fi-Gerät mit dem Wi-Fi-Netzwerk der **Sunrise Internet Box 5G** zu verbinden.

Apple-Geräte unterstützen WPS nicht.

# 4.1.8 Wozu dient der externe Antennenanschluss?

Sie können eine externe Antenne (optional) an den externen Antennenanschluss Ihrer **Sunrise Internet Box 5G** anschliessen, um die Signalempfangsstärke zu verbessern.

### Hinweis

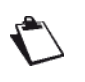

Im Regelfall reicht die eingebaute Antenne der **Sunrise Internet Box 5G** aus, um für eine angemessene Signalempfangsstärke zu sorgen und es besteht kein Bedarf, eine externe Antenne zu verbinden.

Sie müssen eine Antenne verwenden, die mit Ihrer **Sunrise Internet Box 5G** kompatibel ist. Bitte nehmen Sie Kontakt mit Ihrem Gerätelieferant auf, bevor Sie eine externe Antenne erwerben.

# 4.1.9 Welche unterschiedlichen Einrichtungs- und Verwaltungsmöglichkeiten gibt es?

Wenn die **Sunrise Internet Box 5G** mit einem Gerät verbunden ist, können Sie den Browser desselben verwenden, um sich bei der webbasierten Managementseite anzumelden (http://192.168.8.1).

# 4.1.10 Wie kann ich die Produktversion einsehen?

- Verbinden Sie Ihren Computer mit dem Wi-Fi-Netzwerk der Sunrise Internet Box 5G (oder über ein Ethernet-Kabel mit der LAN-Buchse der Sunrise Internet Box 5G). Öffnen Sie Ihren Internet Browser. Geben Sie 192.168.8.1 in die Adresszeile Ihres Browsers ein und melden Sie sich bei der webbasierten Managementseite Ihrer Sunrise Internet Box 5G an.
- 2. Gehen Sie zu Advanced > System > Device Information, um die Produktversion einzusehen.

| 分Home                                                                 | Network Setting | gs 🛛 🤶 Wi-Fi Sett                                                             | lings යී Devic                                                                                  | es 🚦 Tools   | 🗑 Advanced |
|-----------------------------------------------------------------------|-----------------|-------------------------------------------------------------------------------|-------------------------------------------------------------------------------------------------|--------------|------------|
| Wi-Fi                                                                 |                 | Device Information                                                            |                                                                                                 |              |            |
| Updates<br>Router<br>Security<br>System<br>Device Informal<br>Restart | tion            | Device name<br>Serial number<br>IMEI<br>IMSI<br>My number<br>Hardware version | H112-370<br>7JK7N19618000015<br>867206040482098<br>228021504748483<br>Unknown<br>WLIH112M Ver A |              |            |
| Reset<br>One-click Chec                                               | k               | Software version<br>Web UI version                                            | 10.0.1.1(H312SP3C154)<br>WEBUI 10.0.1.1(W2SP6C                                                  | 154)         |            |
| Modify Passwo<br>PIN Code Manay                                       | ord<br>gement   | Configuration file version<br>LAN MAC address<br>WAN IP Address               | H112-370-CUST 8.0.1.2(C<br>FC:AB:90:91:62:01<br>100.71.64.252                                   | (154)        |            |
| Time Settings<br>System Settings                                      | S               | WAN IPv6 Address<br>CELL_ID<br>RSR0                                           | Unknown<br>20743940<br>-10.0dB                                                                  |              |            |
|                                                                       |                 | RSRP                                                                          | -89dBm<br><=-113dBm                                                                             |              |            |
|                                                                       |                 | SINR<br>Wireless transmit power                                               | 3dB<br>PPusch:1dBm PPucch:0dl<br>PPrach:0dBm<br>mcslInCarrier1:28                               | Bm PSrs:0dBm |            |
|                                                                       |                 | Downlink mod/demod of MCS                                                     | mcsDownCarrier1Code0:<br>mcsDownCarrier1Code1:<br>22802                                         | 4<br>3       |            |
|                                                                       |                 |                                                                               | Re                                                                                              | fresh        |            |

Abbildung 64 Geräteinformationen

----Ende

# 4.1.11 Werden Online-Aktualisierungen unterstützt?

Sunrise bietet für Online-Aktualisierungen und manuelle Updates der **Sunrise Internet Box 5G** keine Unterstützung an und empfiehlt diese Verfahren auch nicht.

# 4.1.12 Wie kann ich die Sunrise Internet Box 5G auf die Werkseinstellungen zurücksetzen?

Methode 1: Schalten Sie die **Sunrise Internet Box 5G** an und verwenden Sie einen spitzen Gegenstand (zum Beispiel eine Nadel). Führen Sie diesen in das Reset-Loch ein und drücken Sie leicht, bis die Stromanzeige blinkt. Die **Sunrise Internet Box 5G** wird neu gestartet und wurde auf ihre Werkseinstellungen zurückgesetzt.

Methode 2: Melden Sie sich bei der webbasierten Managementseite an und wählen Sie **Advanced** > **System** > **Reset** aus. Klicken Sie dort auf die Schaltfläche **Reset**.

| 👐 HUAWEI                                                                                                    |        |                     |                                          |                          | Language 👻                    | 오 个 🖻 🔅  |
|----------------------------------------------------------------------------------------------------|--------|---------------------|------------------------------------------|--------------------------|-------------------------------|----------|
| 介 Home                                                                                                    |        | letwork<br>Settings | 奈 Wi-Fi Settings                         | 웅 Devices                |                               | Advanced |
| WI-Fi<br>Updates<br>Router<br>Security<br>System<br>Device Information<br>Restart<br>Diagnosis<br>Modify Password<br>PIN Code Manageme<br>Time Settings<br>System Settings | •<br>• | R                   | teset<br>Il configurations will be restr | ored to factory settings | . Please proceed with caution | n.       |
|                                                                                                    |        |                     |                                          |                          |                               |          |

Abbildung 65 Zurücksetzung der Sunrise Internet Box 5G

# 4.1.13 Wie ändere ich mein Log-in-Passwort?

 Verbinden Sie Ihren Computer mit dem Wi-Fi-Netzwerk der Sunrise Internet Box 5G (oder über ein Ethernet-Kabel mit der LAN-Buchse der Sunrise Internet Box 5G).
 Öffnen Sie Ihren Internet Browser. Geben Sie 192.168.8.1 in die Adresszeile Ihres Browsers ein und melden Sie sich bei der webbasierten Managementseite Ihrer Sunrise Internet Box 5G an.

 Wählen Sie Advanced > System > Modify Password. Geben Sie das aktuelle und das neue Passwort ein, bestätigen Sie das neue Passwort und klicken Sie dann auf Save.

| 👋 HUAWEI            |                     |                                                |                              | Language -             | ロ 个 🖻 🐇               |
|---------------------|---------------------|------------------------------------------------|------------------------------|------------------------|-----------------------|
| ᡬ Home ⊕            | Network<br>Settings | 奈 Wi-Fi Settings                               | 옹 Devices                    |                        | O Advanced            |
| Wi-Fi<br>Updates    | •                   | Modify Password<br>Changing the login password | I frequently prevents unauth | orized users from modi | iying configurations. |
| Router              | •                   | Current password                               |                              |                        |                       |
| Security            | -                   | New password                                   |                              |                        |                       |
| System              | <b>^</b>            |                                                | Letters + numbers recom      | mended R               | ules                  |
| Device Information  |                     | Confirm password                               |                              |                        |                       |
| Restart             |                     |                                                |                              |                        |                       |
| Reset               |                     |                                                | Sa                           | ive                    |                       |
| Diagnosis           |                     | L.                                             |                              |                        |                       |
| Modify Password     |                     |                                                |                              |                        |                       |
| PIN Code Management |                     |                                                |                              |                        |                       |
| Time Settings       |                     |                                                |                              |                        |                       |
| System Settings     |                     |                                                |                              |                        |                       |
|                     |                     |                                                |                              |                        |                       |
|                     |                     |                                                |                              |                        |                       |

Abbildung 66 Passwortänderung

----Ende

# 4.1.14 Probleme der Clients beim Zugriff auf das Internet

### Ablauf

- Schritt 1 Stellen Sie sicher, dass die Clients ordnungsgemäss mit der Sunrise Internet Box 5G verbunden sind.
- Schritt 2 Stellen Sie sicher, dass die Sunrise Internet Box 5G ordnungsgemäss eingeschaltet wurde.
- Schritt 3 Stellen Sie sicher, dass die Sunrise Internet Box 5G sich an einem Ort befindet, an dem Mobilfunknetzempfang vorhanden und die Signalstärke ausreichend hoch ist.
- Schritt 4 Nehmen Sie Kontakt mit Ihrem Anbieter auf, falls es weiterhin zu Problemen kommt.

# 4.1.15 Probleme der Clients beim Zugriff auf das Wi-Fi

### Ablauf

- Schritt 1 Stellen Sie sicher, dass sich keine potenziellen Interferenzquellen oder abschirmende Gegenstände in der Nähe der Sunrise Internet Box 5G befinden. Sollte dies der Fall sein, stellen Sie die Sunrise Internet Box 5G an einem anderen Ort auf.
- Schritt 2 Überprüfen und notieren Sie sich die Einstellungen der folgenden Parameter bei den Clients und der Sunrise Internet Box 5G: Wi-Fi-Name (SSID), Sicherheitsmodus und Sicherheitsschlüssel. Der «Service Set Identifier» (SSID) der Clients muss auf ANY gestellt sein oder mit jenem der Sunrise Internet Box 5G übereinstimmen. Der Verschlüsselungsmodus und der Sicherheitsschlüssel des Clients muss mit jenem der Sunrise Internet Box 5G übereinstimmen. Passen Sie die Einstellungen der Clients an, falls nötig.
- Schritt 3 Wenn auf der Sunrise Internet Box 5G ein Filter für MAC-Adressen («Media Access Control») im drahtlosen lokalen Netzwerk (Wi-Fi) aktiviert ist, stellen Sie sicher, dass die MAC-Adressen der Clients nicht in der Blockliste eingetragen sind.

----Ende

# 4.1.16 Verlust des Wi-Fi-Schlüssels

- Melden Sie sich bei der webbasierten Managementseite an, um dort den aktuellen Wi-Fi-Schlüssel einzusehen.
- Setzen Sie die Sunrise Internet Box 5G auf die Werkseinstellungen zurück. Der Standard-Wi-Fi-Schlüssel befindet sich auf einem Etikett an der Sunrise Internet Box 5G.

# 4.1.17 IP-Adressenkonflikt bei mehreren Netzwerken

Wenn der Client gleichzeitig auf mehrere Arten mit der **Sunrise Internet Box 5G** verbunden ist (zum Beispiel über einen physischen Netzwerkadapter und über Wi-Fi), kommt es möglicherweise zu IP-Adressenkonflikten über mehrere Netzwerke hinweg.

Lösung: Deaktivieren Sie andere Netzwerkgeräte oder trennen Sie den Client von anderen Internetverbindungen und starten Sie dann die **Sunrise Internet Box 5G** neu.

# 4.1.18 Was kann ich machen, wenn ich laut den angezeigten Indikatoren keinen Empfang habe und kein Netz angezeigt wird?

## Ablauf

- Schritt 1 Stellen Sie sicher, dass die Sunrise Internet Box 5G sich in einem Bereich mit guter Signalempfangsstärke befindet.
- Schritt 2 Stellen Sie sicher, dass Sie ein entsprechendes Abonnement abgeschlossen haben und keine Restbeträge offen sind.
- Schritt 3 Nehmen Sie Kontakt mit Ihrem Anbieter auf, falls es weiterhin zu Problemen kommt.

# 4.2 Wi-Fi-Einstellungen

# 4.2.1 Wie kann ich das Wi-Fi-Passwort einsehen oder ändern?

Methode 1: Sie können das Standard-Wi-Fi-Passwort dem Typenschild der **Sunrise Internet Box 5G** entnehmen.

Methode 2: Sie können das Passwort auf der webbasierten Managementseite der **Sunrise Internet Box 5G** einsehen und ändern.

- Verbinden Sie Ihren Computer über ein Ethernet-Kabel mit der LAN-Buchse der Sunrise Internet Box 5G. Öffnen Sie Ihren Internet Browser. Geben Sie 192.168.8.1 in die Adresszeile Ihres Browsers ein und melden Sie sich bei der webbasierten Managementseite Ihrer Sunrise Internet Box 5G an.
- 2. Wählen Sie **Wi-Fi Settings > Wi-Fi Basic Settings**, um die aktuelle SSID und das Passwort einzusehen. Um die SSID und das Passwort zu ändern, geben Sie die neue SSID und das neue Passwort ein und klicken Sie dann auf Save.

| 分 Home ⊕ Network Sett               | ings 🛛 🤶 Wi-Fi Set   | ttings 중 Devi                                                                                               | ces 🚦 Tools                                                                                      | 🔅 Advanced |
|-------------------------------------|----------------------|----------------------------------------------------------------------------------------------------|--------------------------------------------------------------------------------------------------|------------|
| Wi-Fi Basic Settings<br>Guest Wi-Fi | Wi-Fi Basic Settings |                                                                                                    |                                                                                                  |            |
|                                     | 5 GHz preferred      | The 2.4 GHz and 5 GHz<br>displayed as one. The fa<br>preferred when their sign<br>this switch to use them s | signals are combined and<br>ister 5 GHz network is<br>nal strength is equal. Turn c<br>eparately | off        |
|                                     | Wi-Fi                |                                                                                                    |                                                                                                  |            |
|                                     | Wi-Fi name (SSID)    | HUAWEI_H112_B085                                                                                            |                                                                                                  |            |
|                                     | Security mode        | WPA2-PSK                                                                                                    | Ŧ                                                                                                |            |
|                                     | Wi-Fi password       | •••••                                                                                                    | <i>C</i>                                                                                         | 2          |
|                                     |                      |                                                                                                    |                                                                                                  |            |
|                                     |                      | More W                                                                                                    | /I-Fi Settings                                                                                   |            |

Abbildung 67 Wi-Fi-Passworteinstellungen

# 4.2.2 Wie kann ich die Wi-Fi-SSID verstecken oder wieder anzeigen lassen?

- 1. Verbinden Sie Ihren Computer über ein Ethernet-Kabel mit der LAN-Buchse der Sunrise Internet Box 5G. Öffnen Sie Ihren Internet Browser. Geben Sie 192.168.8.1 in die Adresszeile Ihres Browsers ein und melden Sie sich bei der webbasierten Managementseite Ihrer Sunrise Internet Box 5G an.
- Wählen Sie Advanced > Wi-Fi > Wi-Fi Security Settings. Klicken Sie auf neben der SSID.

| <b>分</b> Home                               | Metwork S     S      S      S      S   S   S   S   S   S   S   S   S   S   S   S   S   S   S   S   S   S   S   S   S   S   S   S   S   S   S   S   S   S   S   S   S   S   S   S   S |                                                                          | 옪 Devices                       | Tools                     | 🐼 Advanced |
|---------------------------------------------|----------------------------------------------------------------------------------------------------|--------------------------------------------------------------------------|---------------------------------|---------------------------|------------|
| WI-FI<br>WI-FI Advanced<br>WI-FI Security S | I Settings<br>Settings                                                                                                    | Wi-Fi Security Settings<br>You can do more security settings<br>(*) Help | for Wi-Fi to ensure data securi | ity on your wireless netw | /ork.      |
| WI-FI MAC Filte                             | r                                                                                                    |                                                                          | 2.4 GHz Wi-Fi                   |                           |            |
| Updates                                     |                                                                                                    | Wi-Fi name (SSID)                                                        | Security mode                   | Status                    | Options    |
| Router                                      |                                                                                                    | HUAWEI_H112_B085                                                         | WPA2-PSK                        |                           | ~          |
| Security                                    |                                                                                                    | HUAWEI_H112_B085_S1                                                      | WPA2-PSK                        |                           | ~          |
| VoIP                                        |                                                                                                    |                                                                          |                                 |                           |            |
| System                                      |                                                                                                    |                                                                          | 5 GHz Wi-Fi                     |                           |            |
|                                             |                                                                                                    | Wi-Fi name (SSID)                                                        | Security mode                   | Status                    | Options    |
|                                             |                                                                                                    | HUAWEI_H112_B085                                                         | WPA2-PSK                        |                           | 2          |
|                                             |                                                                                                    |                                                                          |                                 |                           |            |

### Abbildung 68 Wi-Fi-SSID

3. Setzen Sie ein Häkchen bei Hide Wi-Fi und klicken Sie dann auf Save.

| 分 Home                            | Metwork Setti | ings 🖙 Wi-Fi S                                          |                                         | പ്പ് Devices                                                            |                                                     | O Advanced  |
|-----------------------------------|---------------|---------------------------------------------------------|-----------------------------------------|-------------------------------------------------------------------------|-----------------------------------------------------|-------------|
| Wi-Fi<br>Wi-Fi Adva<br>Wi-Fi Secu | nced Settings | WI-Fi Security Sett<br>You can do more securi<br>? Help | <b>ings</b><br>ity settings for Wi-     | Fi to ensure data sec                                                   | curity on your wirele                               | ss network. |
| WI-FI MAC<br>WI-FI WPS            | Filter        | ← Back                                                  |                                         |                                                                         |                                                     |             |
| Updates                           |               | Wi-Fi name (SSID)                                       | HUAWEI_H                                | H112_B085                                                               |                                                     |             |
| Router                            | •             | Security mode                                           | WPA2-PSI                                | к                                                                       | Ŧ                                                   |             |
| VoIP                              | ▲<br>▲        | Wi-Fi password                                          | ••••••                                  |                                                                         | Ì                                                   |             |
| System                            | *             | Hide Wi-Fi                                              | When enab<br>name of the<br>Note that W | led, you must enter ti<br>network you would li<br>i-Fi WPS will be unav | he correct Wi-Fi<br>ike to connect to.<br>vailable. |             |
|                                   |               |                                                         |                                         | Save                                                                    |                                                     |             |

Abbildung 69 Verstecken der Wi-Fi-SSID

Entfernen Sie das Häkchen bei **Hide Wi-Fi** und klicken Sie dann auf **Save**, um die SSID wieder anzeigen zu lassen.

# 4.2.3 Wie lege ich eine Wi-Fi-Blacklist oder -Whitelist an?

Ja nach Bedarf können Sie für das Wi-Fi Ihrer **Sunrise Internet Box 5G** entweder den Blacklist- oder Whitelist-Modus verwenden, indem Sie den **Wi-Fi-MAC-Filter** aktivieren. Im Blacklist-Modus wird Geräten auf der Liste der Zugriff auf Ihr drahtloses Netzwerk verwehrt. Im Whitelist-Modus haben ausschliesslich Geräte auf der Liste Zugriff auf Ihr drahtloses Netzwerk. Indem Sie eine Blacklist oder Whitelist verwenden, erhöht sich nicht nur drastisch die Sicherheit Ihres drahtlosen Netzwerks, sondern Sie hindern auch unerwünschte Teilnehmer daran, Ihr Wi-Fi zu benutzen – selbst wenn diesen Ihr Wi-Fi-Name und -Passwort bekannt sind.

- Verbinden Sie Ihren Computer mit dem Wi-Fi-Netzwerk der Sunrise Internet Box 5G (oder über ein Ethernet-Kabel mit der LAN-Buchse der Sunrise Internet Box 5G). Öffnen Sie Ihren Internet Browser. Geben Sie 192.168.8.1 in die Adresszeile Ihres Browsers ein und melden Sie sich bei der webbasierten Managementseite Ihrer Sunrise Internet Box 5G an.
- Gehen Sie zu Advanced > Wi-Fi MAC Filter. Stellen Sie den Schalter Wi-Fi MAC Filter entsprechend ein, um den Filter zu aktivieren. Stellen Sie den Modus wahlweise auf Blacklist (um den Geräten auf der Liste den Zugriff zu verwehren) oder auf Whitelist (um nur den Geräten auf der Liste den Zugriff zu gestatten).
- 3. Wählen Sie hierzu unter Filter mode die Option Block oder Allow. Klicken Sie auf

| 🥠 ΗυΑΨΕΙ                                           |         |                     |                                                                  |                           | Language 👻                   | 오 个 🖻 🔆       |
|----------------------------------------------------|---------|---------------------|------------------------------------------------------------------|---------------------------|------------------------------|---------------|
| 分 Home                                             |         | Network<br>Settings | 奈 Wi-Fi Settings                                                 | 옹 Devices                 | Tools                        | Advanced      |
| Wi-Fi<br>Wi-Fi Advanced Se<br>Wi-Fi Security Setti | ettings | •                   | Wi-Fi MAC Filter<br>Set the Wi-Fi MAC Filter to a<br><b>Help</b> | llow or block a device f  | rom accessing your router th | rrough Wi-Fi. |
| WI-FI MAC Filter<br>WI-FI WPS<br>Updates           | ]       |                     | WI-FI MAC Filter<br>Filter mode                                  | <ul> <li>Allow</li> </ul> | Block                        |               |
| Router<br>Security                                 |         | •                   |                                                                  | Wi-Fi MAC                 | Address List                 | +             |
| System                                             |         | •                   | Serial Number                                                    | Device Name               | MAC address                  | Options       |
|                                                    |         |                     |                                                                  |                           | Save                         |               |
|                                                    |         |                     |                                                                  |                           |                              |               |

<sup>+</sup>, um die gewünschten Wi-Fi-Geräte zur Liste hinzuzufügen und klicken Sie anschliessend auf **Save**.

### Abbildung 70 Wi-Fi-Blacklist/-Whitelist

### Hinweis

Nach Hinzufügen eines Geräts erscheint dieses in der Wi-Fi MAC Address List.

### ----Ende

Stellen Sie den Schalter **Wi-Fi MAC Filter** entsprechend ein, um den Blacklist- bzw. Whitelist-Modus zu deaktivieren.

# 4.2.4 Wie stelle ich die Kindersicherung meiner Sunrise Internet Box 5G ein?

Mit der Kindersicherung Ihrer **Sunrise Internet Box 5G** können Sie den Internetzugang Ihrer Kinder einschränken.

- Verbinden Sie Ihren Computer mit dem Wi-Fi-Netzwerk der Sunrise Internet Box 5G (oder über ein Ethernet-Kabel mit der LAN-Buchse der Sunrise Internet Box 5G). Öffnen Sie einen Browser und geben Sie 192.168.8.1 in dessen Adresszeile ein. Melden Sie sich mit dem entsprechenden Passwort bei der webbasierten Managementseite Ihrer Sunrise Internet Box 5G an.
- Gehen Sie zu Tools > Parental Control und klicken Sie auf +.

| 👐 HUAWEI                              |   |                     |                                                                                                    |                                                                                                    | Language -                                                                                       | $\circ \uparrow \Xi$                                                                  | * |
|---------------------------------------|---|---------------------|----------------------------------------------------------------------------------------------------|----------------------------------------------------------------------------------------------------|--------------------------------------------------------------------------------------------------|---------------------------------------------------------------------------------------|---|
| 介 Home                                | ۲ | Network<br>Settings | ক্ Wi-Fi Settings                                                                                                    | දී Devices                                                                                                  | Tools                                                                                            | 🔯 Advanced                                                                            |   |
| SMS<br>Statistics<br>Parental Control |   | •                   | Parental Control<br>Parental Control allows you<br>Internet environment for you<br>Note: When the start time is<br>Help<br>Website filtering helps you re<br>online.<br>Web Filter | to manage website acc<br>ir family (especially mir<br>later than the end time<br>estrict and filter which t | ess and time limits for fam<br>ors).<br>Parental Control will be so<br>vebsites your family memb | illy members, ensuring a safe<br>et to multi-day mode.<br>ers can access when they ar | e |
|                                       |   |                     | Device Name                                                                                                    | Internet Acces                                                                                              | s Time Control                                                                                   | Operation                                                                             |   |

### Abbildung 71 Kindersicherung

 Legen Sie f
ür die Kindersicherung den Zeitraum, die Wochentage und den Ger
ätenamen fest. Klicken Sie dann auf Confirm.

| r |                            | Internet Access Time Control                                                                                                    |
|---|----------------------------|----------------------------------------------------------------------------------------------------|
|   | Time<br>Repeats            | 02 ▼ : 00 ▼ to 03 ▼ : 00 ▼<br>✓ Mon Tue Wed Thu Fri Sat                                                                                                    |
|   | Enable on selected devices | <ul> <li>Honor_7X(B0:E1:7E:37:7C:FC)</li> <li>A171215943K(F8:94:C2:D4:F0:B2)</li> <li>W00342864-ZR(00:E0:4C:22:15:30)[This device]</li> <li>BA04840868-A(EC:17:2F:FD:43:9F)</li> </ul> |
|   |                            | Cancel Confirm                                                                                                    |

Abbildung 72 Zeitsteuerung für den Internetzugriff

# 4.2.5 Wie kann ich mit WPS PBC ein Gerät mit dem Wi-Fi-Netzwerk meiner Sunrise Internet Box 5G verbinden?

Mit WPS PBC kommen Sie in den Genuss schnellerer und sicherer Wi-Fi-Verbindungen – ganz ohne manuelle Eingabe eines Wi-Fi-Passworts. In diesem Kapitel erfahren Sie, wie Sie WPS-Verbindungen zwischen Smartphones (ausgenommen Apple-Geräte) und der **Sunrise Internet Box 5G** herstellen können.

### Hinweis

Die WPS-Funktion Ihrer **Sunrise Internet Box 5G** kann nur verwendet werden, wenn Ihr Wi-Fi-Gerät über eine WPS-Taste verfügt. Dies kann eine Hardware-Taste sein, die fest in Ihrem Gerät verbaut ist, oder aber eine virtuelle Schaltfläche, die in der Software Ihres Geräts integriert ist (zum Beispiel eine virtuelle Schaltfläche in der WPS-App Ihres Smartphones). Apple-Geräte unterstützen WPS derzeit nicht. Falls es sich beim vorliegenden Gerät nicht um ein HUAWEI-Smartphone handelt, werfen Sie bitte einen Blick in das Benutzerhandbuch Ihres Geräts, in dem Sie nähere Informationen zum Aufbau einer WPS-Verbindung finden.

## Methode 1: Verwendung der Hi-/WPS-Taste

- 1. Gehen Sie auf Ihrem Smartphone zu Settings > Wi-Fi > Advanced Settings > WPS Connection (die genauen Schritte variieren zwischen verschiedenen Modellen).
- Drücken Sie binnen zwei Minuten für zwei Sekunden lang die HI-Taste Ihrer Sunrise Internet Box 5G. Der Wi-Fi-Indikator sollte nun schnell blinken.

| China Unicom @ @ ♥ (3 14.1100%) 🗰 16:01                                                                                                    |         |     |    |
|----------------------------------------------------------------------------------------------------|---------|-----|----|
| Advanced WLAN                                                                                                    |         |     |    |
| WLAN SETTINGS                                                                                                    |         |     |    |
| WLAN security check<br>Check the security level of connected WLAN networks<br>through Phone Manager, and pause auto-connect to<br>saved networks that pose security risks |         | I   | 1  |
| CERTIFICATE MANAGEMENT                                                                                                    |         |     |    |
| Install certificates >                                                                                                    | ))) ((( |     |    |
| WPS CONNECTION                                                                                                    | -       |     |    |
| WPS connection >                                                                                                    | 0       |     |    |
| WPS PIN connection                                                                                                    |         | WPS | (m |
| WPS connection                                                                                                    | 2)      |     | 9. |
| Press the WLAN Protected Setup button on your<br>router. It may be called "WPS" or contain this symbol:                                                                   |         | •   |    |
| Ø                                                                                                    |         |     |    |
| CANCEL                                                                                                    |         |     |    |
|                                                                                                    |         |     |    |

Abbildung 73 Hi-/WPS-Taste

Nachdem das Smartphone sich mit dem Wi-Fi der **Sunrise Internet Box 5G** verbunden hat, leuchtet der Wi-Fi-Indikator der **Sunrise Internet Box 5G** wieder durchgehend. Sie müssen weder ein Wi-Fi-Netzwerk auswählen, noch ein Passwort eingeben.

### Methode 2: Verwendung der webbasierten Managementseite

- Gehen Sie auf Ihrem Smartphone zu Settings > WLAN > Advanced Settings > WPS Connection (die genauen Schritte variieren zwischen verschiedenen Modellen).
- Verbinden Sie Ihren Computer mit dem Wi-Fi-Netzwerk der Sunrise Internet Box 5G (oder über ein Ethernet-Kabel mit der LAN-Buchse der Sunrise Internet Box 5G). Öffnen Sie Ihren Internet Browser. Geben Sie 192.168.8.1 in die Adresszeile Ihres Browsers ein und melden Sie sich bei der webbasierten Managementseite Ihrer Sunrise Internet Box 5G an.
- Gehen Sie zu Advanced > Wi-Fi > Wi-Fi WPS. Klicken Sie auf PBC Connect. Der Wi-Fi-Indikator sollte nun schnell weiss blinken (die genaue Farbe des Lichts kann zwischen verschiedenen Modellen der Sunrise Internet Box 5G variieren). Nachdem das Smartphone sich mit dem Wi-Fi der Sunrise Internet Box 5G verbunden hat, leuchtet der Wi-Fi-Indikator der Sunrise Internet Box 5G wieder durchgehend.

| 🐓 HUAWEI                                                   |                     |                                                       |                       | Language - I 🔉 🛧 🔁 💥      |                                |  |  |
|------------------------------------------------------------|---------------------|-------------------------------------------------------|-----------------------|---------------------------|--------------------------------|--|--|
| Home 🕀                                                     | Network<br>Settings | ခု Wi-Fi Settings                                     | 윦 Devices             | EB Tools                  | Advanced                       |  |  |
| I-Fi<br>NI-Fi Advanced Settings<br>NI-Fi Security Settings | •                   | WI-FI WPS<br>You can quickly connect to WI-<br>(?Heip | Fi using Wi-Fi prote  | cted setup (WPS).         |                                |  |  |
| HFI MAC Filter                                             |                     | WPS                                                   |                       |                           |                                |  |  |
| dates                                                      |                     | Method 1                                              |                       |                           |                                |  |  |
| outer                                                      | -                   | Press the WPS button on the d                         | levice, and click the | PBC Connect button within | 2 minutes to connect to Wi-Fi. |  |  |
| ecurity                                                    | -                   |                                                       |                       |                           |                                |  |  |
|                                                            |                     | 2                                                     |                       |                           |                                |  |  |

Abbildung 74 Wi-Fi-WPS-Verbindung über PBC

----Ende

# 4.2.6 Wie kann ich eine WPS PIN verwenden, um ein Gerät mit dem Wi-Fi-Netzwerk meiner Sunrise Internet Box 5G zu verbinden?

Sie können eine STA PIN oder eine AP PIN verwenden, um ein Gerät mit dem Wi-Fi Ihrer **Sunrise Internet Box 5G** zu verbinden.

### Methode 1: Verwendung einer STA PIN

Geben Sie auf der webbasierten Managementseite Ihrer **Sunrise Internet Box 5G** den PIN-Code des Geräts ein, um dieses sicher mit dem Wi-Fi-Netzwerk Ihrer **Sunrise Internet Box 5G** zu verbinden:

 Gehen Sie auf Ihrem Smartphone zu Settings > WLAN > Advanced Settings > WPS PIN Connection (die genauen Schritte variieren zwischen verschiedenen Modellen).

- 2. Rufen Sie in der Weboberfläche der Sunrise Internet Box 5G Advanced > Wi-Fi > Wi-Fi WPS auf.
- 3. Geben Sie die Geräte-PIN im Textfeld ein und klicken Sie auf Connect.

Nähere Informationen entnehmen Sie bitte Kapitel 3.9.6 des Benutzerhandbuchs.

### Methode 2: Verwendung einer AP PIN

Öffnen Sie die App auf Ihrem Gerät und geben Sie den PIN-Code Ihrer **Sunrise** Internet Box 5G ein, um das Gerät sicher mit dem Wi-Fi-Netzwerk der **Sunrise** Internet Box 5G zu verbinden. Diese Methode funktioniert grundsätzlich auf PCs und Laptops, die über einen Drahtlosnetzwerkadapter verfügen, jedoch nicht auf Smartphones.

- 1. Rufen Sie in der Weboberfläche der Sunrise Internet Box 5G Advanced > Wi-Fi > Wi-Fi WPS auf.
- 2. Aktivieren/generieren Sie die PIN.
- 3. Öffnen Sie die Netzwerkeinstellungen Ihres PCs und aktivieren Sie **Current PIN** (die genaue Vorgehensweise hängt vom jeweiligen PC ab).
- 4. Geben Sie den PIN auf Ihrem Gerät ein, um eine Verbindung herzustellen.

Nähere Informationen entnehmen Sie bitte Kapitel 3.9.6 des Benutzerhandbuchs.

----Ende

# 4.2.7 Wie kann ich Informationen zu den verbundenen Geräten einsehen?

- Verbinden Sie Ihren Computer mit dem Wi-Fi-Netzwerk der Sunrise Internet Box 5G (oder über ein Ethernet-Kabel mit der LAN-Buchse der Sunrise Internet Box 5G). Öffnen Sie Ihren Internet Browser. Geben Sie 192.168.8.1 in die Adresszeile Ihres Browsers ein und melden Sie sich bei der webbasierten Managementseite Ihrer Sunrise Internet Box 5G an.
- Gehen Sie zu Devices. In der Liste Online Devices können Sie Informationen zu den verbundenen Geräten einsehen (zum Beispiel IP-Adresse, Name und MAC-Adresse). In der Liste Offline Devices sehen Sie Geräte, die in der Vergangenheit mit der Sunrise Internet Box 5G verbunden waren.

| NUAWEI         |                       |                  |                             |           | La        | nguage 👻 |            | × ⊡ ÷          |
|----------------|-----------------------|------------------|-----------------------------|-----------|-----------|----------|------------|----------------|
| 分 Home         | ome                   |                  | 奈 Wi-Fi Settings            | 운 Devices | ႕ Devices |          | ⓒ Advanced |                |
|                |                       |                  |                             |           |           |          |            |                |
| Online Device  | es                    |                  |                             |           |           |          | I          | nternet Access |
| P505<br>0 dat  | OTWP<br>0 hour 10 mir | nute             |                             |           |           |          |            | My device      |
| iPho<br>0 dat  | ne<br>/ 0 hour 2 mini | ute              |                             |           |           |          |            |                |
| testa<br>0 dar | bc<br>/ 0 hour 6 minu | ute              |                             |           |           |          |            |                |
| Offline Devic  | es                    |                  |                             |           |           |          |            |                |
| C DES          | KTOP-DUP0D            | 1S               |                             | 団         |           |          |            |                |
| 1234           | 567890qwerty          | uiqwertyuiwertyu | iwertyuertyuiwertyuiweruiwe | ertyu 🔟   |           |          |            |                |
Abbildung 75 Geräteverwaltung

----Ende

## 4.2.8 Wie kann ich überprüfen, ob jemand unbefugt mein Wi-Fi benutzt?

Falls Sie bei gewöhnlicher Nutzung Ihres Internetanschlusses plötzlich Geschwindigkeitseinbussen feststellen, sollten Sie überprüfen, ob jemand unbefugt Ihr Wi-Fi benutzt.

- Verbinden Sie dazu Ihren Computer über ein Ethernet-Kabel mit der LAN-Buchse der Sunrise Internet Box 5G. Öffnen Sie einen Browser und geben Sie 192.168.8.1 in dessen Adresszeile ein. Melden Sie sich mit dem entsprechenden Passwort bei der webbasierten Managementseite Ihrer Sunrise Internet Box 5G an.
- 2. Wählen Sie Devices. In der Liste Online Devices können Sie Informationen zu den verbundenen Geräten einsehen (zum Beispiel IP-Adresse, Host Name und MAC-Adresse). So können Sie feststellen, ob jemand unbefugt Ihr Wi-Fi benutzt. Sollten Sie etwa bemerken, dass mehr Geräte als erwartet mit Ihrer Sunrise Internet Box 5G verbunden sind (zum Beispiel sind Sie nur mit Ihrem Smartphone verbunden, sehen aber in der Liste zwei Geräte), dann weist das darauf hin, dass jemand das Wi-Fi Ihrer Sunrise Internet Box 5G unbefugt verwendet.

----Ende

## 4.3 Internetkonfiguration

## 4.3.1 Wie lege ich eine neue Profilliste an?

Indem Sie ein neues Profil anlegen, kann sich die **Sunrise Internet Box 5G** drahtlos ins Internet einwählen.

- Verbinden Sie Ihren Computer mit dem Wi-Fi-Netzwerk der Sunrise Internet Box 5G (oder über ein Ethernet-Kabel mit der LAN-Buchse der Sunrise Internet Box 5G). Öffnen Sie Ihren Internet Browser. Geben Sie 192.168.8.1 in die Adresszeile Ihres Browsers ein und melden Sie sich bei der webbasierten Managementseite Ihrer Sunrise Internet Box 5G an.
- 2. Gehen Sie zu **Network Settings > Mobile Network > Internet Connection** und klicken Sie dort auf «+».

| 👐 HUAWEI                                                        |          |                     |                                                                                                    |                                                                                                    | Language 🕶                                                                                                    | 오 个 🗄 🎋                                                                                                    |
|-----------------------------------------------------------------|----------|---------------------|----------------------------------------------------------------------------------------------------|----------------------------------------------------------------------------------------------------|----------------------------------------------------------------------------------------------------|----------------------------------------------------------------------------------------------------|
| 슈 Home                                                          | <b>(</b> | Network<br>Settings | 奈 Wi-Fi Settings                                                                                                    | 윥 Devices                                                                                                   | Tools                                                                                                    | ∯ Advanced                                                                                                    |
| Mobile Network Internet Connection Mobile Network Sear Ethernet | ching    | •                   | Internet Connection The Access Point Name (APM gateway between your carrier has these settings in the syste APN can't connect to the Inter Mobile data Data roaming Auto(default) | 4) is the name for the s<br>'s cellular network and<br>em files, and can fill in<br>rnet automatically, you | settings your device reads i<br>the public Internet. Most o<br>the APN information autor<br>can change the APN man | to set up a connection to the<br>if the time, your device already<br>natically when it connects. If the<br>ually. |

Abbildung 76 Internetverbindung (APN)

3. Geben Sie die für die Netzwerkkonfiguration notwendigen Daten an und klicken Sie auf **Save**.

|                                                              |          |                     |                                                         |                                      | Language 👻                 |                                                                                      |
|--------------------------------------------------------------|----------|---------------------|---------------------------------------------------------|--------------------------------------|----------------------------|--------------------------------------------------------------------------------------|
| ☆ Home                                                       | <b>(</b> | Network<br>Settings |                                                         |                                      |                            |                                                                                      |
| Mobile Network<br>Internet Connection<br>Mobile Network Sear |          | ▲ Inte              | ernet Connection<br>Access Point Name (API<br>Profile M | N) is the name for the<br>lanagement | settings your device reads | to set up a connection to the<br>ne, your device already<br>when it connects. If the |
| Ethernet                                                     |          | Profile name        |                                                         |                                      |                            |                                                                                      |
|                                                              |          | Set as Default I    | Profile                                                 |                                      |                            |                                                                                      |
|                                                              |          | User name           |                                                         |                                      |                            |                                                                                      |
|                                                              |          | Password            |                                                         |                                      |                            | +                                                                                    |
|                                                              |          | APN                 |                                                         |                                      |                            |                                                                                      |
|                                                              |          |                     | Cancel                                                  | Sa                                   | ve                         |                                                                                      |
|                                                              |          |                     |                                                         |                                      |                            |                                                                                      |

Abbildung 77 Profilverwaltung für Internetverbindung

----Ende

## 4.3.2 Wie lege ich ein Limit für den Datenverbrauch fest?

 Verbinden Sie Ihren Computer mit dem Wi-Fi-Netzwerk der Sunrise Internet Box 5G (oder über ein Ethernet-Kabel mit der LAN-Buchse der Sunrise Internet Box 5G). Öffnen Sie Ihren Internet Browser. Geben Sie 192.168.8.1 in die Adresszeile Ihres Browsers ein und melden Sie sich bei der webbasierten Managementseite Ihrer Sunrise Internet Box 5G an.

| 👋 HUAWEI                              |   |                     | Language 🗸 🗌 🔎 🔭 🔁 😤                                                                                                    |
|---------------------------------------|---|---------------------|----------------------------------------------------------------------------------------------------|
| ☆ Home                                | ۲ | Network<br>Settings | 奈 Wi-Fi Settings 🖧 Devices 📴 Tools (핫 Advanced                                                                                                    |
| SMS<br>Statistics<br>Parental Control |   | •                   | Statistics Unume statistics provided here are approximate. For accurate statistics and details of charges refer to your bils.          Mobile Network       Image: Comparison of the statistics of the statistics of th |
|                                       |   |                     | Last cleared<br>2018-3-22                                                                                                    |

2. Wählen Sie **Tools** > **Statistics** und klicken Sie auf 🥸.

Abbildung 78 Limit für Datenverbrauch (Statistik)

3. Bestimmen Sie das Limit für den Datenverbrauch und klicken Sie auf Save.

|                                       |                                         |                                                                                                    |                           | Language 👻                  | ロ 个 日 ※               |
|---------------------------------------|-----------------------------------------|----------------------------------------------------------------------------------------------------|---------------------------|-----------------------------|-----------------------|
|                                       |                                         |                                                                                                    |                           |                             |                       |
| SMS<br>Statistics<br>Parental Control | Start date<br>Monthly data<br>Threshold | Mobile<br>Mobile<br>1<br>1<br>1<br>90<br>Cancel<br>Total data usage<br>Duration 03:06:13<br>Used 1.22MB | MB -<br>%.                |                             | charges refer to your |
|                                       |                                         |                                                                                                    | Clear I<br>Last c<br>2018 | History<br>leared<br>3-3-22 |                       |

Abbildung 79 Limit für Nutzung des Mobilfunkdatennetzwerks

----Ende